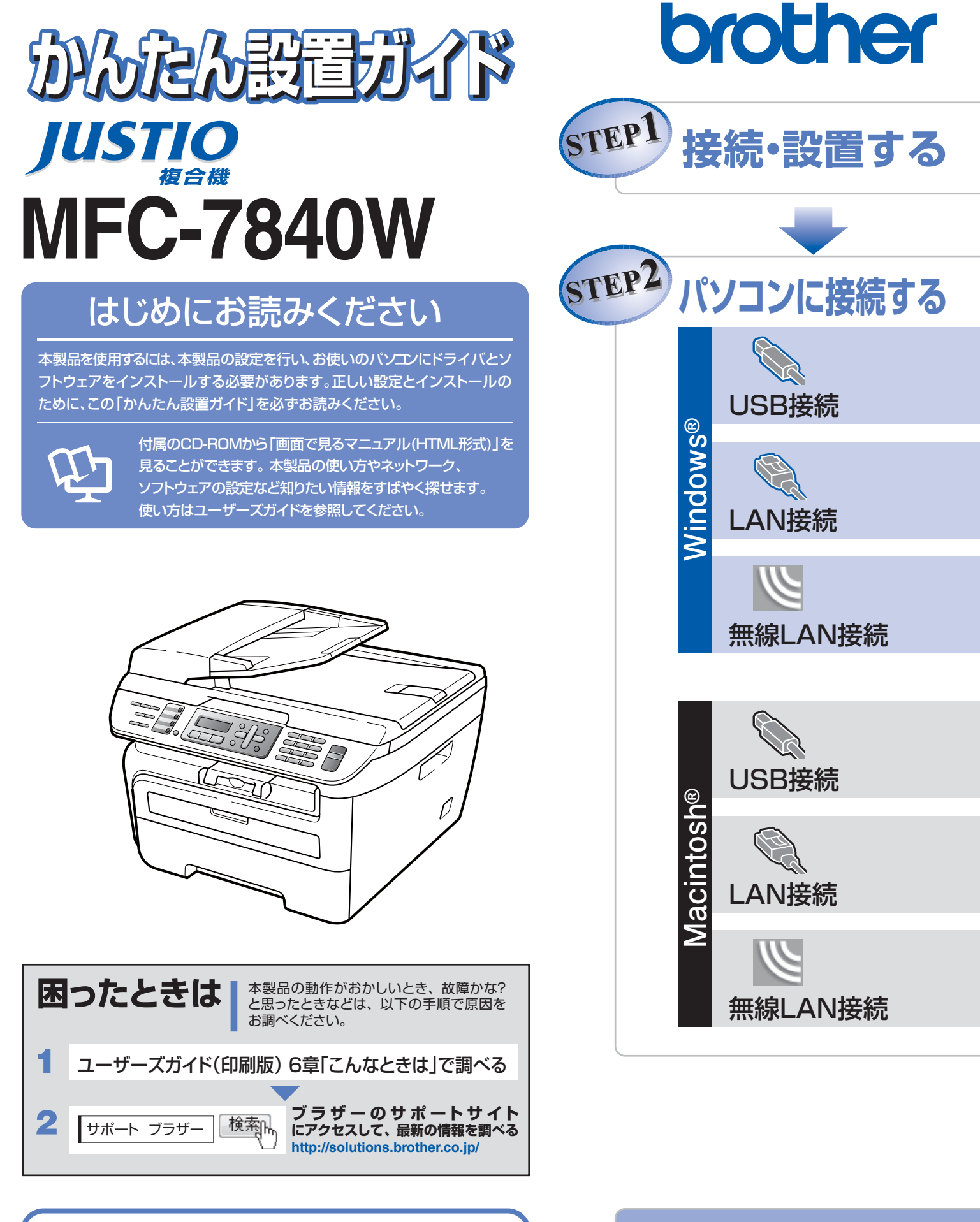

オンラインユーザー登録 ▶ https://regist.brother.jp/

本書は、なくさないように注意し、いつでも手に取ってみるこ とができるようにしてください。

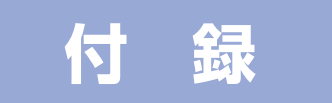

# ユーザーズガイドの構成

本製品には次のユーザーズガイドが用意されています。『かんたん設置ガイド』(本書)をご覧いただき設置および接続が終了したら、『ユーザーズガイド』で安全にお使いいただくための注意や基本的な使用方法をよくお読みください。その後目的に応じて各ユーザーズガイドをご活用ください。

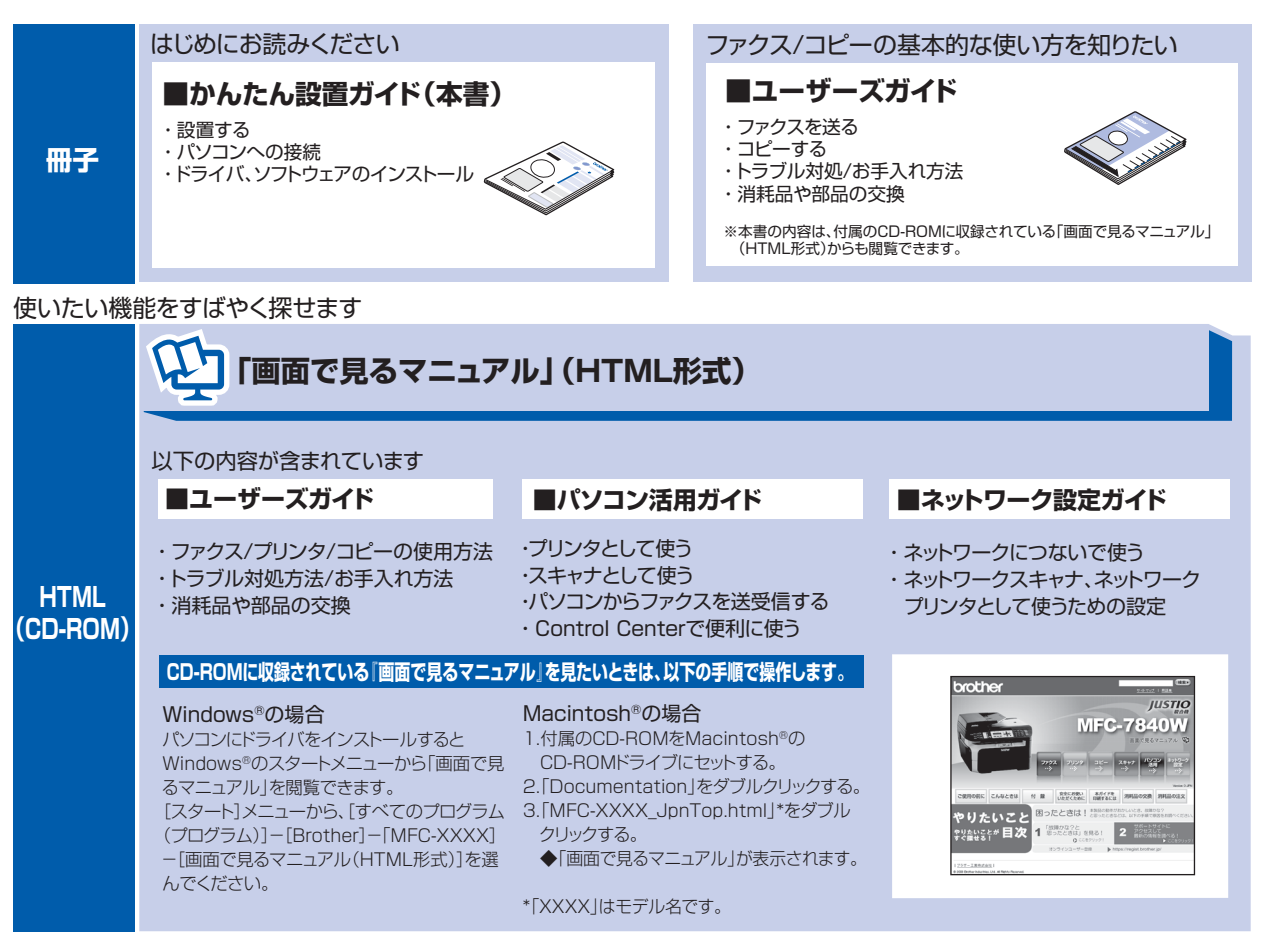

最新版のマニュアルが、サポートサイト(ブラザーソリューションセンター)(http://solutions.brother.co.jp/)からダウンロードできます。

|     | ■パソコン活用ガイド   | ■かんたん設置ガイド | ₩単マニ376<br>取扱設明書(木体)<br>ダウ28-FL8k(37-64)(#40192)に(284)。 |         |            |          |        |
|-----|--------------|------------|---------------------------------------------------------|---------|------------|----------|--------|
| PDF |              |            |                                                         | vi-Satz | X#B        | 842      | ファイル形式 |
|     | ■ネットワーク設定ガイド | ■ユーザーズガイド  |                                                         | чă      | 2007/08/25 | 11.05160 |        |

# 最新のドライバや、ファームウェア(本体ソフトウェア)を入手するときは?

弊社ではソフトウェアの改善を継続的におこなっております。 最新のドライバやファームウェアを弊社サポートサイト(ブラザーソリューションセンター)よりダウンロード することでお手元の製品の関連ソフトウェアを新しくしていただくことができます。

ドライバを新しくすることで、新しいOSに対応したり、印刷やスキャンなどの際のトラブルを解決できること があります。また、本体のトラブルのあるときは、ファームウェア(本体ソフトウェア)を新しくすることで解 決できることがあります。

||御-足|||・

ダウンロード・操作手順について詳しくは、http://solutions.brother.co.jp/ へ

# 目 次

| ユーザーズガイドの構成<br>最新のドライバや、ファームウェア(<br>ソフトウェア)を入手するときは?…<br>目 次<br>本書の表記       | 2<br>本体<br>2<br>3<br>4       |
|-----------------------------------------------------------------------------|------------------------------|
| STEP1 接続・設置する<br>1 付属品を確認する<br>2 操作パネル<br>3 ドラムユニットを取り付ける<br>4 記録紙をセットする    | <b>5</b><br>6<br>7<br>8<br>9 |
| 5 電話機コートを接続する<br>6 電源コードを接続する<br>7 日付と時刻をセットする<br>(時計セット)                   | 10<br>14<br>15               |
| <ul> <li>3 石前とファクス宙ちを豆蔵する</li> <li>(発信元登録)</li> <li>9 受信モードを選ぶ</li> </ul>   | 16<br>17                     |
| STEP2 パソコンに接続する<br>(Windows <sup>®</sup> )<br>1 インストールの前に<br>2 ドライバとソフトウェアを | <b>19</b><br>20              |
| インストールする (USB)<br>3 ドライバとソフトウェアをインス<br>トールする (ネットワーク接続)                     | 21<br>24                     |
| パーソナルファイアウォールや<br>ウィルス対策ソフトをお使いの<br>場合の注意事項ネットワーク環境で複数の                     | 24                           |
| パソコンから使用する場合<br>ドライバのインストール<br>4 ドライバとソフトウェアをインス<br>トールする(無線 LAN 接続)        | 24<br>26<br>30               |
| 無線 LAN の用語<br>操作パネルから無線 LAN の設定な<br>手動で行う                                   | 31<br>ž<br>34                |
| 採TFハネルから無線 LAN アクセン<br>ポイントの簡単設定を使用する<br>ドライバのインストール                        | ×<br>36<br>37                |
| STEP2 パソコンに接続する<br>(Macintosh <sup>®</sup> )                                | 41                           |
| <ol> <li>インストールの前に</li></ol>                                                | 42                           |

| - | CD-ROM の内容      | 42 |
|---|-----------------|----|
| 2 | ドライバとソフトウェアをインス |    |
|   | トールする (USB)     | 43 |
| S | ドライバレンフトウェフたインフ |    |

3 ドライバとソフトウェアをインス トールする(ネットワーク接続)......45

| パーソナルファイアウォールや<br>ウィルス対策ソフトをお使いの<br>場合の注意事項                                                                                                    | .45                                                  |
|----------------------------------------------------------------------------------------------------|------------------------------------------------------|
| ネットワーク環境で複数の<br>パソコンから使用する場合<br>ドライバのインストール                                                                                                    | .45<br>.47                                           |
| 4 ドライバとソフトウェアをイン<br>ストールする(無線 LAN 接続)<br>無線 LAN の用語                                                                                                    | .50<br>.51                                           |
| 操作パネルから無線 LAN の設定<br>を手動で行う<br>                                                                                                    | .54                                                  |
| ポイントの簡単設定を使用する<br>ドライバのインストール                                                                                                    | .56                                                  |
| 付 録                                                                                                    | 60                                                   |
| ネットワークユーティリティ                                                                                                    | .60                                                  |
|                                                                                                    |                                                      |
| Windows <sup>®</sup> C BRAdmin Light                                                                                                    |                                                      |
| Windows® C BRAdmin Light<br>を使う                                                                                                    | .60                                                  |
| Windows® で BRAdmin Light<br>を使う<br>Macintosh <sup>®</sup> で BRAdmin Light                                                                                                    | .60                                                  |
| Windows® で BRAdmin Light<br>を使う<br>Macintosh <sup>®</sup> で BRAdmin Light<br>を使う                                                                                                    | .60                                                  |
| Windows® で BRAdmin Light<br>を使う<br>Macintosh <sup>®</sup> で BRAdmin Light<br>を使う<br>Web ブラウザで管理する                                                                                                    | .60<br>.62<br>.63                                    |
| Windows® C BRAdmin Light<br>を使う<br>Macintosh <sup>®</sup> で BRAdmin Light<br>を使う<br>Web ブラウザで管理する<br>ネットワーク設定をお買い上げ時の<br>状態に豆本(LAN 認定になった)                                                                                              | .60<br>.62<br>.63                                    |
| Windows® C BRAdmin Light<br>を使う<br>Macintosh <sup>®</sup> で BRAdmin Light<br>を使う<br>Web ブラウザで管理する<br>ネットワーク設定をお買い上げ時の<br>状態に戻す(LAN 設定リセット)                                                                                              | .60<br>.62<br>.63                                    |
| Windows® C BRAdmin Light<br>を使う<br>Macintosh <sup>®</sup> で BRAdmin Light<br>を使う<br>Web ブラウザで管理する<br>ネットワーク設定をお買い上げ時の<br>状態に戻す(LAN 設定リセット)<br>LAN 設定内容リストの出力                                                                            | .60<br>.62<br>.63<br>.63<br>.64                      |
| Windows® C BRAdmin Light<br>を使う<br>Macintosh <sup>®</sup> で BRAdmin Light<br>を使う<br>Web ブラウザで管理する<br>ネットワーク設定をお買い上げ時の<br>状態に戻す(LAN 設定リセット)<br>LAN 設定内容リストの出力<br>動作環境<br>Windows <sup>®</sup>                                            | .60<br>.62<br>.63<br>.63<br>.64<br>.65               |
| Windows <sup>®</sup> で BRAdmin Light<br>を使う<br>Macintosh <sup>®</sup> で BRAdmin Light<br>を使う<br>Web ブラウザで管理する<br>ネットワーク設定をお買い上げ時の<br>状態に戻す(LAN 設定リセット)<br>LAN 設定内容リストの出力<br>動作環境<br>Windows <sup>®</sup><br>Macintosh <sup>®</sup>      | .60<br>.62<br>.63<br>.63<br>.64<br>.65<br>.65        |
| Windows® C BRAdmin Light<br>を使う<br>Macintosh <sup>®</sup> で BRAdmin Light<br>を使う<br>Web ブラウザで管理する<br>ネットワーク設定をお買い上げ時の<br>状態に戻す(LAN 設定リセット)<br>LAN 設定内容リストの出力<br>動作環境<br>Windows <sup>®</sup><br>Macintosh <sup>®</sup><br>この続きは         | .60<br>.62<br>.63<br>.63<br>.64<br>.65<br>.65<br>.65 |
| Windows® で BRAdmin Light<br>を使う<br>Macintosh <sup>®</sup> で BRAdmin Light<br>を使う<br>Web ブラウザで管理する<br>ネットワーク設定をお買い上げ時の<br>状態に戻す(LAN 設定リセット)<br>LAN 設定内容リストの出力<br>動作環境<br>Windows <sup>®</sup><br>Macintosh <sup>®</sup><br>「画面で見るマニュアル」を | .60<br>.63<br>.63<br>.64<br>.65<br>.65<br>.65        |
| Windows <sup>®</sup> で BRAdmin Light<br>を使う<br>Web ブラウザで管理する<br>ネットワーク設定をお買い上げ時の<br>状態に戻す(LAN 設定リセット)<br>LAN 設定内容リストの出力<br>動作環境<br>Windows <sup>®</sup><br>Macintosh <sup>®</sup><br>この続きは…<br>「画面で見るマニュアル」を<br>閲覧するには                  | .60<br>.63<br>.63<br>.64<br>.65<br>.65<br>.66<br>.67 |

- ■本製品は、情報処理装置等電波障害自主規制協議会(VCCI)の基準に基づく、クラスB情報技術装置です。本製品は、 家庭環境で使用することを目的としていますが、本製品がラジオやテレビ受信機に近接して使用されると、受信障害 を引き起こすことがあります。ユーザーズガイドにしたがって正しい取り扱いをしてください。
- 本製品は、厳重な品質管理と検査を経て出荷しておりますが、万一不具合がありましたら、「お客様相談窓口」までご 連絡ください。
- お客様または第三者が、本製品の使用の誤り、使用中に生じた故障、その他の不具合、または本製品の使用によって 受けられた損害については、法令上賠償責任が認められる場合を除き、当社は一切その責任を負いませんので、あら かじめご了承ください。
- 本製品の設置に伴う回線工事には、工事担任者資格を必要とします。無資格者の工事は違法となり、また事故のもととなりますので、絶対におやめください。
- 電話帳に登録した内容、メモリーに受信したファクスなどで重要な情報は、必ず印刷して保管してください( ◆ ユー ザーズガイド「電話帳リストを印刷する」、「メモリーに受信したファクスを印刷する」)。本製品は、静電気・電気的 ノイズなどの影響を受けたとき、誤って使用したとき、または故障・修理・使用中に電源が切れたときに、メモリー に記憶した内容が変化・消失することがあります。これらの要因により本製品のメモリーに記憶した内容が変化・消 失したために発生した損害について、当社は一切その責任を負いかねますので、あらかじめご了承ください。
- ユーザーズガイドなど、付属品を紛失した場合は、お買い上げの販売店にてご購入いただくか、ダイレクトクラブ (0120-118-825)へご注文ください。(土、日、祝日、長期休暇を除く 9:00~12:00 13:00~17:00)

# 本書の表記

| ▲ 警告     | この表示を無視して、誤った取り扱いをすると、人が死亡または重傷を負う可能性があ<br>る内容を示しています。     |
|----------|------------------------------------------------------------|
| ▲ 注意     | この表示を無視して、誤った取り扱いをすると、人が傷害を負う可能性や物的損害の可<br>能性がある内容を示しています。 |
| 題意       | 本製品をお使いになるにあたって、守っていただきたいことがらを説明しています。                     |
| (御-足)    | 本製品の操作手順に関する補足情報を説明しています。                                  |
| <b>€</b> | ユーザーズガイド(印刷版)の参照先を記載しています。                                 |
| Ę        | 画面で見るマニュアル(HTML形式)を参照しています。                                |

# ▲注意

本製品を持ち運ぶときは、図のように本製品の 両脇を持ってください。 本製品をの底面を持たないでください。

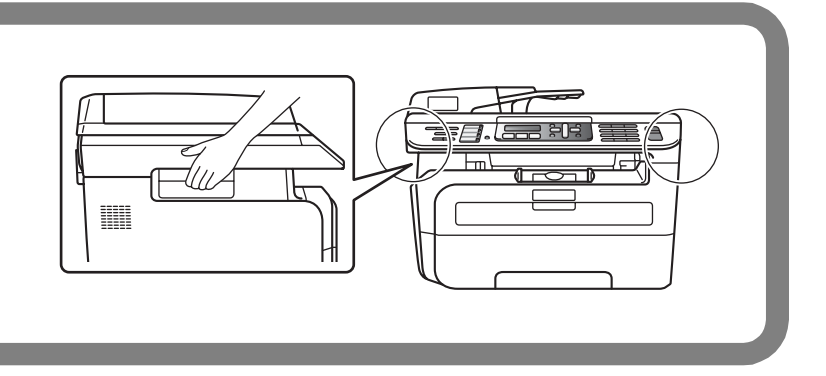

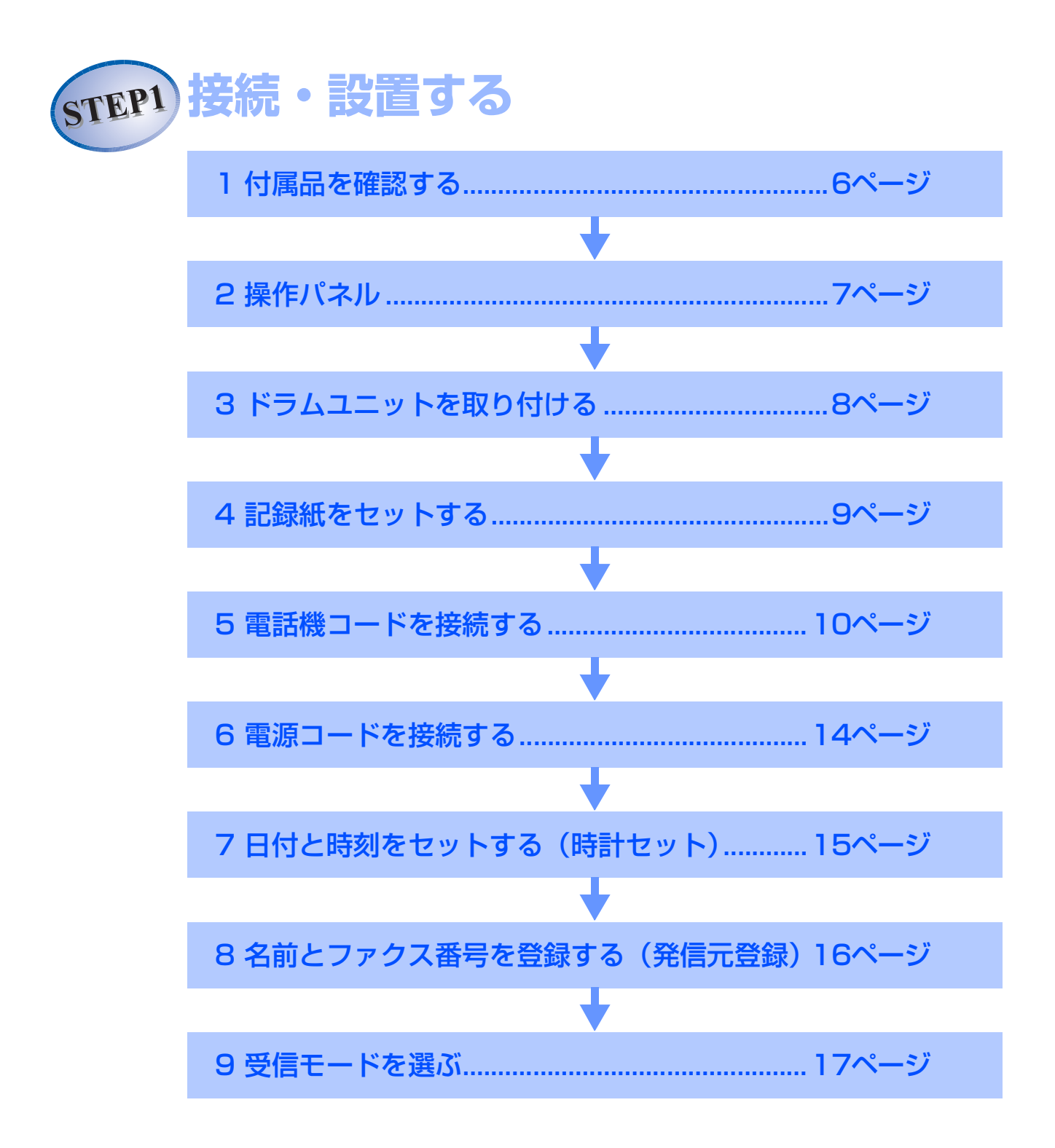

# 1 付属品を確認する

箱の中に次の物が揃っているか確かめてください。万一、足りないものがあったりユーザーズガイドに落丁が あったときは、お客様相談窓口にご連絡ください。

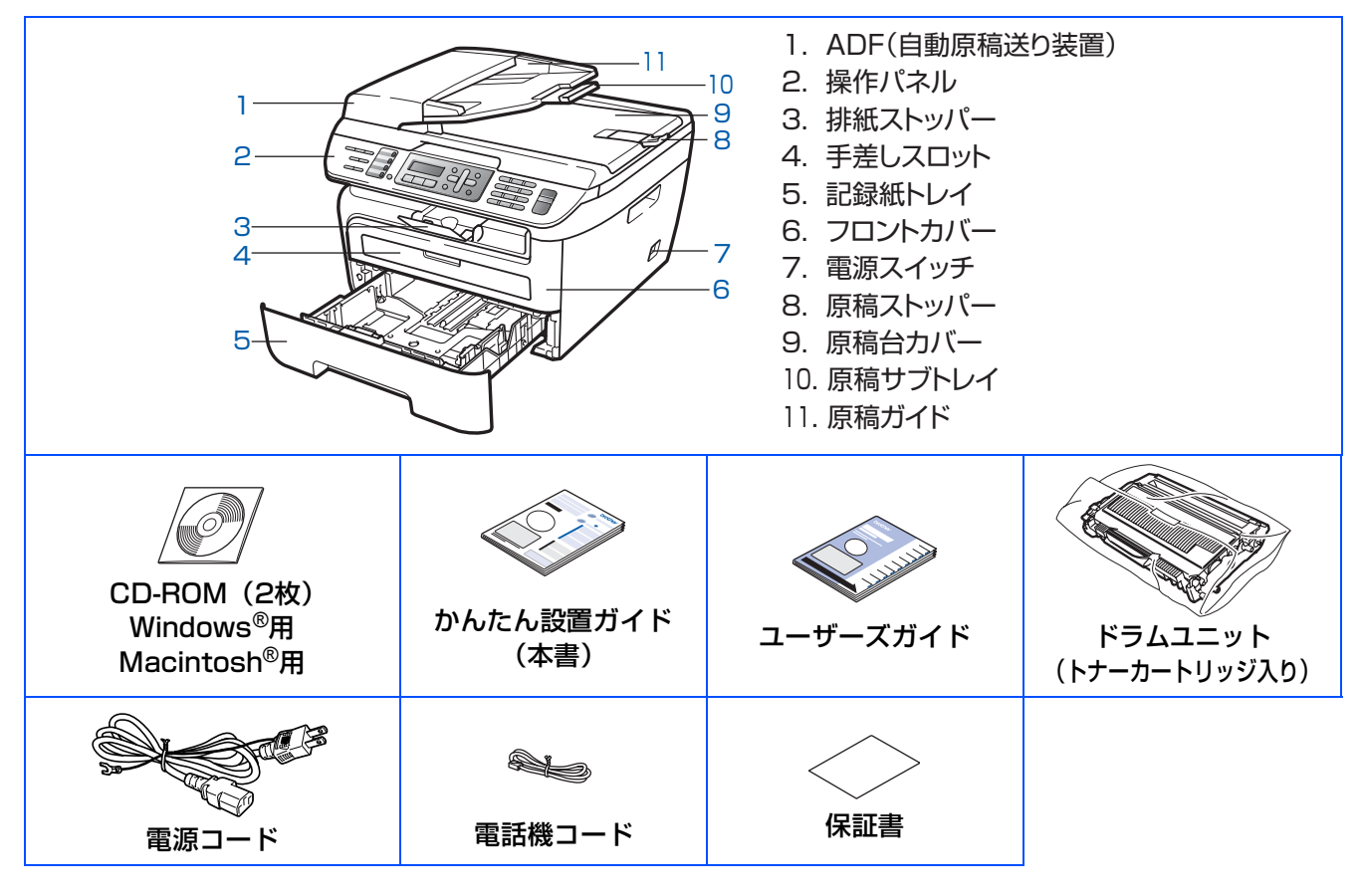

# ▲ 警告

製品を梱包しているビニール袋は幼児の手の届くところに置かないでください。 誤ってかぶると窒息のおそれがあります。

# 田園

■箱や梱包材は廃棄せず、必ず大切に保管してください。

■本製品とパソコンをつなぐケーブルは同梱されておりません。次のいずれかのケーブルをお買い求めの上、 お使いください。

• USBケーブル

USBケーブルは長さが2.0m以下のものをお使いください。 バスパワーのUSBハブやMacintosh<sup>®</sup>のキーボードなどのUSBポートに接続しないでください。 パソコン本体のUSBポートに接続されているか確認してください。

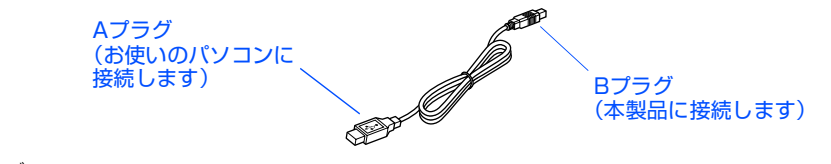

・LANケーブル カテゴリ5以上の10BASE-Tまたは100BASE-TXのストレートケーブルをお使いください。

# 2 操作パネル

操作パネルでは、機能の設定や指示を行ったり、本製品の状況を確認することができます。 詳しくは、 ≪ ユーザーズガイド (印刷版)の第1章 「各部の名称」を参照してください。

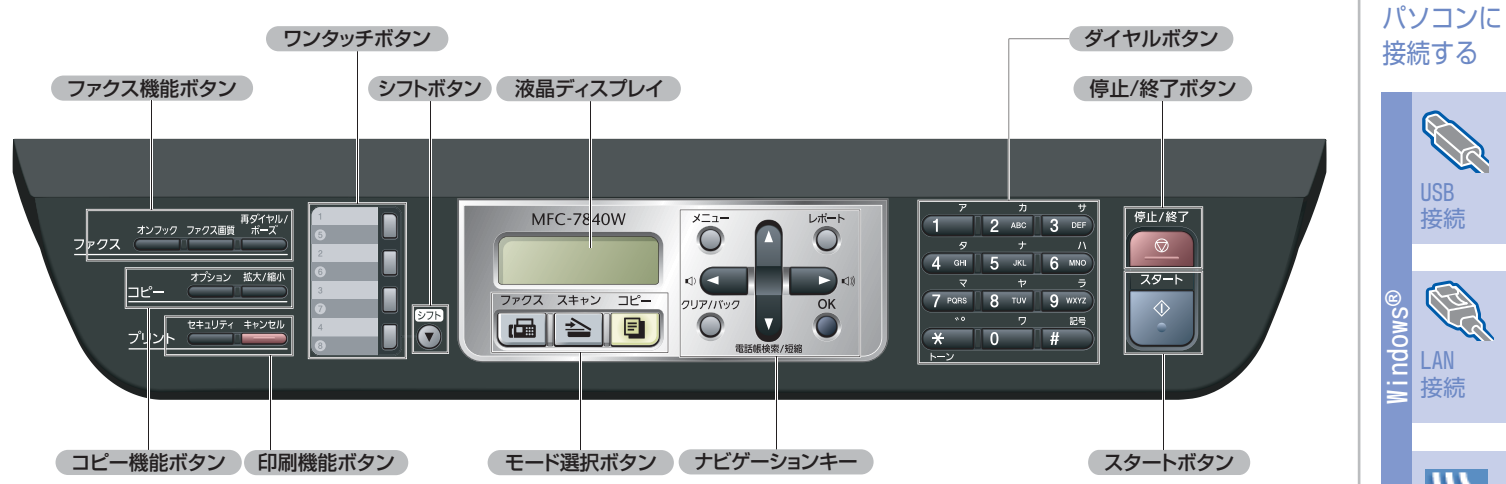

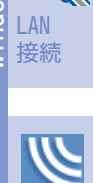

無線LAN 接続

接続・ 設置する

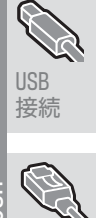

acinto<u>sh</u>® LAN 接続 IJ 無線LAN 接続

# 3 ドラムユニットを取り付ける

箱から本製品を取り出したあと、付属のドラムユニットを取り付けます。

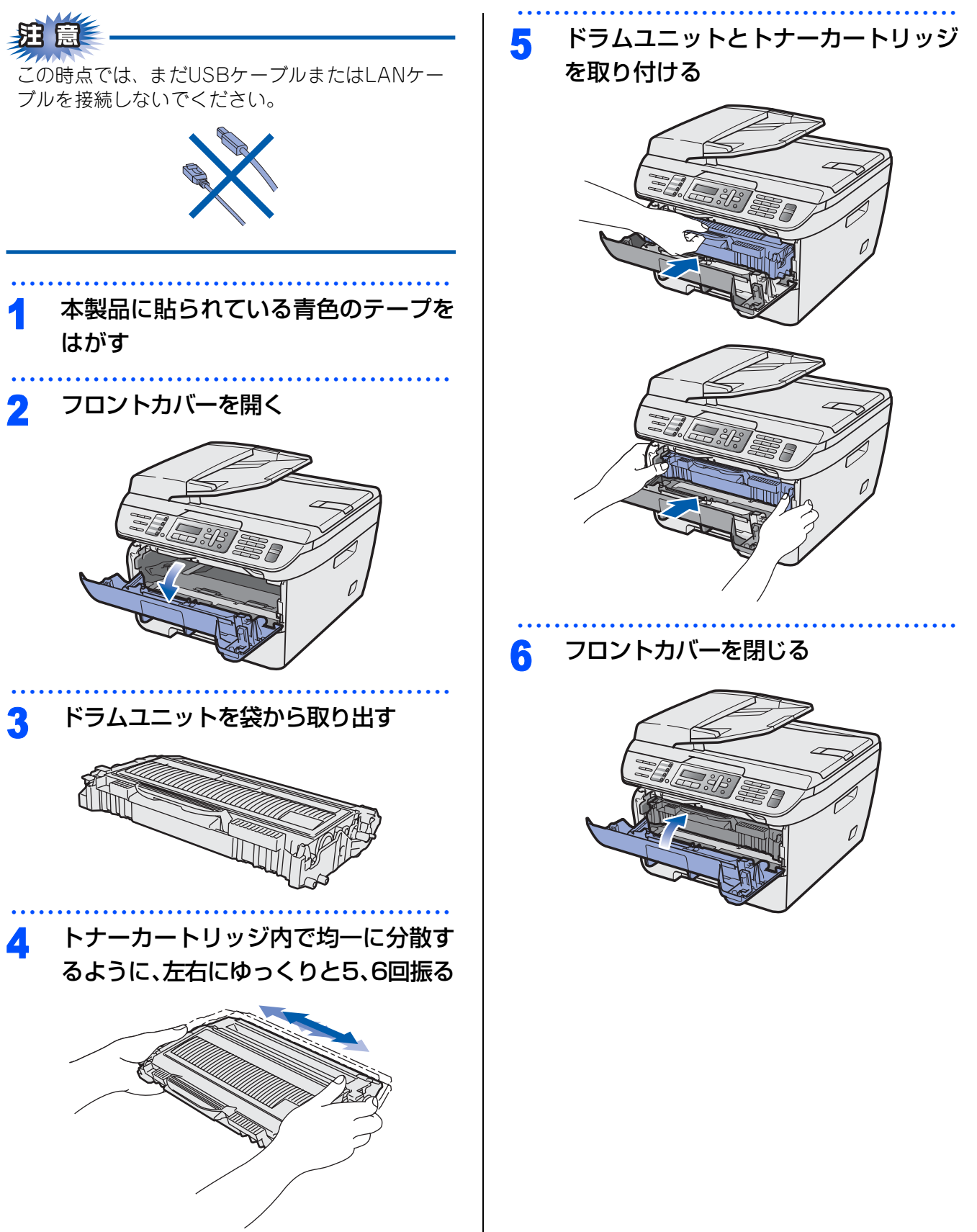

# 4 記録紙をセットする

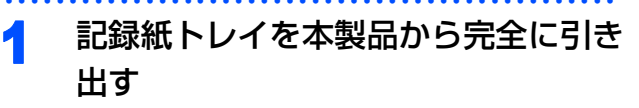

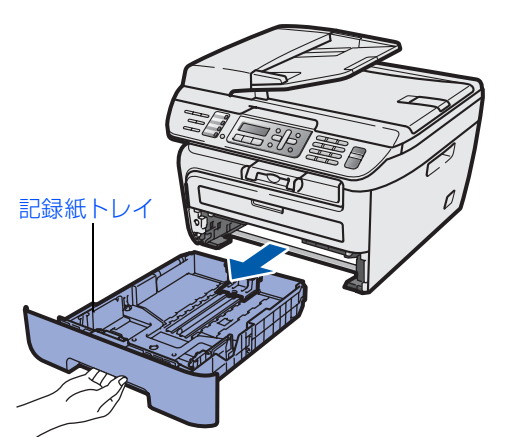

2 記録紙ガイドを使用する記録紙のサイ ズに合わせる

- レバー①をつまみながら使用する記録紙のサ イズに合わせます。
- 記録紙ガイドのつめがしっかりと溝にはまっていることを確認してください。

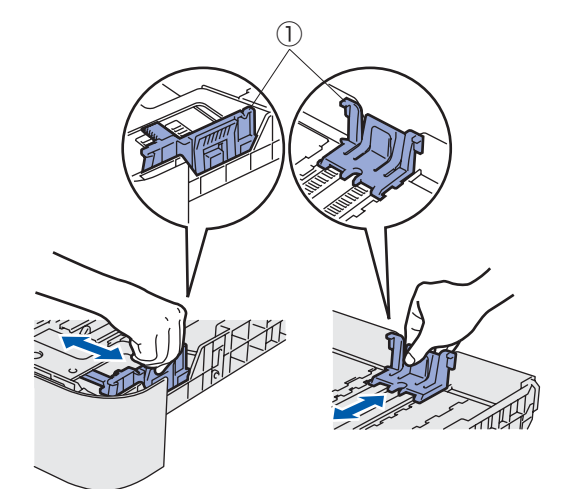

3 紙づまりや給紙ミスを防ぐため、記録 紙をよくさばく

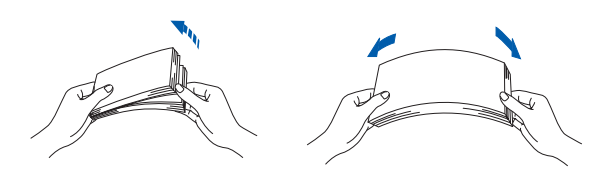

# 印刷面を下にして記録紙トレイに入れ る

記録紙がトレイの中で平らになっていること、 ▼マーク①より下の位置にあることを確認し てください。

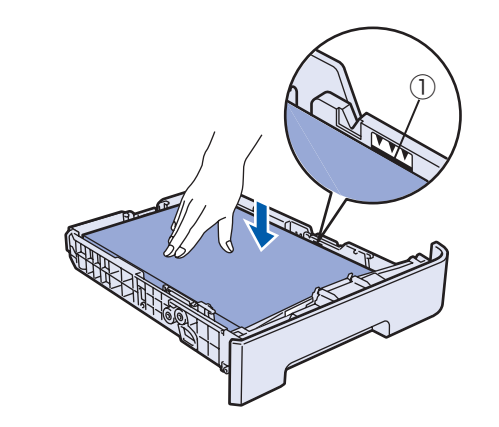

# 珇圁

- ■記録紙は数回に分けて入れてください。一度に たくさん入れると紙づまりや給紙ミスの原因に なります。
- ■種類の異なる記録紙を一緒にセットしないでく ださい。
- ■記録紙ガイドが記録紙のサイズに正しくセット されていることを確認してください。正しくセット とれていないと印刷時にトレイ内で記録紙が ずれ、故障の原因になります。

## ||個-足|||-

- ●はがきは約30枚までセットできます。
- ●A4(80g/m<sup>2</sup>の普通紙)で約250枚までセットできます。
- 5 記録紙トレイを本製品に戻す

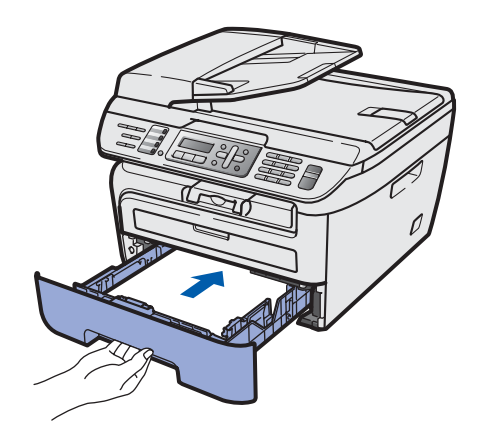

接続・ 設置する

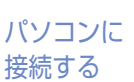

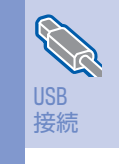

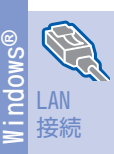

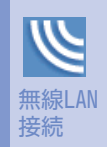

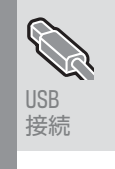

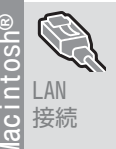

無線LAN 接続

# 5 電話機コードを接続する

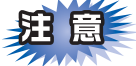

この時点では、まだUSBケーブルまたはLANケー ブルを接続しないでください。

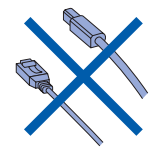

電話機コードの一方を背面の「LINE」

端子に差し込み、もう一方を壁側の電 話機コンセントに差し込む

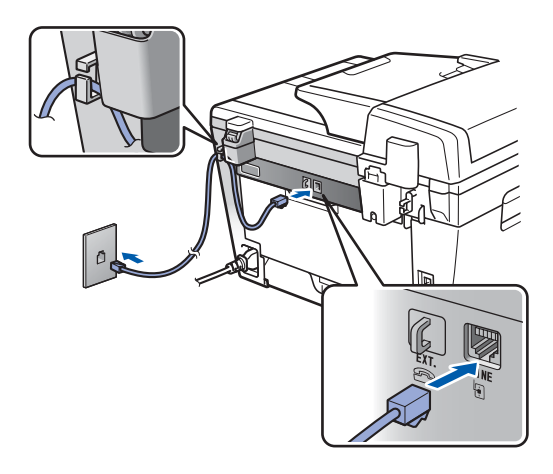

田園

電話機コードは「EXT」端子ではなく、必ず「LINE」 端子に接続してください。

お使いの電話機を本製品と接続してご使用になる場合は、本製品背面の外付電話端子(EXT.)に付いているキャップをはずして接続します。

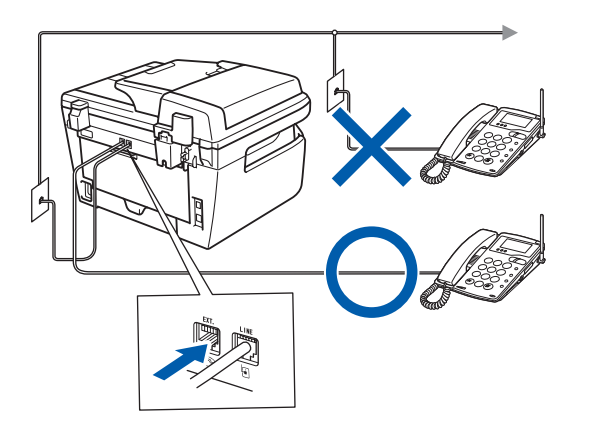

本製品に接続した電話機を外付電話機と呼んでいます。

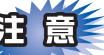

■ 外付電話端子に接続できる電話機は、1台だけです。

■ファクス付き電話は接続できません。

- ■ナンバー・ディスプレイ対応の電話機を外付け 電話機として接続する場合は、本製品のナン バー・ディスプレイの設定を「外付け電話優先」 にしてください。詳しくは、 ◆ ユーザーズガイ ド(印刷版)の第1章「ナンバー・ディスプレイ サービスを利用する」をご覧ください。
- ■ブランチ接続(並列接続)はしないでください。 ブランチ接続(並列接続)をすると、以下のような支障があり、正常に動作できなくなります。
  - ファクスを送ったり受けたりしているときに、
     並列接続されている電話機の受話器を上げると
     ファクスの画像が乱れたり通信エラーがおきる
     ことがあります。
  - 電話がかかってきたとき、ベルが鳴り遅れたり、
     途中で鳴りやんだり、相手がファクスのときに
     受信できないときがあります。
  - •並列電話機から本製品への転送はできません。
  - ・ナンバー・ディスプレイ、キャッチホンなどの サービスが正常に動作しません。

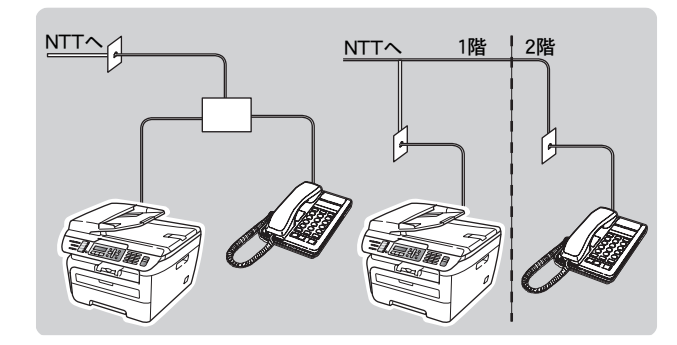

●付属品の電話機コードをご使用にならない場合も、6 極2 芯の電話機コードをお使いください。6 極4 芯の 電話機コードをご使用になると、通話中に雑音が入る ことがあります。

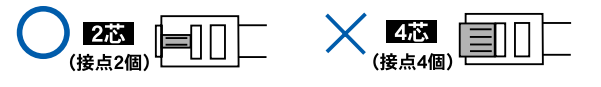

- ●3ピンプラグ式の場合は、市販のモジュ ラー付き電話キャップを購入してくだ さい。
- ●直接配線式の場合は、別途工事が必要 です。ご利用の電話会社にお問い合わ せください。

## いろいろな接続

### ADSLをご利用の場合

本製品を ADSL 環境で使用する場合は、本製品を ADSLスプリッタのTEL端子またはPHONE端子に接 続してください。

スプリッタに接続した状態で、ファクスが送受信で きることを確認してください。

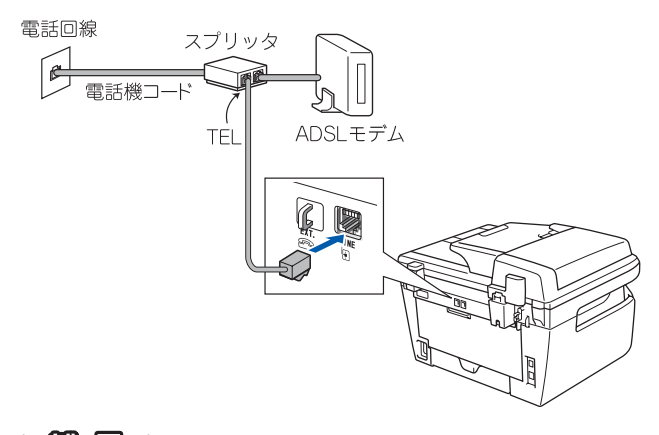

### 

- ●お使いの機器によっては、ADSL モデムにスプリッタ 機能が内蔵されている場合があります。
- ●詳しい設定については、スプリッタや ADSL モデムの 取扱説明書をご覧ください。
- ●ADSL 環境で自分の声が響く、または相手の声が聞き づらいときは、ADSLのスプリッタを交換すると改善 する場合があります。

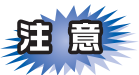

■ADSLモデムにスプリッタ機能が内蔵されていな い場合、本製品とADSLモデムは必ず「スプリッ タ」で分岐してください。「スプリッタ」より前 (電話回線側)で分岐すると、ブランチ接続(並 列接続)となり、通話中に雑音が入ったり、音 量が小さくなるなどの支障が発生します。

### ●IPフォンなどのIP網をご利用の場合

#### (1) IPフォンをご利用の場合

回線種別を自動設定できないことがあります。 その場合は、手動で回線種別を設定してください。 (2) IP網を使用してファクス通信を行う場合

契約しているプロバイダの通信品質が保証されてい ることを確認してください。

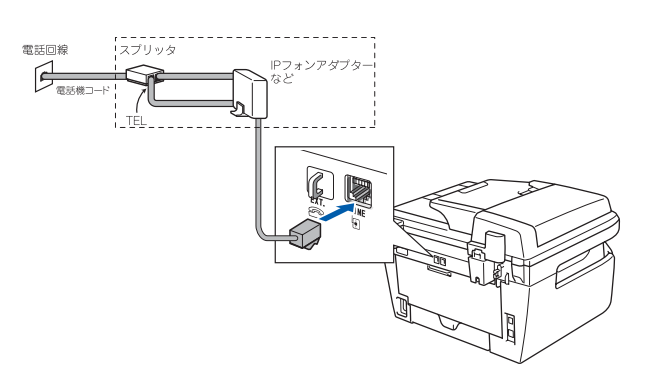

### **ISDNをご利用の場合**

本製品をISDN回線のターミナルアダプタに接続する ときは、次の設定と確認を行ってください。

- 本製品:
   回線種別を【プッシュ回線】に設定する
- ターミナルアダプタ:
   本製品を接続して電話がかけられるか、電話が受けられるか確認する

#### ● 電話番号が1つの場合

本製品をターミナルアダプタのアナログポートに接続します。電話とファクスの同時使用はできません。

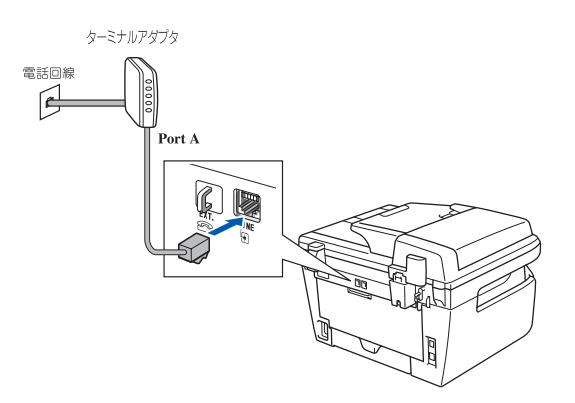

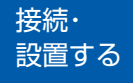

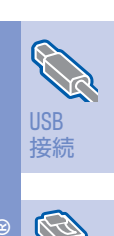

パソコンに

接続する

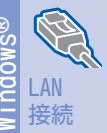

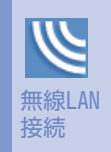

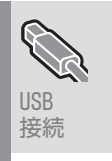

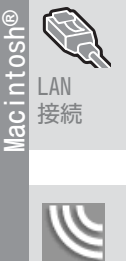

無線LAN 接続

#### ●電話番号が2つの場合

本製品を、ターミナルアダプタのアナログポートに 接続します。2回線分使用できるので、ファクス送信 中でも通話できます。

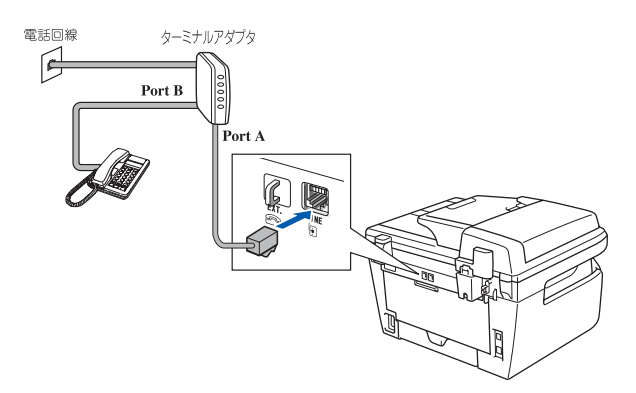

詳しい設定については、ターミナルアダプタの取扱 説明書をご覧ください。

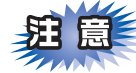

- ■ISDN 回線でファクスの送受信がうまくいかない 場合は、【特別回線対応】で【ISDN】を設定し てください。詳しくは、 ◆ ユーザーズガイド (印刷版)の第1章「特別設定について」ー「特 別回線対応を設定する」をご覧ください。
- ■本製品が使用できないときは、 ◆ ユーザーズガ イド(印刷版)の「故障かな?と思ったときは」 をご覧ください。また、ターミナルアダプタの 設定を確認してください。ターミナルアダプタの の設定の詳細は、ターミナルアダプタの取扱説 明書をご覧いただくか、製造メーカーにお問い 合わせください。
- ■ナンバー・ディスプレイサービスを契約されている場合は、ターミナルアダプタ側のデータ設定と、本製品側の設定が必要です。詳しくは、
   ペシューザーズガイド(印刷版)の第1章「ナンバー・ディスプレイサービスを利用する」をご覧ください。

ひかり電話をご利用の場合

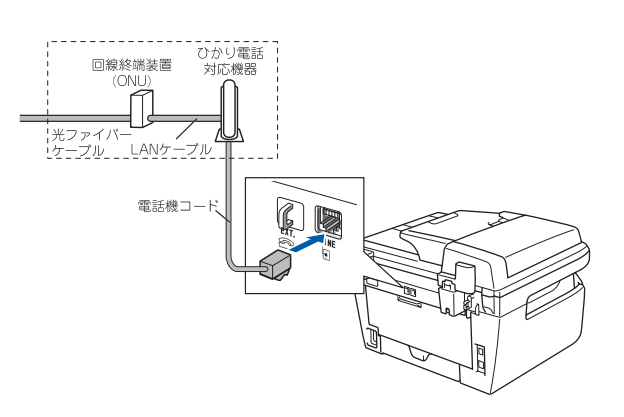

● ひかり電話で複数番号を使う場合

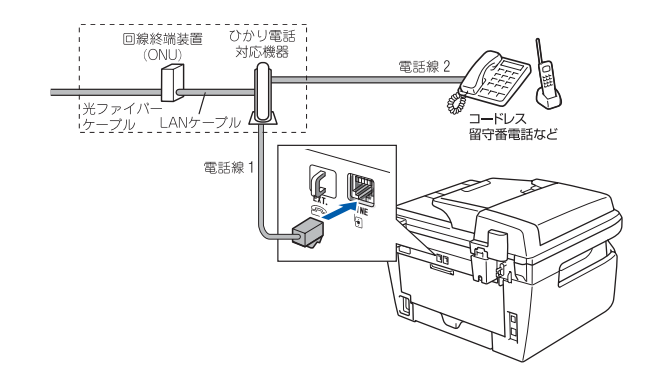

# 珇圁

- ■ひかり電話をご利用の場合、回線種別を自動設定できないことがあります。その場合は、手動で回線種別を【プッシュ回線】に設定してください。
- ■特定の番号だけつながらない、音量が小さい、 ファクスを送受信できない、非通知相手からの 着信ができないなどの問題がありましたら、ご 利用の光回線の電話会社にお問い合わせください。

#### ||個-四||-

- ●ひかり電話についてのご質問はご利用の電話会社にお 問い合わせください。
- ●回線終端装置(ONU)、ひかり電話対応機器などの接 続方法や不具合は、ご利用の電話会社にお問い合わせ ください。
- ●お住まいの環境やご利用の電話会社により、配線方法 や接続する機器が上記と異なる場合があります。

## デジタルテレビを接続する場合

本製品とCSチューナーやデジタルテレビを接続する ときは、本製品の外付電話端子(EXT.)に接続して ください。

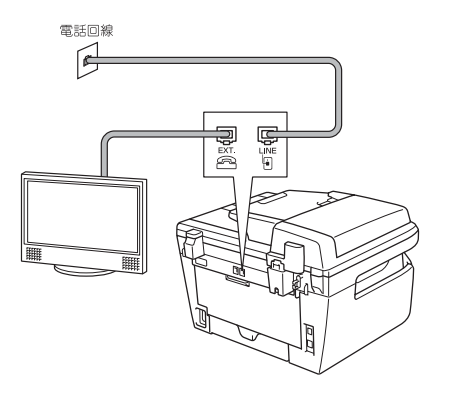

## 構内交換機(PBX)・ホームテレホン・ ビジネスホンをご利用の場合

構内交換機またはビジネスホンの内線に本製品を接 続する場合、構内交換機またはビジネスホン主装置 の設定をアナログ2芯用に変更してください。設定変 更を行わないと、本製品をお使いいただくことはで きません。詳しくは、配線工事を行った販売店にご 相談ください。

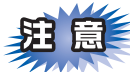

■構内交換機、ホームテレホン、ビジネスホンに 接続している場合、回線種別の自動設定ができ ないことがあります。その場合は、手動で回線 種別を設定してください

■着信音が鳴っても本製品が自動応答しない場合、 本製品の特別回線対応の設定を「PBX」にして ください。詳しくは、 ペシューザーズガイド(印 刷版)の第1章「特別設定について」ー「特別回 線対応を設定する」をご覧ください。

### ||御-旦||-

●ビジネスホンとは 電話回線を3本以上収容可能で、その回線を多くの電 話機で共有でき、内線通話などもできる簡易交換機で す。

●ホームテレホンとは 電話回線1、2本で複数の電話機を接続して、内線通話 やドアホンも使用できる家庭用の簡易交換機です。 ●本製品の外付け電話としてホームテレホン、ビジネスホンを接続する

本製品の外付電話端子に構内交換機(PBX)などの 制御装置を接続してください。

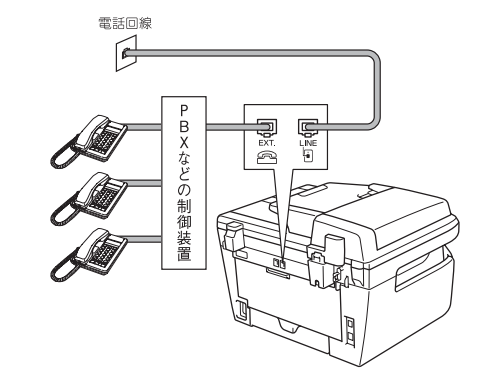

### 接続・ 設置する

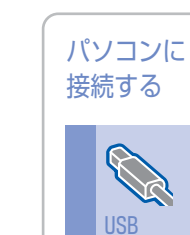

接続

LAN

接続

# ●本製品を構内交換機(PBX)の内線電話として使用する

構内交換機またはビジネスホンの内線に本製品を接 続する場合、構内交換機またはビジネスホン主装置 の設定をアナログ2芯用に変更してください。設定変 更を行わないと、本製品をお使いいただくことはで きません。詳しくは、配線工事を行った販売店にご 相談ください。

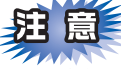

■本製品の特別回線対応の設定を【PBX】にして ください。詳しくは、 ◆ ユーザーズガイド(印 刷版)の第1章「特別設定について」ー「特別回 線対応を設定する」をご覧ください。

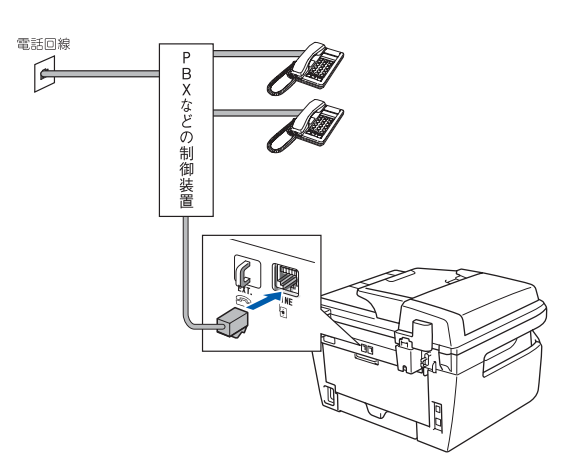

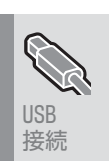

無線LAN

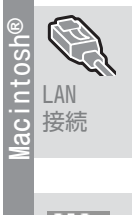

無線LAN 接続

付録

# 6 電源コードを接続する

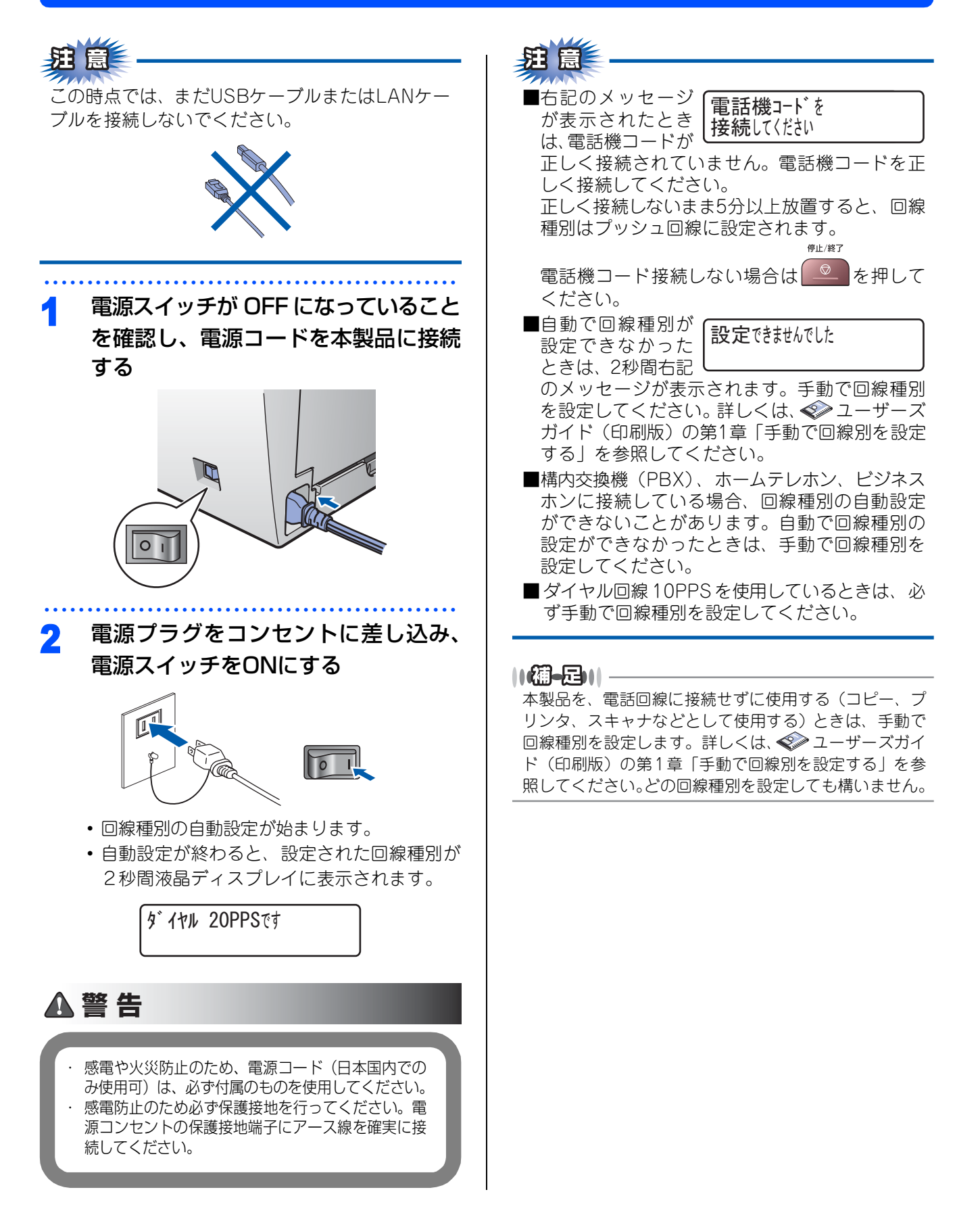

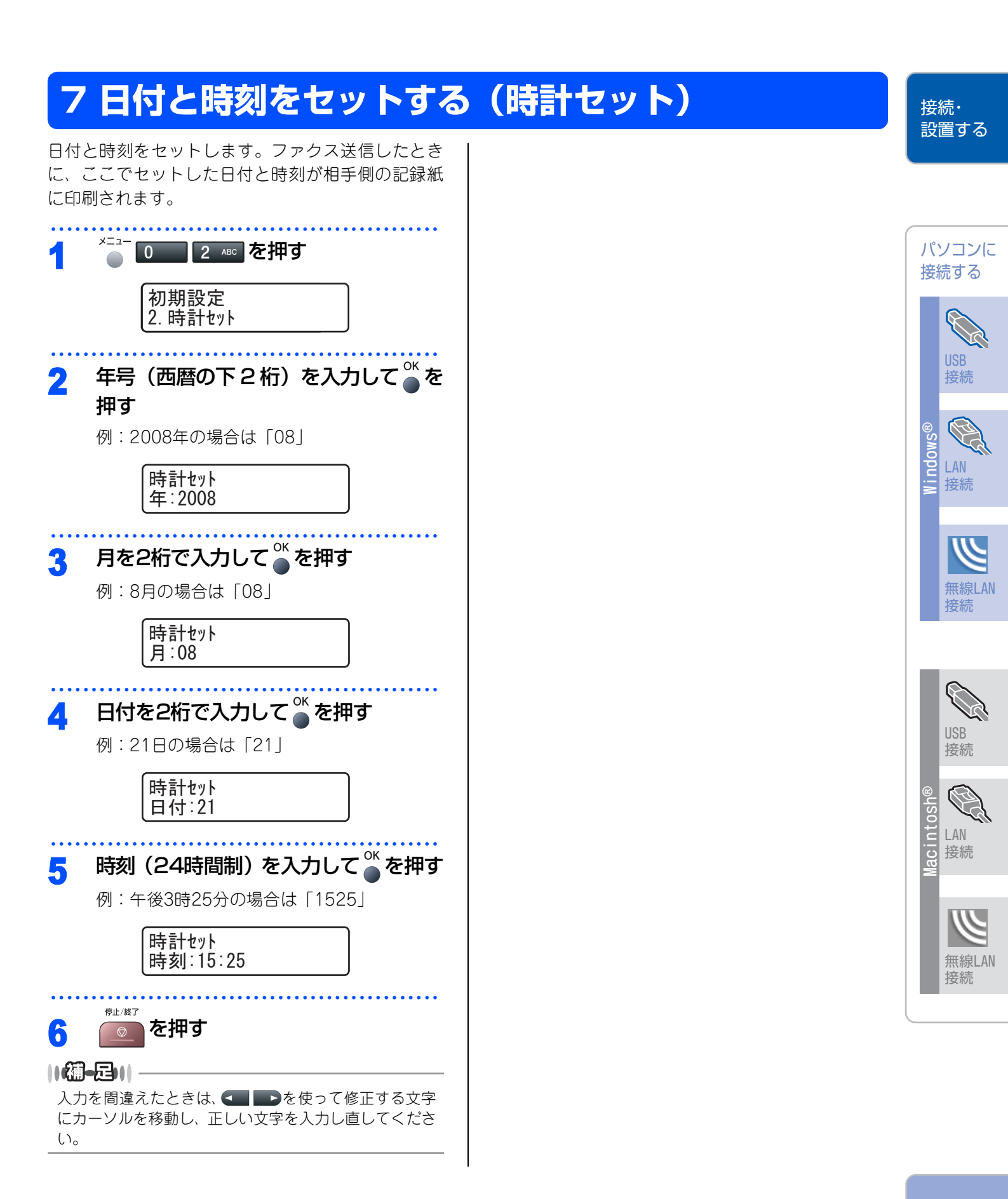

# 8 名前とファクス番号を登録する(発信元登録)

ファクス送信したときに、ここでセットした名前と ファクス番号が相手側の記録紙に印刷されます。

| 4                                                   |                                                                                                    |
|-----------------------------------------------------|----------------------------------------------------------------------------------------------------|
|                                                     |                                                                                                    |
|                                                     | 初期設定<br> 3 発信元登録                                                                                                    |
|                                                     |                                                                                                    |
| 2                                                   | ファクス番号を入力してのを押す                                                                                                    |
|                                                     | ・20桁まで登録できます。                                                                                                    |
|                                                     | ・カッコ「()」、ハイフン「-」は登録できません。                                                                                                    |
|                                                     | 発信元登録                                                                                                    |
|                                                     | 7777:03XXXXXXX                                                                                                    |
| ••••                                                | 電話来号を入力して <sup>OK</sup> を押す                                                                                                    |
| 5                                                   |                                                                                                    |
|                                                     | • 20桁まで登録できます。<br>• カッコ「()」 ハイコン「 」は登録できません                                                                                                    |
|                                                     | <ul> <li>ファクス番号と雷話番号が同じときは同じ番</li> </ul>                                                                                                    |
|                                                     | 号を入力してください。                                                                                                    |
|                                                     |                                                                                                    |
|                                                     | 発信元登録                                                                                                    |
|                                                     | 発信元登録<br>電話:03XXXXXXX                                                                                                    |
| ••••                                                | 発信元登録<br>電話:03XXXXXXX                                                                                                    |
|                                                     | 発信元登録<br>電話:03XXXXXXX<br>名前を入力して <sup>ok</sup> を押す                                                                                                    |
| 1                                                   | 発信元登録<br>電話:03XXXXXXX<br>名前を入力して <sup>○K</sup> を押す<br>20文字まで登録できます。                                                                                                    |
|                                                     | 発信元登録<br>電話:03XXXXXXX<br>名前を入力して <sup>○K</sup> を押す<br>20文字まで登録できます。<br>発信元登録                                                                                           |
|                                                     | 発信元登録<br>電話:03XXXXXXX<br>名前を入力して <sup>ok</sup> を押す<br>20文字まで登録できます。<br>発信元登録<br>名前:スズキ ケイコ                                                                             |
| •                                                   | 発信元登録<br>電話:03XXXXXXX<br>名前を入力して ● を押す<br>20文字まで登録できます。<br>発信元登録<br>名前:スズキ ケイコ                                                                                         |
| 1<br>1<br>5                                         | 発信元登録<br>電話:03XXXXXXX<br>名前を入力して ● を押す<br>20文字まで登録できます。<br>発信元登録<br>名前:スズキ ケイコ                                                                                         |
|                                                     | 発信元登録<br>電話:03XXXXXXX<br>名前を入力して ● を押す<br>20文字まで登録できます。<br>発信元登録<br>名前:スズキ ケイコ                                                                                         |
|                                                     | 発信元登録<br>電話:03XXXXXXX<br>名前を入力して ● を押す<br>20文字まで登録できます。<br>発信元登録<br>名前:スズキ ケイコ<br>*##<br>を押す<br>を押す<br>を行うし<br>を使って修正する文字                                              |
|                                                     | 発信元登録<br>電話:03XXXXXXX<br>名前を入力して ● を押す<br>20文字まで登録できます。<br>発信元登録<br>名前:スズキ ケイコ<br>*##<br>**<br>**<br>**<br>**<br>**<br>**<br>**<br>**<br>**<br>**<br>**<br>*           |
|                                                     | 発信元登録<br>電話:03XXXXXXX 名前を入力して ● を押す 20文字まで登録できます。 発信元登録 名前:スズキ ケイコ ***** ● を開違えたときは、 ● を使って修正する文字 ・・ソルを移動し、 <sup>2017/197</sup> を押して削除後、正しい文字 ・カレ直します。途中の文字を入力し忘れたときは、 |
| 入<br>に<br>を<br>間<br>さ<br>、<br>入<br>に<br>を<br>間<br>さ | 発信元登録<br>電話:03XXXXXXX 名前を入力して ● を押す 20文字まで登録できます。 発信元登録 名前:スス <sup>*</sup> キ ケイコ **********************************                                                    |
| こう 入にを間さ詳                                           | 発信元登録<br>電話:03XXXXXXX 名前を入力して ● を押す 20文字まで登録できます。 発信元登録<br>名前:スズ キ ケイコ **********************************                                                              |

ボタンを押す回数に応じて入力できる文字が変わり ます。

| ボタン           | 入力できる文字                              |
|---------------|--------------------------------------|
| 7             | アイウエオァィゥェォー                          |
| л<br>2 АВС    | カキクケコABC2                            |
| J DEF         | サシスセソDEF3                            |
| 9<br>4 GHI    | タチツテトッ GHI4                          |
| +<br>5 - JKL  | ナニヌネノJKL5                            |
| /\<br>6 MNO   | ハヒフヘホMNO6                            |
| 7 PQRS        | マミムメモPQRS7                           |
| יל<br>עעד 8   | 8VUT בבקבבל                          |
| <b>9</b> wxyz | ラリルレロWXYZ9                           |
| 0             | ワヲンー 0                               |
| *             | ν o                                  |
| #             | .@'(スペース):;<=>?[]^!"#\$%&(<br>)*+,/€ |

### 文字の変更のしかた

電話番号や文字は以下の操作で入力します。

| したいこと                | 操作のしかた                                                                                                    |
|----------------------|----------------------------------------------------------------------------------------------------|
| 文字を入れる               | <sup>▼</sup> ~0 <sup>→</sup> 、***、#●を押                                                                          |
| 文字を削除する              | <sup>2027/192</sup> を押すと、カーソルが文字列の<br>最後の後方にあるときはカーソルの<br>左の1文字を削除します。カーソルが<br>文字列上にあるときは、カーソル位<br>置の1文字を削除します。 |
| 文字を挿入する              | を押してカーソルを戻し、文字<br>を入力する                                                                                         |
| スペース(空白)を<br>入れる     | ●を押してカーソルを右に移動させる<br>(文字のときは●●(2回押)でスペー<br>スを入れることができます)                                                        |
| 記号を入力する              | # を押して記号を選ぶ                                                                                                    |
| 同じボタンで続け<br>て文字を入力する | ■●を押してカーソルを 1 文字分移<br>動させて入力する                                                                                  |
| 入力した内容を確<br>定させる     | <sup>∞</sup><br>●を押す                                                                                            |

# 9 受信モードを選ぶ

停止/終了

を押す

お使いの電話機を本製品に接続するかどうか、また電話機の留守番電話機能を使うかどうかによってファクスの 受信のしかたを設定します。設定する受信モードは以下の図を見て選んでください。

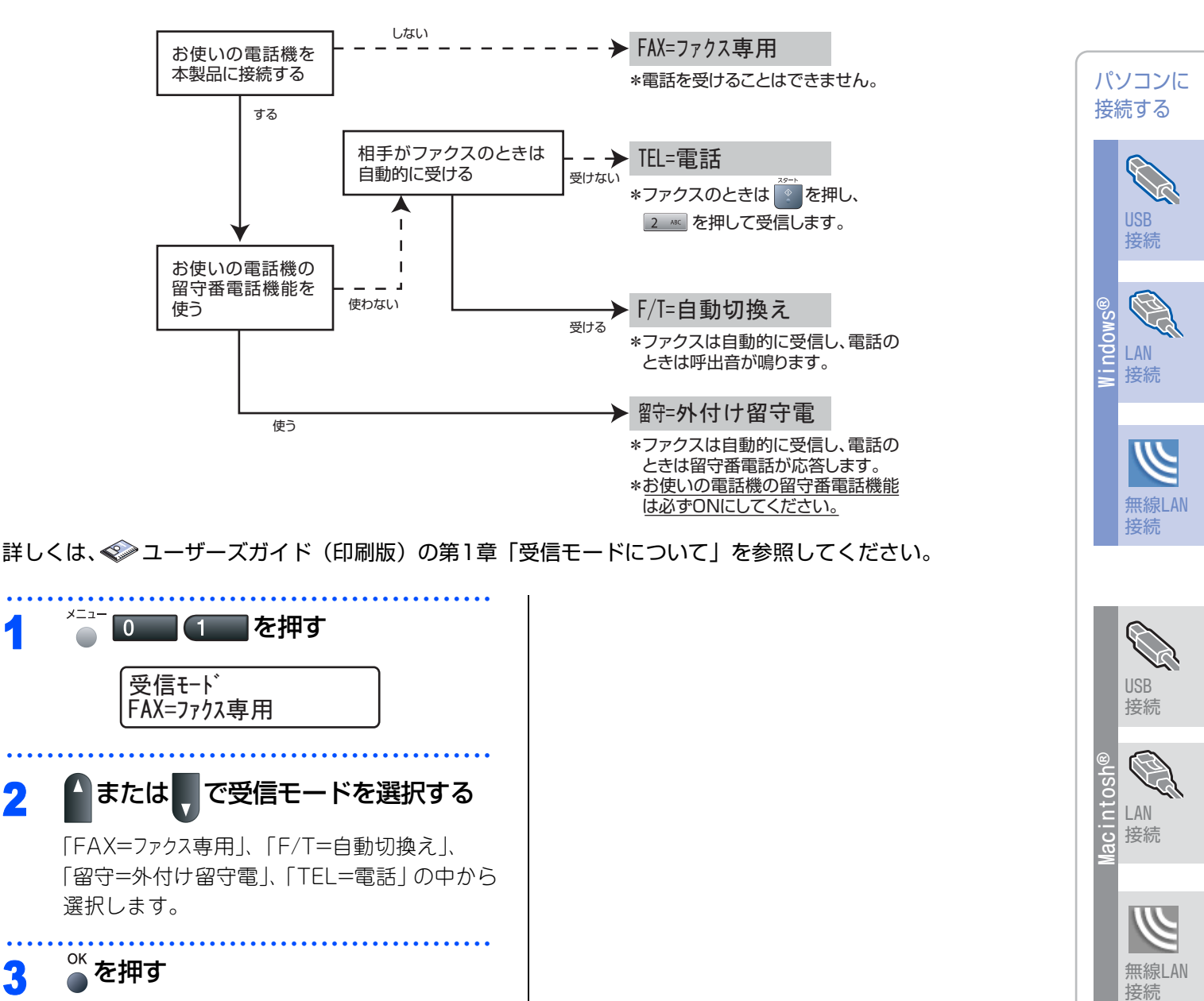

接続・ 設置する

### STEP1 接続・設置する

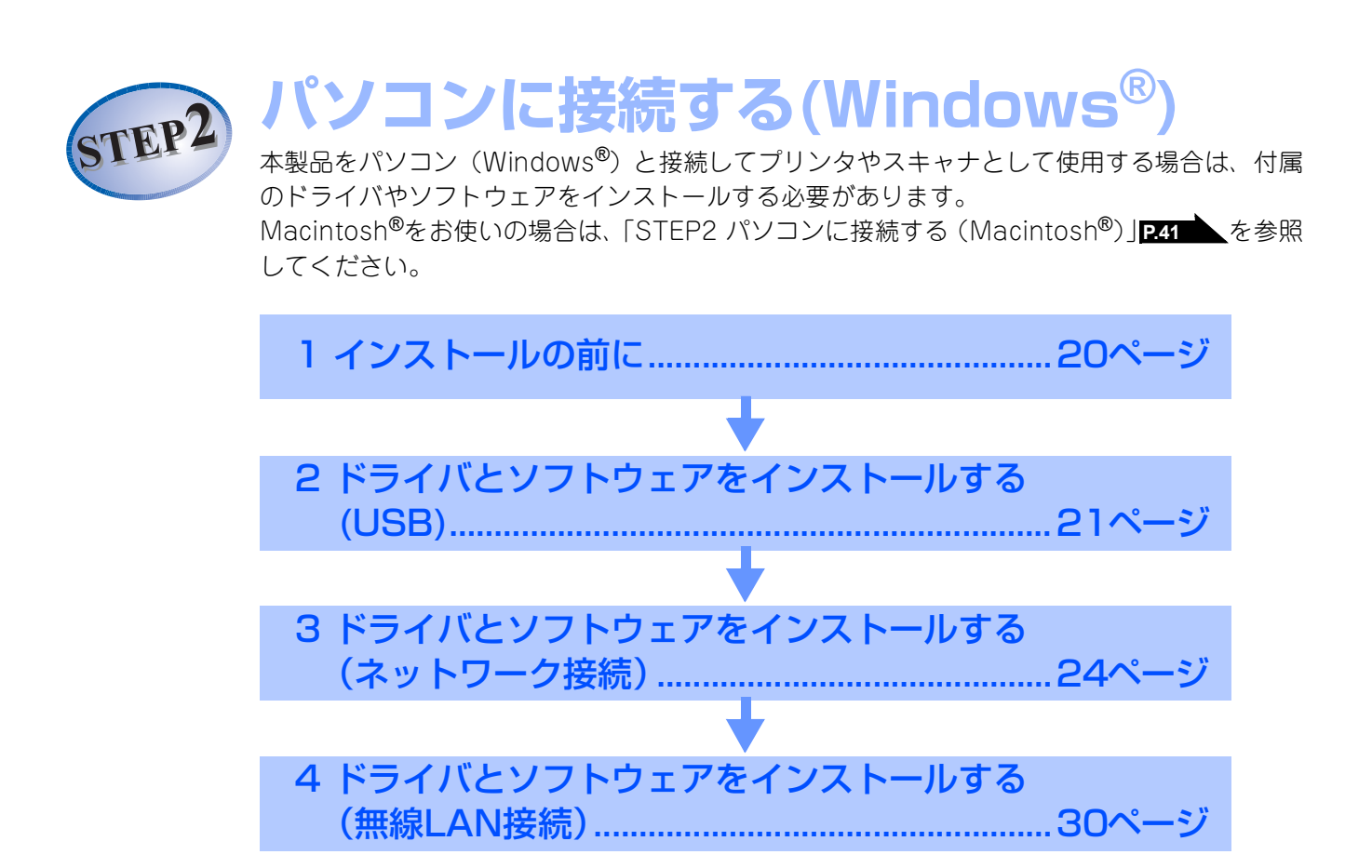

# 1 インストールの前に

本製品をパソコンと接続してプリンタやスキャナとして使用する場合は、付属のドライバやソフトウェアをインストールする必要があります。

ソフトウェアをインストールする前に、CD-ROMに収録されている内容とパソコンの動作環境 PC5 を確認してください。

## CD-ROMの内容

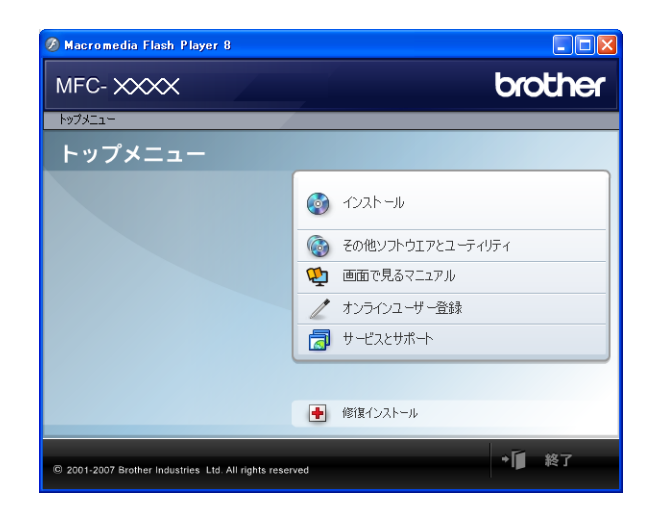

### インストール

本製品をより便利にお使いいただくために以下のソフトウェアをインストールします。

- Presto!<sup>®</sup> PageManager<sup>®</sup>
   TWAIN/WIA準拠の画像管理用ソフトウェアです。
- ControlCenter3 スキャナ機能やPCファクス機能などさまざま な機能の入り口となるソフトウェアです。
- TrueType<sup>®</sup>フォント ブラザーオリジナルの日本語フォントです。イ ンストール時に[カスタム]を選ぶと、インス トールできます。

### その他ソフトウェアとユーティリティ

各種ドライバ、ソフトウェアを追加インストールで きます。

- BRAdmin Light ネットワークプリンタなどネットワーク上で使 用する機器を管理できるソフトウェアです。
- オートマチックドライバインストーラ ネットワーク環境で本製品を使う場合に便利な ツールです。
- NewSoft<sup>®</sup> Presto!<sup>®</sup> Image Folio 画像を編集できるソフトウェアです。

### 画面で見るマニュアル

以下のユーザーズガイドがパソコン上で閲覧できま す。

• 画面で見るマニュアル(HTML形式)

### オンラインユーザー登録

オンラインでユーザー登録を行います。

### サービスとサポート

- ブラザーホームページ
  - ブラザーのホームページへリンクします。
- ソリューションセンター インターネット経由で、本製品の最新情報を閲覧 したり、最新データのダウンロードが行えます。
   ブラザーダイレクトクラブ
- トナーカートリッジなどが購入できるオンライ ンショップへリンクします。
- ・消耗品情報 インターネット経由で消耗品の購入に関する情 報を確認できます。

### 修復インストール

ドライバのインストールがうまくいかなかった場合 にクリックすると、ドライバを自動的に修復します。 (※USBケーブルで接続している場合に使用できま す。)

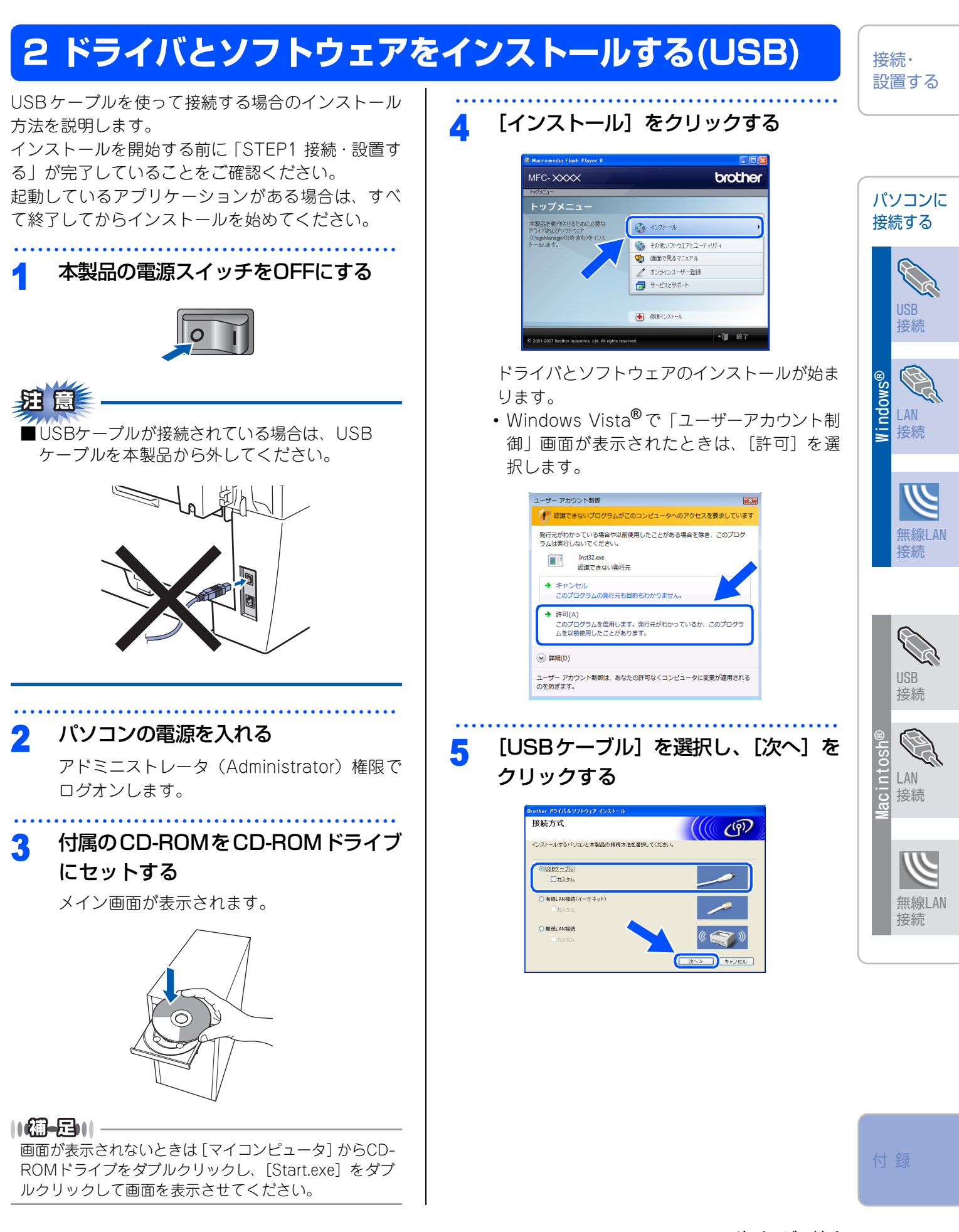

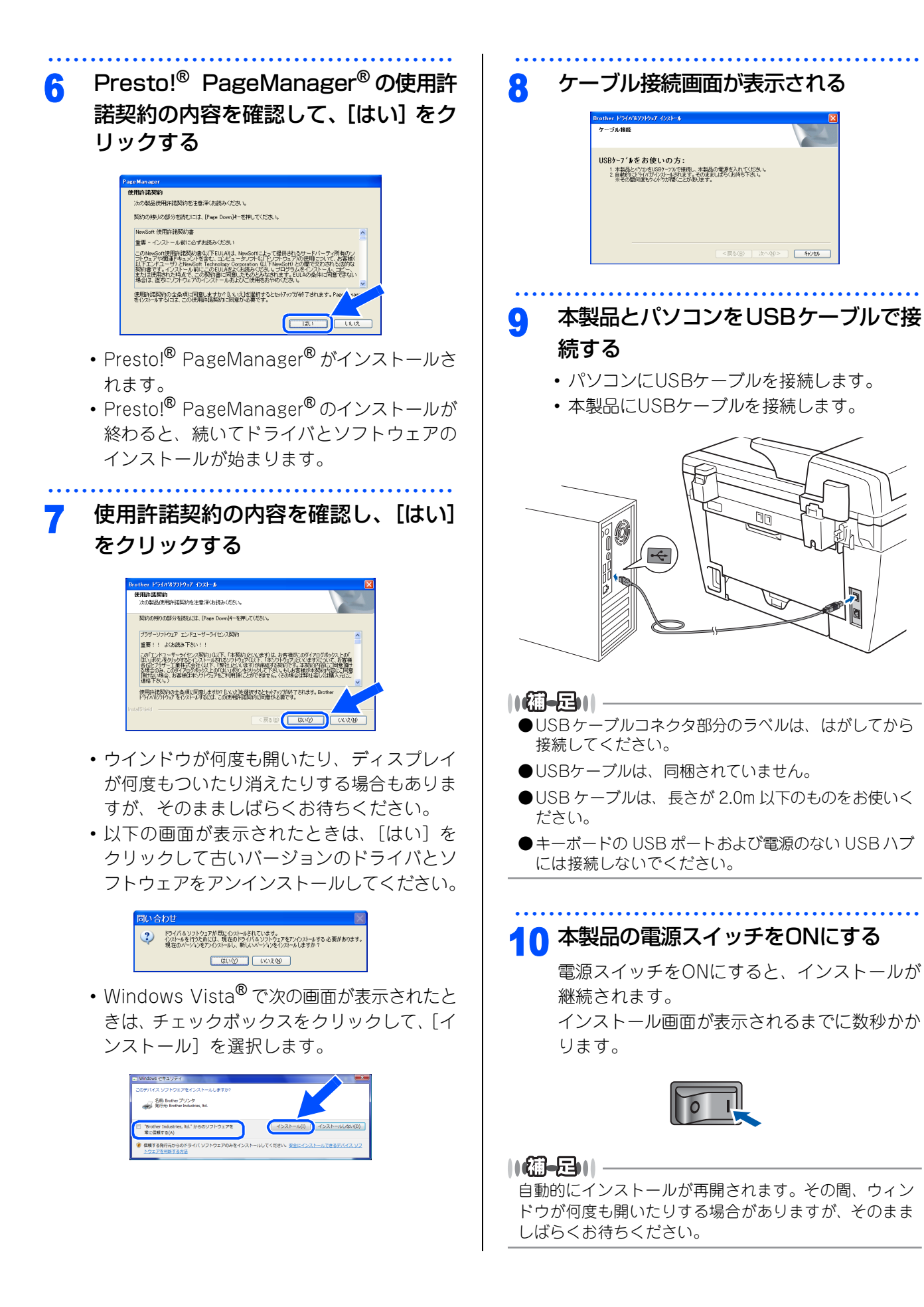

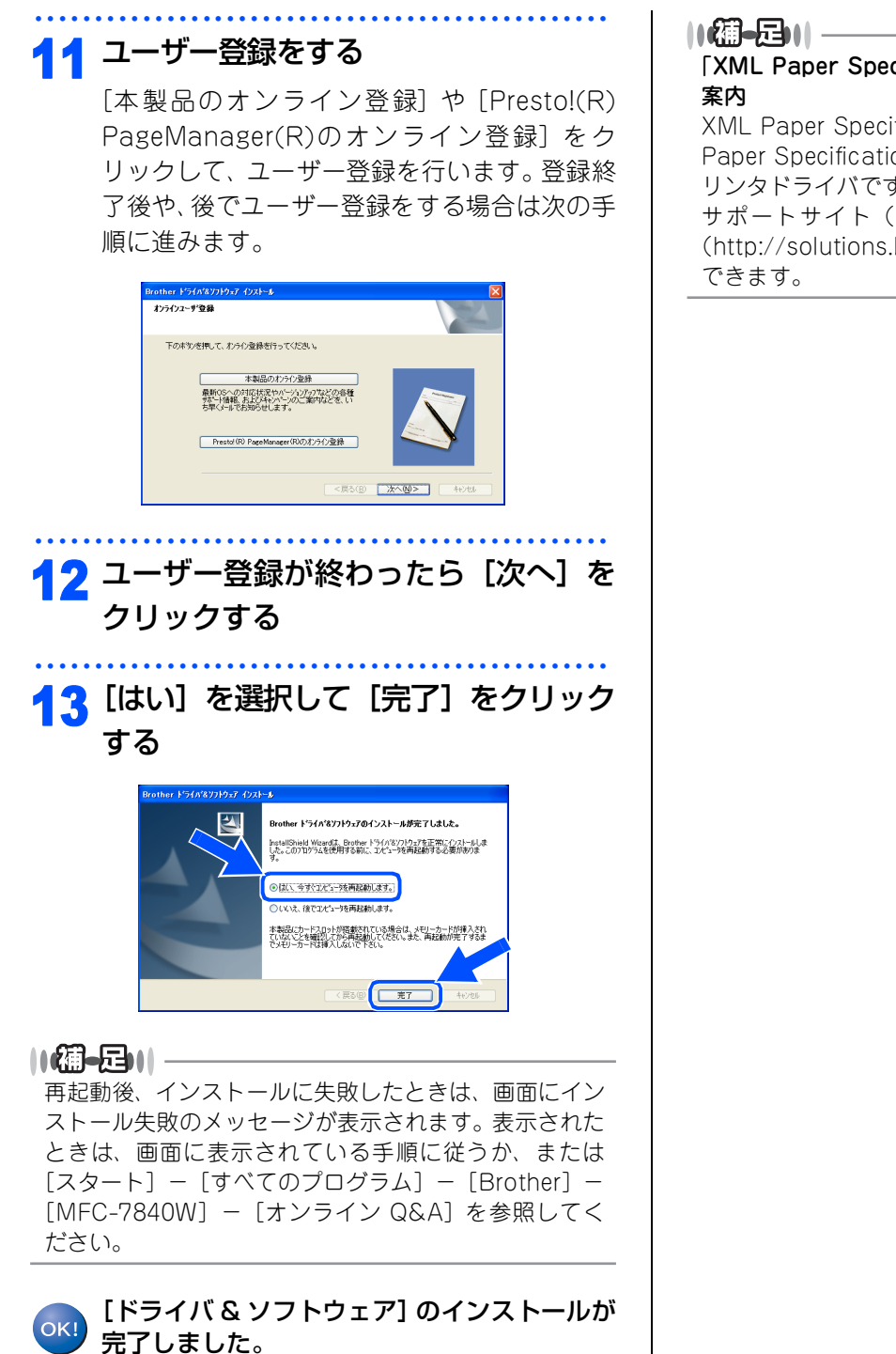

### 「XML Paper Specification プリンタドライバ」のご 案内

XML Paper Specification プリンタドライバは、XML Paper Specification 文書をプリントするのに適したプリンタドライバです。

サポートサイト(ブラザーソリューションセンター (http://solutions.brother.co.jp/)) からダウンロード できます。

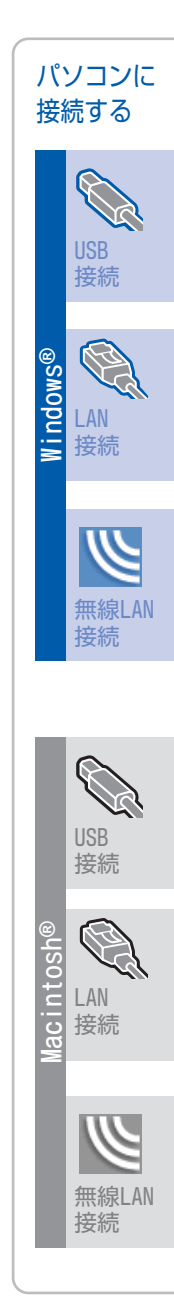

接続・ 設置する

# 3 ドライバとソフトウェアをインストールする(ネッ トワーク接続)

### パーソナルファイアウォールやウィルス対策ソフトをお使いの場合の注意事項

パーソナルファイアフォールやウィルス対策ソフトのファイアウォール機能をお使いの場合は、インストールの 前に、ファイアウォールを無効にしてください。

# 

ドライバのインストール終了後、ファイアウォールを有効に戻すと、ネットワークスキャンやネットワーク PC ファクスなどの一部の機能が利用できなくなります。これらの機能を使用する場合は、ファイアウォールの設定を変更してください。

### ||・御-足||-

パーソナルファイアウォールやウィルス対策ソフトなどをお使いの場合、設定を変更する方法については、お使いのソフトウェアの取扱説明書、ヘルプをご覧いただくか、ソフトウェアの提供元にご相談ください。

### ネットワーク環境で複数のパソコンから使用する場合

ADSLや光ファイバー、ケーブルテレビ(CATV)などのインターネット環境で、複数のパソコンを使用している場合は、本製品を LAN ケーブルで接続すると、どのパソコンからも本製品をプリンタ、スキャナとして利用することができます。

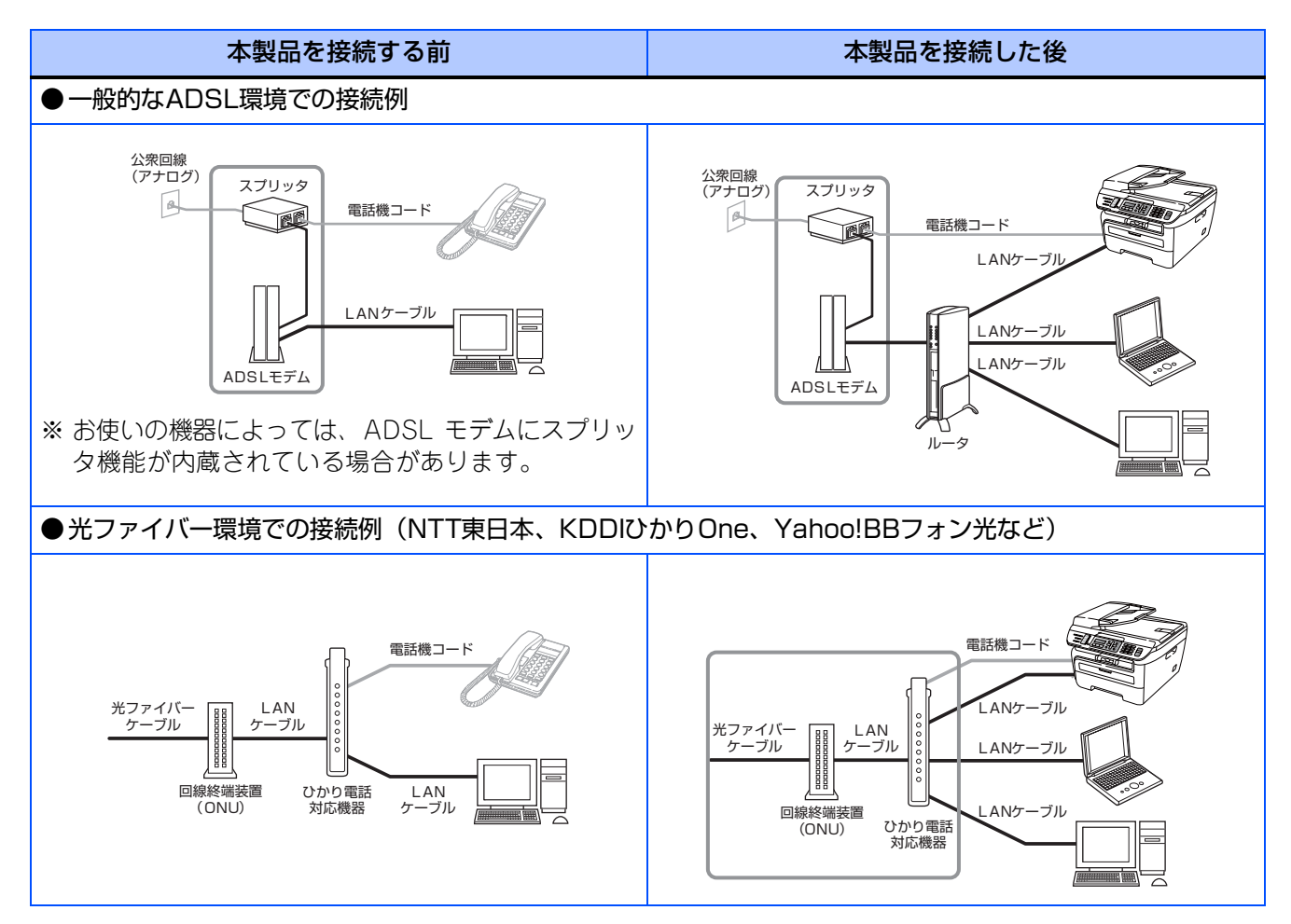

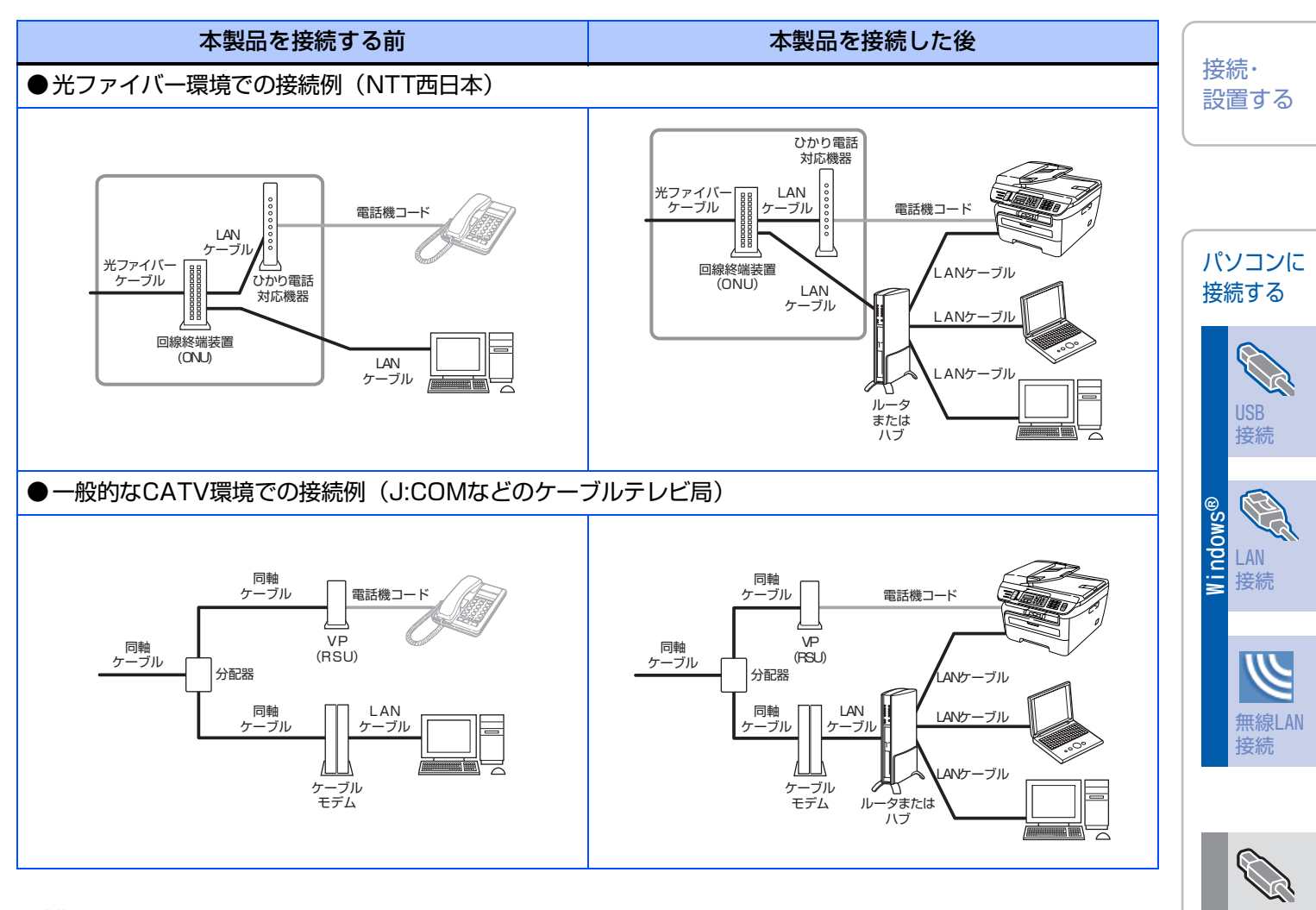

### ||-御-曰||-

- ネットワーク環境で使用する主な機器の説明
- スプリッタ
- 電話(音声)信号とADSL 信号を分離するものです。
- ADSL モデム
- ADSL 信号をネットワーク環境で使用するイーサネットの信号に変換する装置です。
- ONU(回線終端装置)
- 光の信号をネットワーク環境で使用するイーサネットの信号に変換する装置です。
- ひかり電話対応機器 今お使いの電話機(アナログ電話機)やFAX 機を接続する装置です。NTT 東日本、KDDI、SoftBank テレコムなどか らレンタルされる機器にはルータ機能が内蔵されています。
- ルータまたはハブ ネットワーク環境で複数のパソコンなどの機器を接続するときに使用します。
- VP (RSU)
- ポイスポートまたはリモートサービスユニットと呼ばれ、ケーブルテレビ局が固定電話サービスを行うための装置です。 ・ケーブルモデム
- 同軸ケーブルを流れる信号をネットワーク環境で使用するイーサネットの信号に変換する装置です。

※ご利用の電話会社により、接続する機器の名称が異なることがあります。

接続

無線LAN

接続

tos

E LAN

io 接続

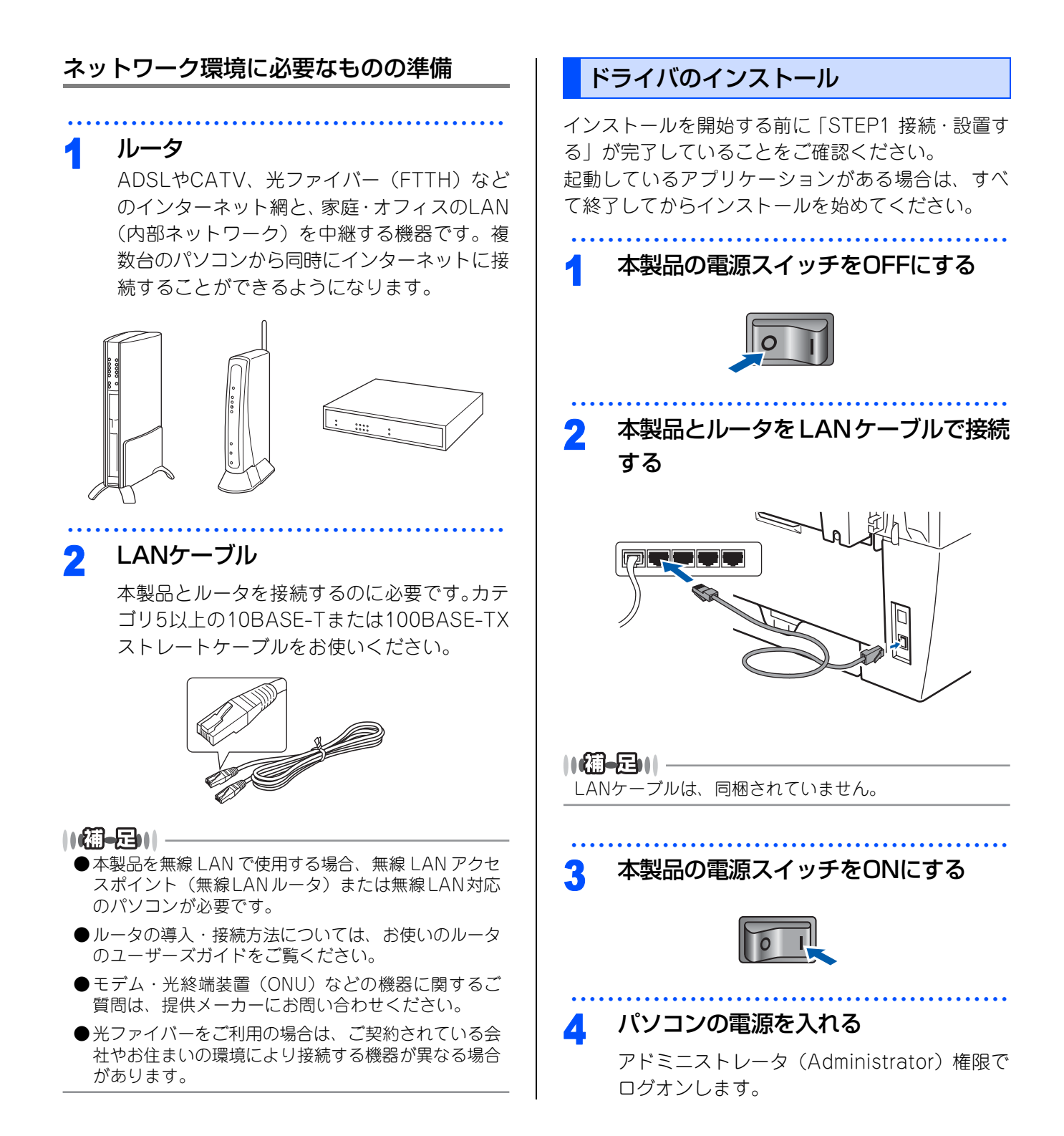

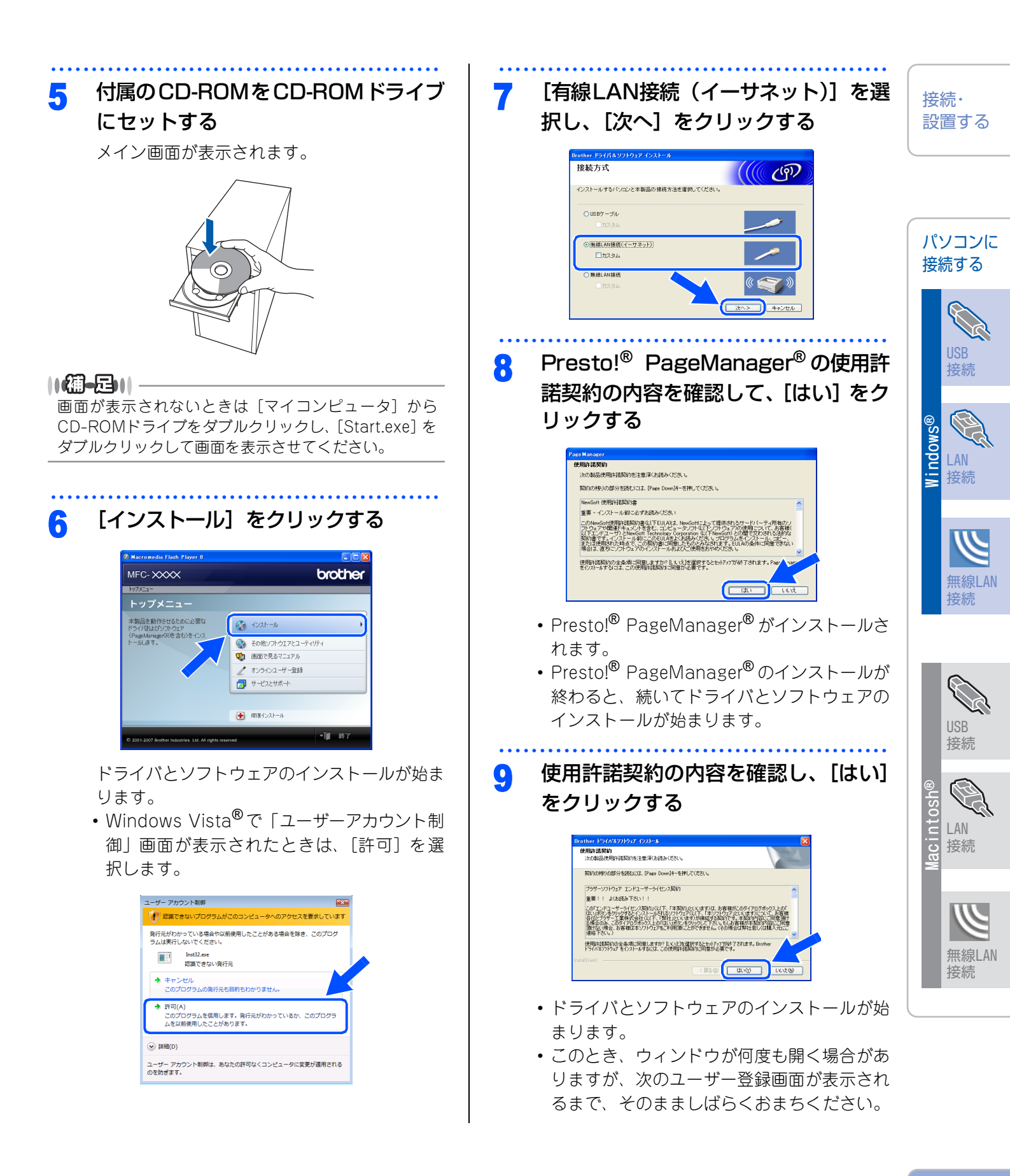

付録

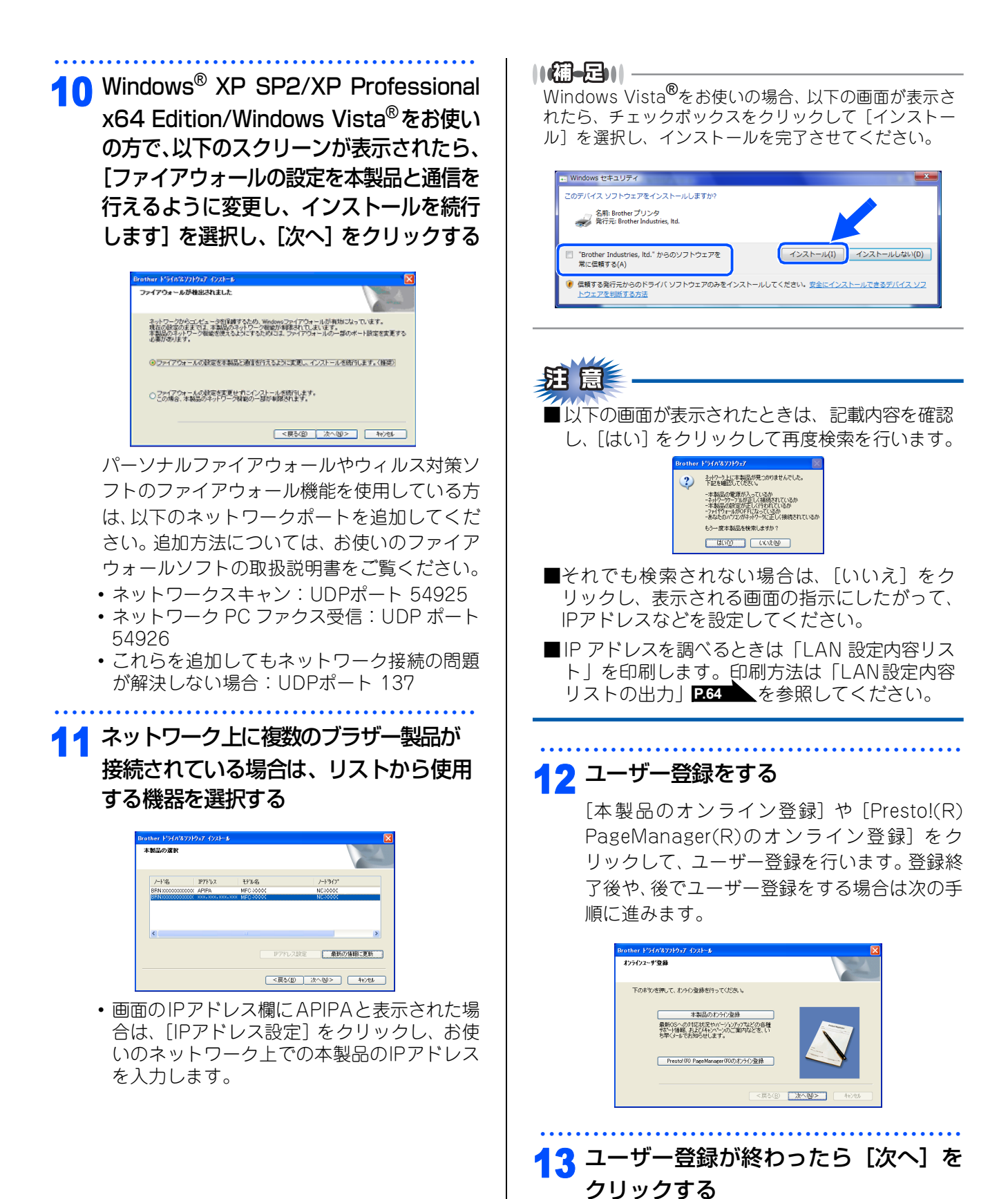

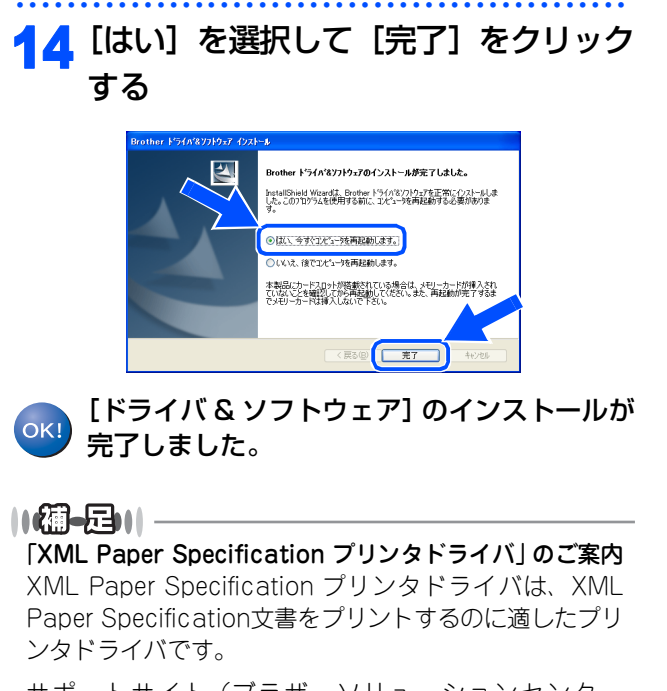

サポートサイト(ブラザーソリューションセンター (http://solutions.brother.co.jp/)) からダウンロード できます。

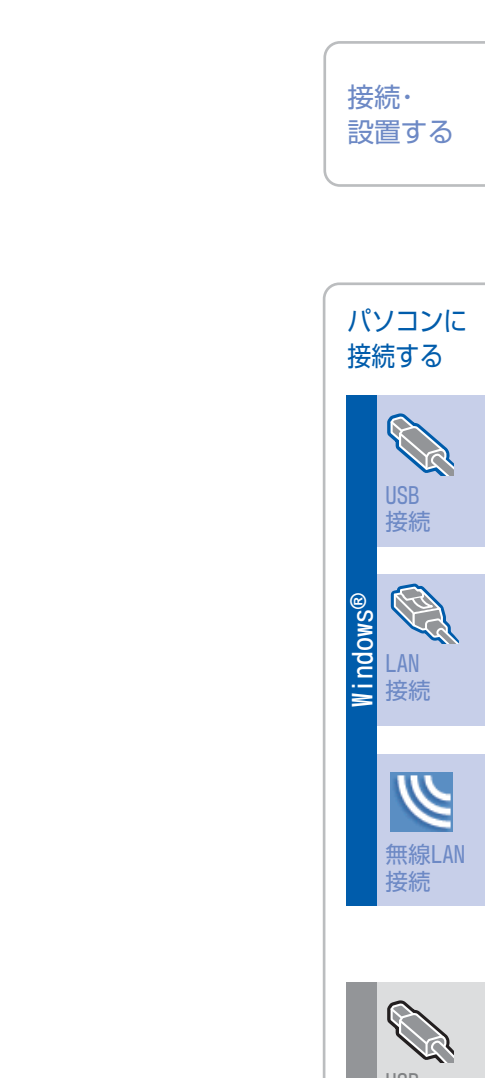

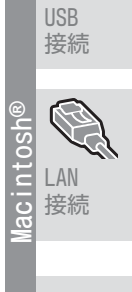

無線LAN 接続

#### 付録

# 4 ドライバとソフトウェアをインストールする (無線LAN接続)

本製品と無線LAN アクセスポイントを無線で接続します。お使いのネットワーク上で、本製品をプリンタ、スキャナとして利用できるようになります。

### 無線LAN環境で使用する場合の注意点

#### ●設置に関する注意

- 本製品の近くに、微弱な電波を発する電気製品(特に電子レンジやデジタルコードレス電話)を置かないでください。
- 本製品とアクセスポイントの間に、金属、アルミサッシ、鉄筋コンクリート壁があると、接続しにくくなる 場合があります。

●通信に関する注意

環境によっては、有線 LAN 接続や USB 接続と比べて、通信速度が劣る場合があります。写真などの大きな データを印刷する場合は、有線LANまたはUSB接続で印刷することをおすすめします。

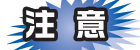

■アクセスポイントの接続、設定については、お使いのアクセスポイントの取扱説明書をご覧ください。

■無線LANの設定に失敗した場合や、以前にインストールして再度インストールし直す場合は、本製品のLAN 設定を初期化してから進めてください。初期化方法については、PC3 を参照してください。

■USBケーブルやLANケーブルが接続されている場合は、本製品から外してください。

■本製品では、有線LANと無線LANを同時に使用できません。

### 無線LANの接続方法

#### ●インフラストラクチャモード

インフラストラクチャモードでは、ネットワークの中心に無線 LAN アクセスポイントが設置され、アクセスポイントを通じて無線LANにアクセスできるようになっています。

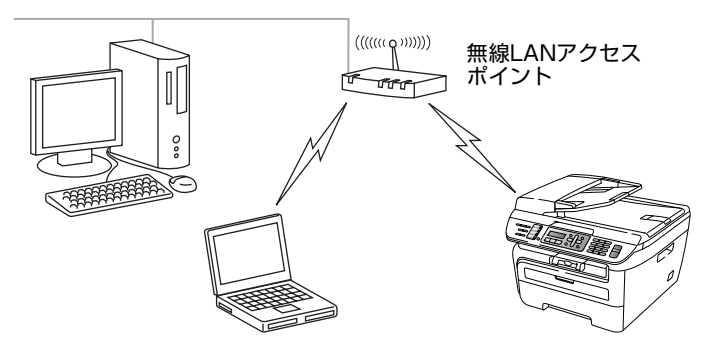

本書では、インフラストラクチャモードの無線 LAN 環境の場合の接続方法について説明しています。その他の環境で無線LANをお使いの場合は、「空画面で見るマニュアル(HTML形式)」ををご覧ください。

### 無線 LANの 用語

無線LANを構成するには、お使いのコンピュータを既存の無線LAN設定に合わせます。ここでは、無線LANの 構成に役立つ用語と概念を説明します。

### SSID(ネットワーク名)とチャンネル

無線LANの接続先を指定するにはSSIDとチャンネルを設定する必要があります。

#### SSID

それぞれの無線 LAN では独自の SSID を持っています。SSID はアクセスポイントまたはアドホックモードの ネットワーク機器に割り当てられていますので、接続する予定のネットワークのアクセスポイントまたはア ドホックモードのネットワーク機器と同じSSIDに設定してください。

#### ● チャンネル

無線LANではチャンネルを使用します。IEEE802.11bでは14チャンネル、IEEE802.11gでは13チャン ネルまで使用できますが、近所で無線LANアクセスポイントが使用されている場合、電波干渉を生じさせな いために使用するチャンネル間を5チャンネル離して設定するのが理想的です。

### 認証方式と暗号化方式について

有線 LAN とは異なり、通信範囲が物理的に限られていない無線 LAN 環境下では、セキュリティに関する設定 を行い、傍受や不正アクセスを未然に防ぐ必要があります。セキュリティに関する設定には、認証方式(ネッ トワークにアクセスをしようとしている機器にアクセス権があるかどうかを判断する方法)と暗号化方式 (データを暗号化することにより第三者による傍受を防ぐ方法)の設定があります。

本製品を無線LANに確実に接続するためには、これらの設定を正しく行う必要があります。

ここでは、本製品がサポートする認証方式および暗号化方式を紹介します。

#### ● 認証方式

本製品がサポートする認証方式は次の通りです。

- オープンシステム: 認証を行わず、すべてのアクセスを許可します。
- 共有キー:

あらかじめ秘密のネットワークキーを設定しておいて、同じキーを使用している機器にのみアクセスを許可 します。

本製品では共有キーとしてWEP-Keyを使用しています。

 WRA-PSK/WPA2-PSK : 定期的に変更されるネットワークキーを使用して認証を行います。高いセキュリティを実現できます。WRA-PSK/WPA2-PSKによる認証を使用する場合には、接続する相手の機器もWRA-PSK/WPA2-PSKに対応 している必要があります。

WPA2-PSKは、WPA-PSK方式よりセキュリティの高い認証方式になっています。

• LEAP :

Cisco LEAP(ライト拡張認識プロテクト)は、認証用にユーザー IDとパスワードを使用します。

### ● 暗号化方式

本製品は下記の暗号化方式をサポートしています。

#### 無線LANの用語

- なし:
- 暗号化を行いません。
- WEP :

Wired Equivalency Protocolの略。無線LANの暗号化技術です。

無線 LAN での通信は傍受(内容を盗み見られること)が容易なため、送信されるデータを暗号化して傍受 者に内容を知られないようにすることで、有線LANでの通信と同様の安全性を持たせます。

• TKIP :

Temporal Key Integrity protocolの略。暗号キーの更新も含めて、重要データの暗号化を強化します。 無線LANのセキュリティ保護に使用される次世代のWEPで、WEPの弱点を修正しています。

接続・ 設置する

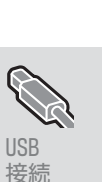

無線LAN

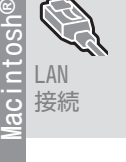

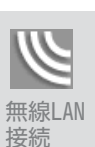

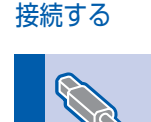

パソコンに

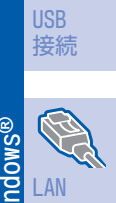

LAN

〒 接続

• AES :

Advanced Encryption Standardの略。無線LANのプライバシー保護の新しい方法です。 米国政府の次世代標準暗号化方式で、TKIPより強力な暗号化方法を提供します。

• CKIP : Cisco Key Integrity Protocolの略。Cisco社独自のセキュリティプロトコルです。 キーメッセージ整合性チェックとメッセージ シーケンス番号を使用して、インフラストラクチャモードで のセキュリティを強化しています。 CKIPはCisco版のTKIPです。

## 暗号化キー(ネットワークキー)

本製品で使用する暗号化方式において、設定する暗号化キーは次の通りです。

- WEP暗号化方式 WEP暗号化キーは次の規定に従い、64bitまたは128bitキーに対応する値をASCII文字か16進数フォーマッ トで入力します。
  - 64(40) bit ASCII 文字:半角5文字で入力します。
    - 例) "Hello" (大文字と小文字は区別されます)
  - 64(40) bit 16進数:10桁の16進数で半角入力します。 例) "71f2234aba"
  - 128(104) bit ASCII 文字:半角13文字で入力します。 例) "Wirelesscomms" (大文字と小文字は区別されます)
  - •128(104) bit 16進数:26桁の16進数で半角入力します。
  - 例) "71f2234ab56cd709e5412aa3ba"
- TKIP/AES暗号化方式 PSK(事前共有キー)をASCII文字/半角8~63文字以内で入力します。 TKIPやAESの暗号キーは、PSK(事前共有キー)などを元に生成され、定期的に更新されます。
- CKIP暗号化方式 LEAP認証用で使用するIDには64文字以内、パスワードには32文字以内のASCII文字を半角で入力します。 CKIPの暗号化キーは、IDとパスワードなどを元に生成され、定期的に更新されます。

### 無線LANの設定

インストールを始める前にまず、無線LANの設定を行いアクセスポイントに接続します。本書では、次の2つの 方法で無線LANを行う方法が説明されています。

### ● 操作パネルから無線LANの設定を手動で行う

ご使用の無線LANアクセスポイントの設定を確認し、以下に記入してください。

| SSID(必須) <sup>※1</sup>                                    |  |
|-----------------------------------------------------------|--|
| WEP+- <sup>*2、3</sup>                                     |  |
| WPA-PSK <sup>**3</sup><br>(TKIP/AES)<br>WPA2-PSK<br>(AES) |  |

\*1SSIDの隠ぺい機能を有効にしている場合は、一時的に無効にしてご確認ください。

\*2WEP キーは、次の規定に従い、64bit または 128bit キーに対応する値を ASCII 文字か 16 進数フォーマットで記入します。 64(40)bit ASCII 文字:半角5文字で入力します。例)"Hello"(大文字と小文字は区別されます)
 64(40)bit 16進数:10桁の16進数で半角入力します。例)"Wirelesscomms"(大文字と小文字は区別されます)
 128(104)bit 16進数:26桁の16進数で半角入力します。例)"71f2234ab56cd709e5412aa3ba"

■SSIDやWEPキーなどの確認方法については、お使いの無線LANアクセスポイントの取扱説明書をご覧ください。

無線LANの設定を書き留めたら、以下の手順に従って、設定を行ってください。

## 操作パネルから無線LANの設定を手動で行う P34

### ● 無線LANの機能を使って自動で設定を行う

ご使用の無線LANアクセスポイントがAOSS™、Wi-Fi Protected Setup™、SecureEasySetup™に対応している場合は、本製品の無線LAN設定を簡単に行うことができます。ご使用のアクセスポイントに以下のロゴが付いているか確認してください。付いていない場合は、手動で設定を行います。

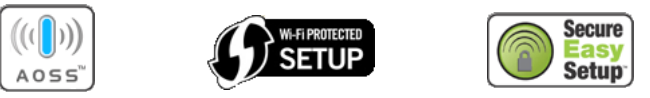

ロゴを確認したら、以下の手順に従って、設定を行ってください。

操作パネルから無線LANアクセスポイントの簡単設定を使用する

||-御-戸||-

本製品をその他の環境で設定する場合は、「空画面で見るマニュアル(HTML形式)」を参照してください。

## パーソナルファイアウォールやウィルス対策ソフトをお使いの場合の注意点

パーソナルファイアウォールやウィルス対策ソフトのファイアウォール機能をお使いの場合は、インストールの前に、ファイアウォールを無効にしてください。詳しくは**P24**を参照してください。

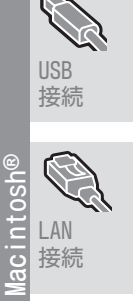

無線LAN 接続

接続・ 設置する

パソコンに 接続する

接続

LAN 接続

無線LAN

ndows<sup>®</sup>

N

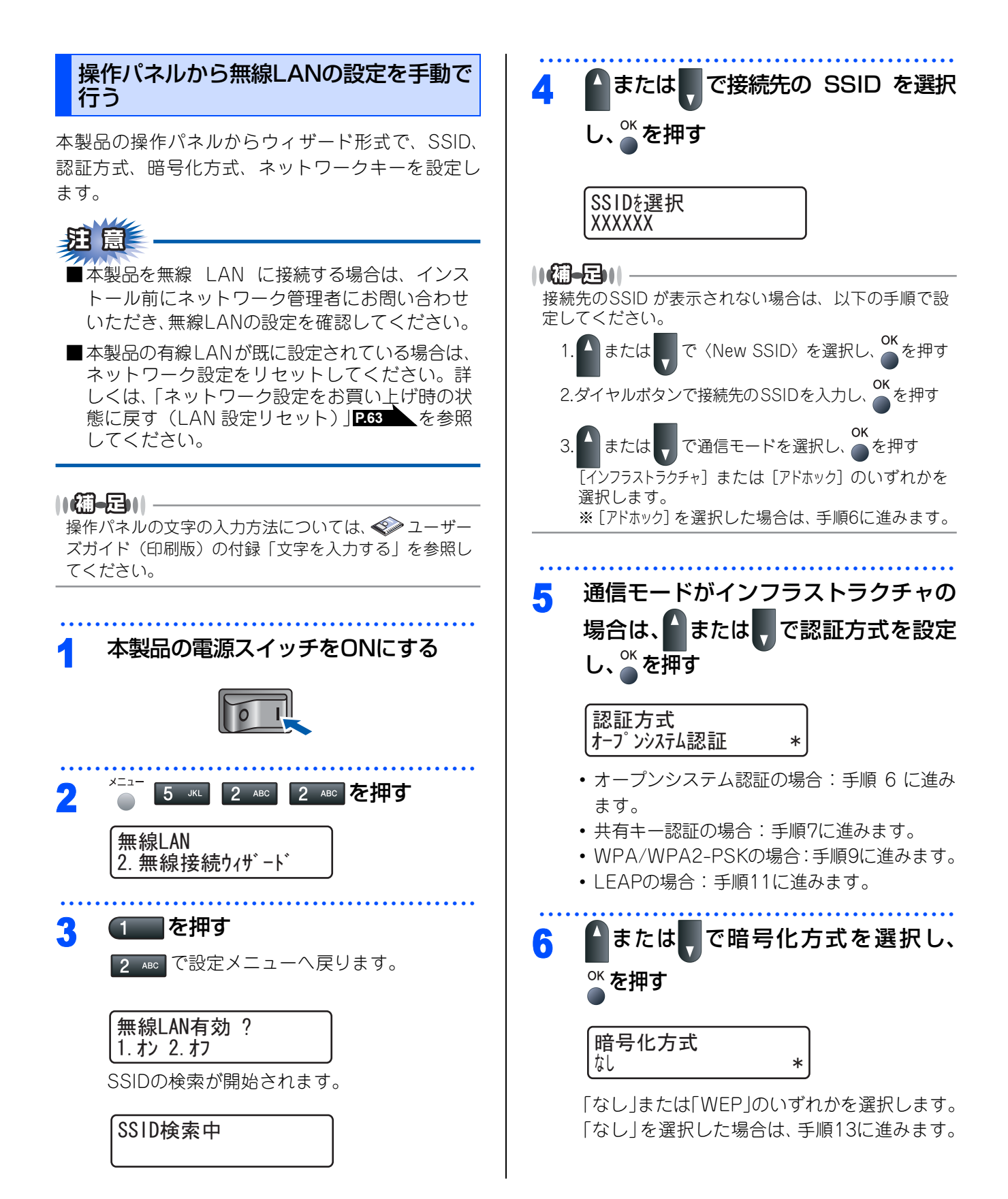

| 7  | ▲または、で使用する WEP キーを選<br>択し、 <sup>○K</sup> を押す                    | <b>12 ユーザーパスワードを入力し、<sup>○K</sup>を押す</b><br>認証方式で「LEAP」を選択した場合に入力し                                                   | 接続・<br>設置する       |
|----|-----------------------------------------------------------------|----------------------------------------------------------------------------------------------------|-------------------|
|    | WEP+-設定<br>+-1:                                                 | ま 9 。<br>「ユーザ゛ーハ゜スワート゛:                                                                                              |                   |
|    | キーが「 <b>***************</b> 」<br>と表示されている場合は、「1.変更する 2.しな       |                                                                                                    | パソコンに<br>接続する     |
|    | い」と表示されるので、1 を押します。<br>キー1:XXXXXXXXXXXXXXXXXXXXXXXXXXXXXXXXXXXX | <b>13</b> 1 を押す<br>2 <sup>AGD</sup> を押すとSSIDの選択に戻ります。手順4<br>からやり直してください。                                             | USB<br>接続         |
| 8  | 暗号化キーを入力し、 <sup>OK</sup> を押す                                    | <ul> <li>設定を適用しますか?</li> <li>1. はい 2. いいえ</li> <li>本製品と接続先の機器 (無線 LAN アクセスポ</li> </ul>                               | ●SMOPULAN<br>接続   |
|    | 「「」・<br>手順12に進みます。                                              | イントなど)が無線で接続されます。<br>正常に接続されると、液晶ディスプレイに「接<br>続しました」と表示されます。                                                         |                   |
| 9  | ▲または、で暗号化方式を選択し、<br><sup>○</sup> を押す                            | 【通】 23                                                                                                    | 無線LAN<br>接続       |
|    | 「TKIP」または「AES」のいずれかを選択します。<br>暗号化方法<br>TKIP *                   | <ul> <li>(べ!) 無線LANの設定は完了しました。</li> <li>続いて本製品に付属の CD-ROM から、本製品を動作させるために必要なドライバおよび<br/>ソフトウェアをインストールします。</li> </ul> | USB<br>接続         |
| 10 | PSK (ネットワーク) を入力し、 🈁 を押す<br>PSK (ネットワークキー) :                    |                                                                                                    | Macintosh®<br>Tay |
|    | <br>手順12に進みます。                                                  |                                                                                                    |                   |
| 11 |                                                                 |                                                                                                    | 無線LAN<br>接続       |
|    | 認証力式 C   LEAP」を選択した場合に人力し<br>ます。                                |                                                                                                    |                   |
|    | ב−₩ <sup>*</sup> − ו D :                                        |                                                                                                    |                   |

付録

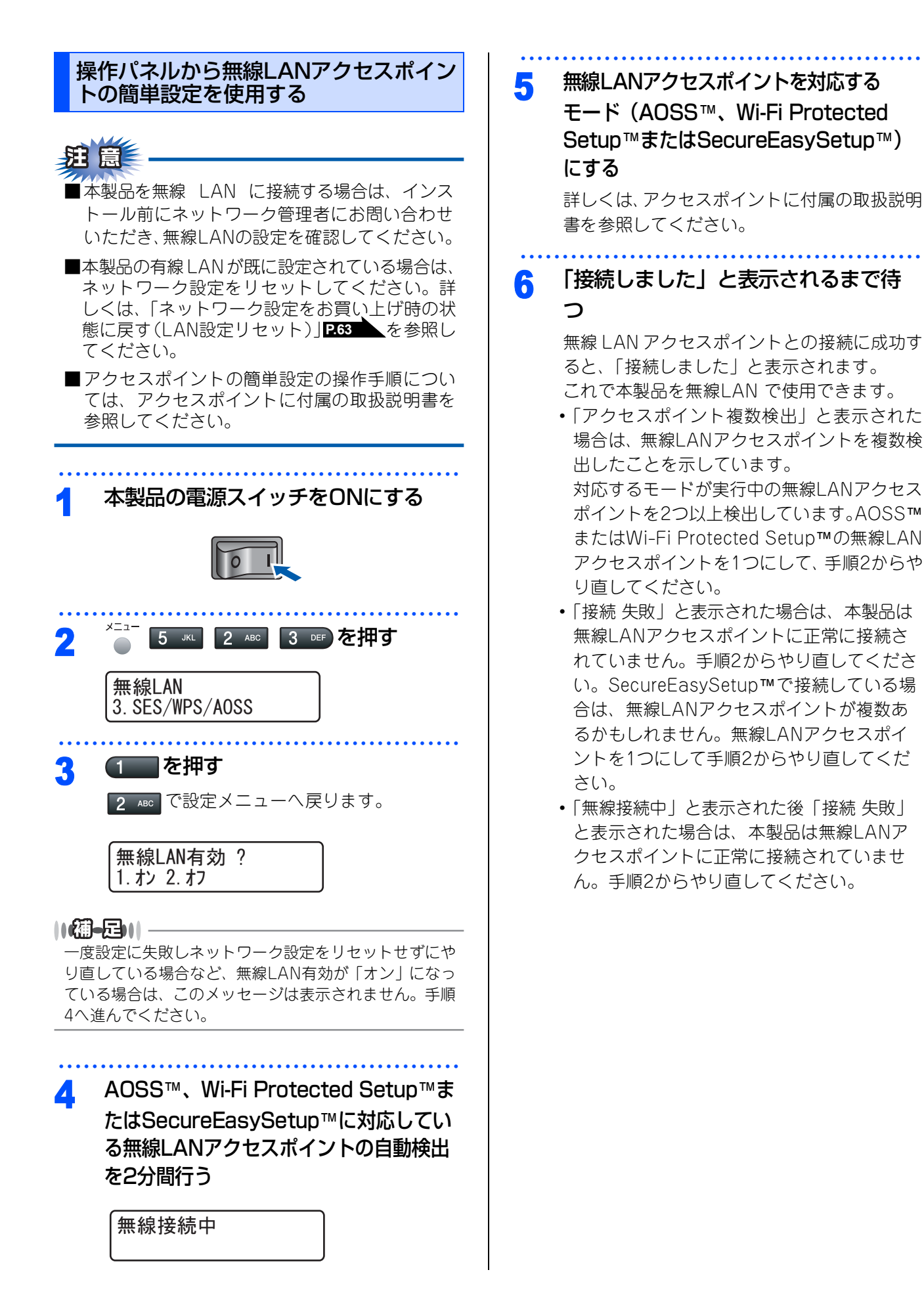

36

●操作パネルの「SES/WPS/AOSS」メニューで 表示されるメッセージ

| メッセージ                       | 状態                                                            | 解決方法                                                                                                    |
|-----------------------------|---------------------------------------------------------------|----------------------------------------------------------------------------------------------------|
| 無線接続中                       | 無線LANア<br>クセスポイン<br>トを検索中                                     |                                                                                                    |
|                             | 無線LANア<br>クセスポイン<br>トにアクセス<br>中                               | _                                                                                                    |
|                             | 無線LANア<br>クセスポイン<br>トから設定を<br>ダウンロード<br>中                     |                                                                                                    |
| SES接続中<br>WPS接続中<br>AOSS接続中 | 無線LANア<br>クセスポイン<br>トに接続中                                     | _                                                                                                    |
| 接続しました                      | 接続成功                                                          | _                                                                                                    |
| アクセスポイ<br>ント複数検出            | 無線LANア<br>クセスポイン<br>トを複数検出                                    | AOSS™または<br>Wi-Fi Protected<br>Setup™の無線<br>LANアクセスポイ<br>ントを1つにして、<br>手順2からやり直<br>す。                                                                     |
| 接続 失敗                       | 接続失敗<br>「無線接続中」<br>表示後に、こ<br>のメッセージ<br>が表示された<br>場合<br>「接続失敗」 | <ul> <li>手順2からやり直<br/>す。</li> <li>やり直しても同じ<br/>メッセージが表示<br/>される場合は、</li> <li>ネットワーク設<br/>定をリセットし</li> <li>P63</li> <li>を、手<br/>順2からやり直<br/>す。</li> </ul> |
|                             | 無線LANア<br>クセスポイン<br>トを複数検出                                    | SecureEasy-<br>Setup™の無線<br>LANアクセスポイン<br>トを1つにして、手<br>順2からやり直す。                                                                                         |

無線LANの設定は完了しました。
 続いて本製品に付属の CD-ROM から、本製
 品を動作させるために必要なドライバおよび
 ソフトウェアをインストールします。

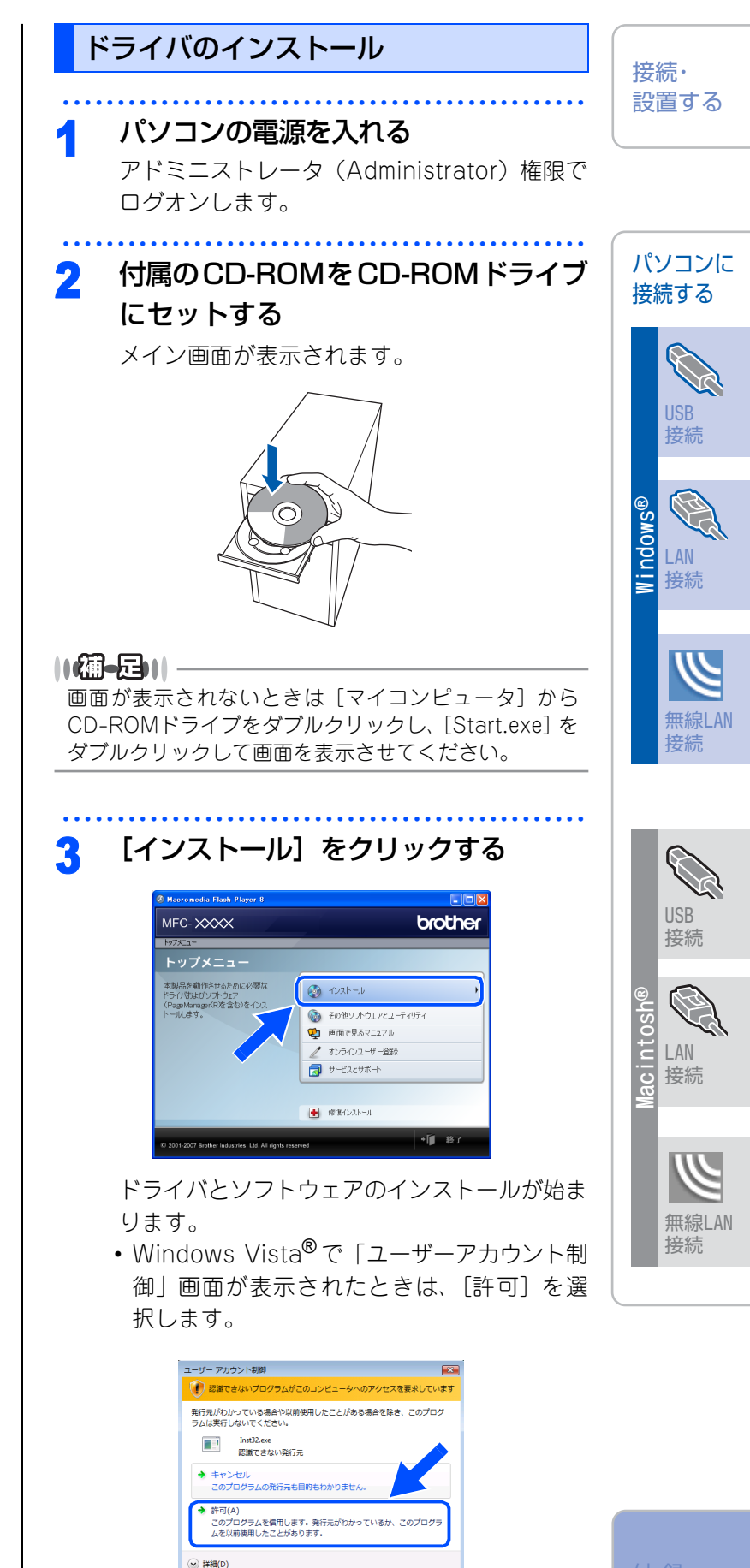

ユーザー アカウント制御は、あなたの許可なくコンピュータに変更が適用される のを助ぎます。

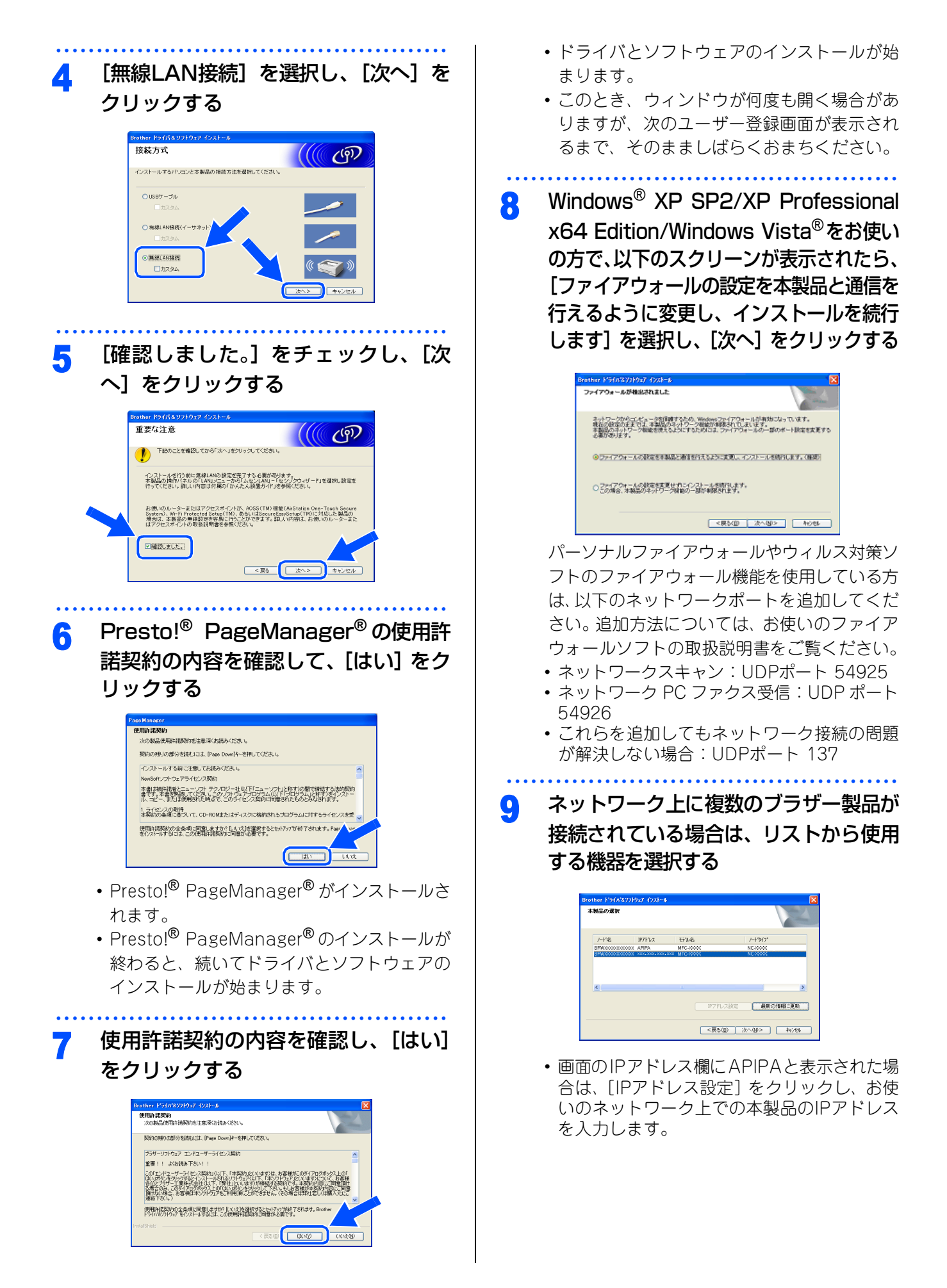

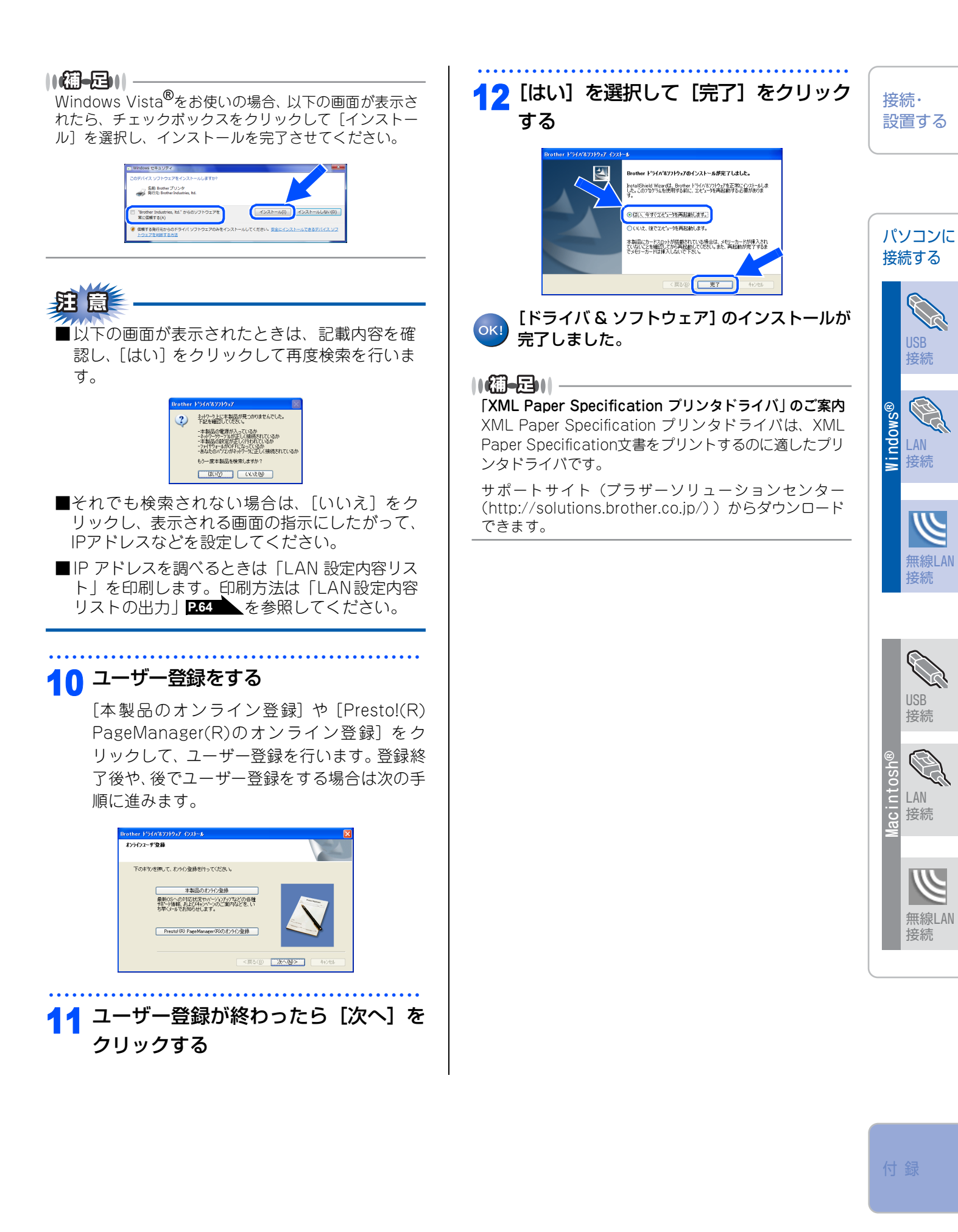

STEP2 パソコンに接続する(Windows<sup>®</sup>)

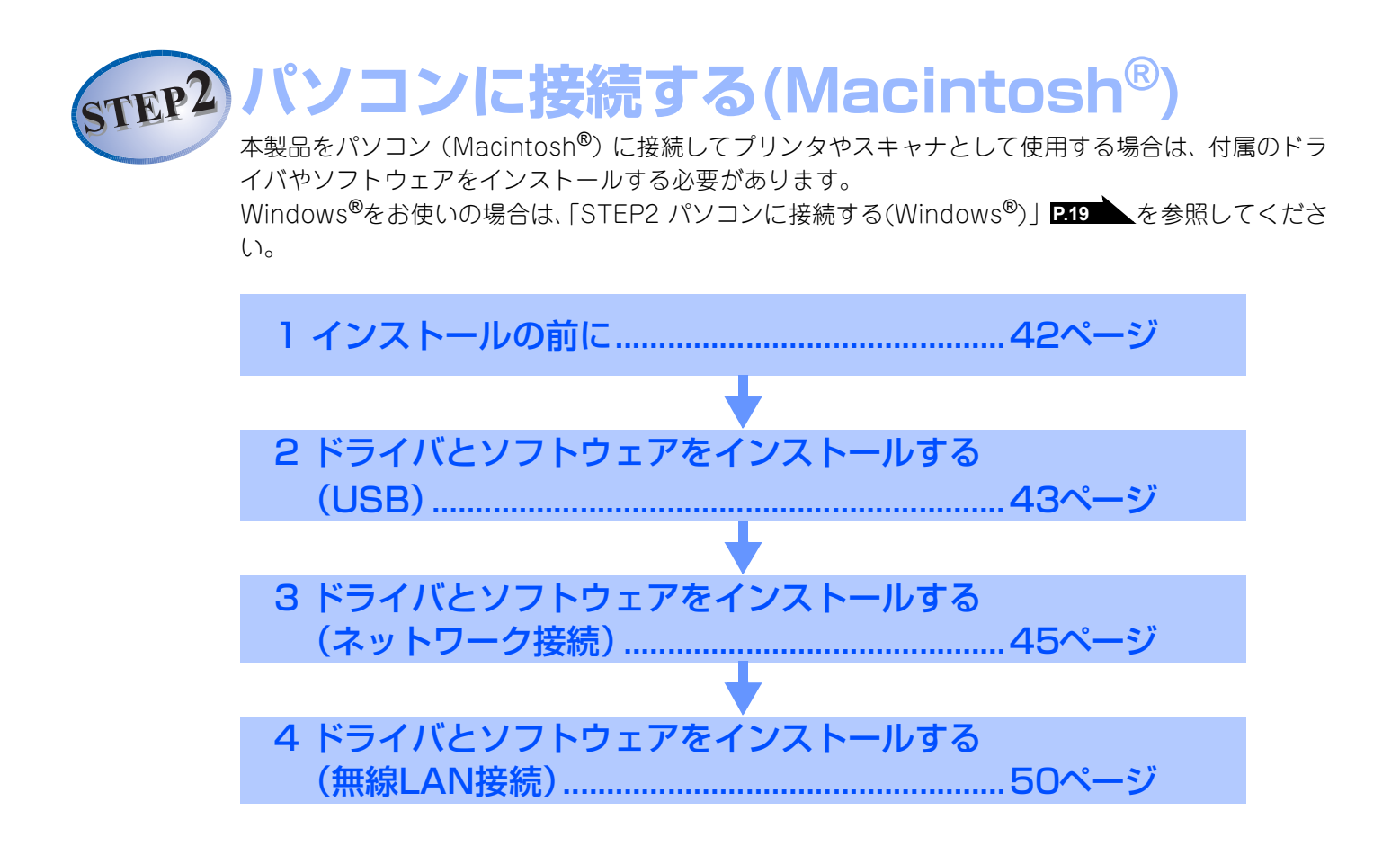

# 1 インストールの前に

# CD-ROMの内容

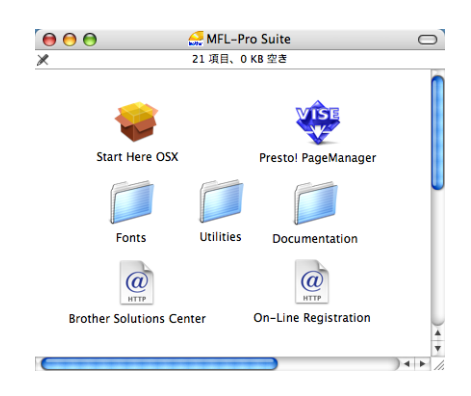

### Start Here OS X

本製品のプリンタやスキャナ、PCファクス、リモートセットアップ機能を使用するために必要なドライバをイン ストールします。

### Presto! PageManager

TWAIN準拠のスキャナソフトウェアをインストールします。

### Documentation

以下のユーザーズガイドがMacintosh<sup>®</sup>上で閲覧できます。

・画面で見るマニュアル(HTML形式)

### **Brother Solutions Center**

インターネット経由で、本製品の最新情報を閲覧したり、最新データのダウンロードが行えます。

### **On-Line Registration**

オンラインでユーザー登録を行います。

### Utilities

無線LAN設定ウィザードが収録されています。

### Fonts

ブラザーオリジナルの日本語フォントが収録されています。

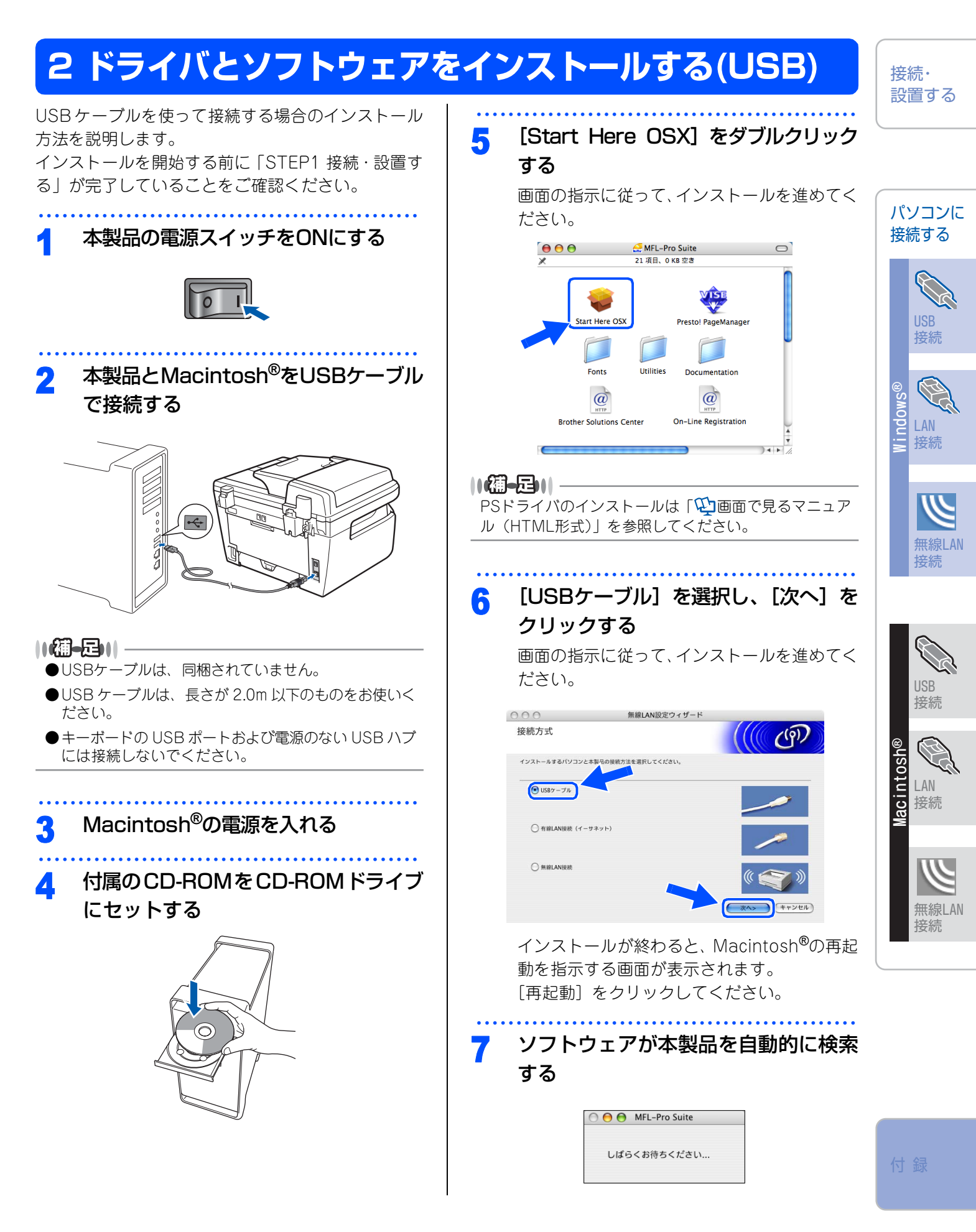

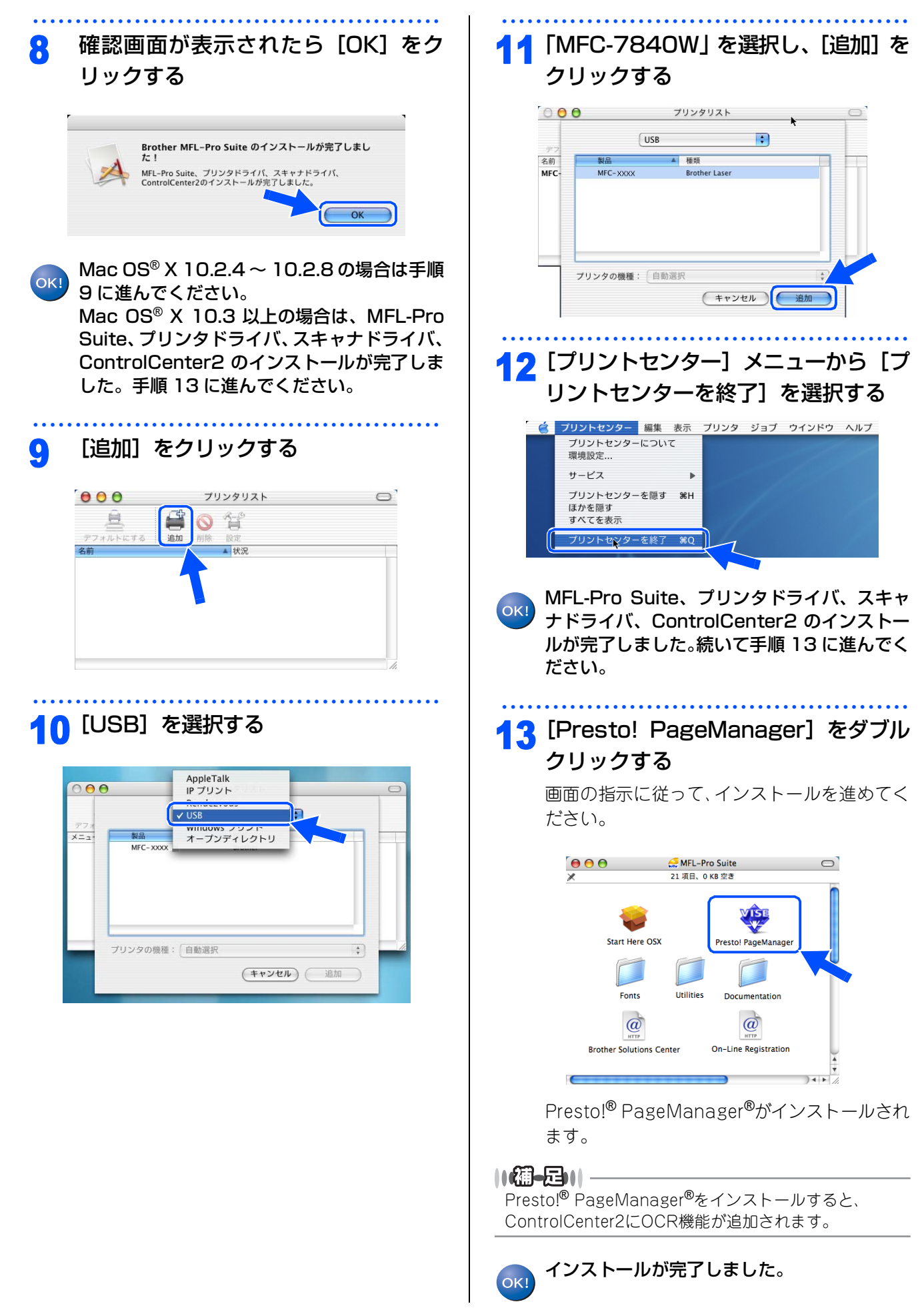

# 3 ドライバとソフトウェアをインストールする(ネットワーク接続)

接続・ 設置する

パソコンに

接続

LAN

接続

無線LAN

接続する

## パーソナルファイアウォールやウィルス対策ソフトをお使いの場合の注意事項

パーソナルファイアフォールやウィルス対策ソフトのファイアウォール機能をお使いの場合は、インストールの 前に、ファイアウォールを無効にしてください。

# 田園

ドライバのインストール終了後、ファイアウォールを有効に戻すと、ネットワークスキャンやネットワーク PC ファクスなどの一部の機能が利用できなくなります。これらの機能を使用する場合は、ファイアウォールの設 定を変更してください。

### 

パーソナルファイアウォールやウィルス対策ソフトなどをお使いの場合、設定を変更する方法については、お使いのソフトウェアの取扱説明書、ヘルプをご覧いただくか、ソフトウェアの提供元にご相談ください。

## ネットワーク環境で複数のパソコンから使用する場合

ADSLや光ファイバー、ケーブルテレビ(CATV)などのインターネット環境で、複数のパソコンを使用してい る場合は、本製品を LAN ケーブルで接続すると、どのパソコンからも本製品をプリンタ、スキャナとして利用 することができます。

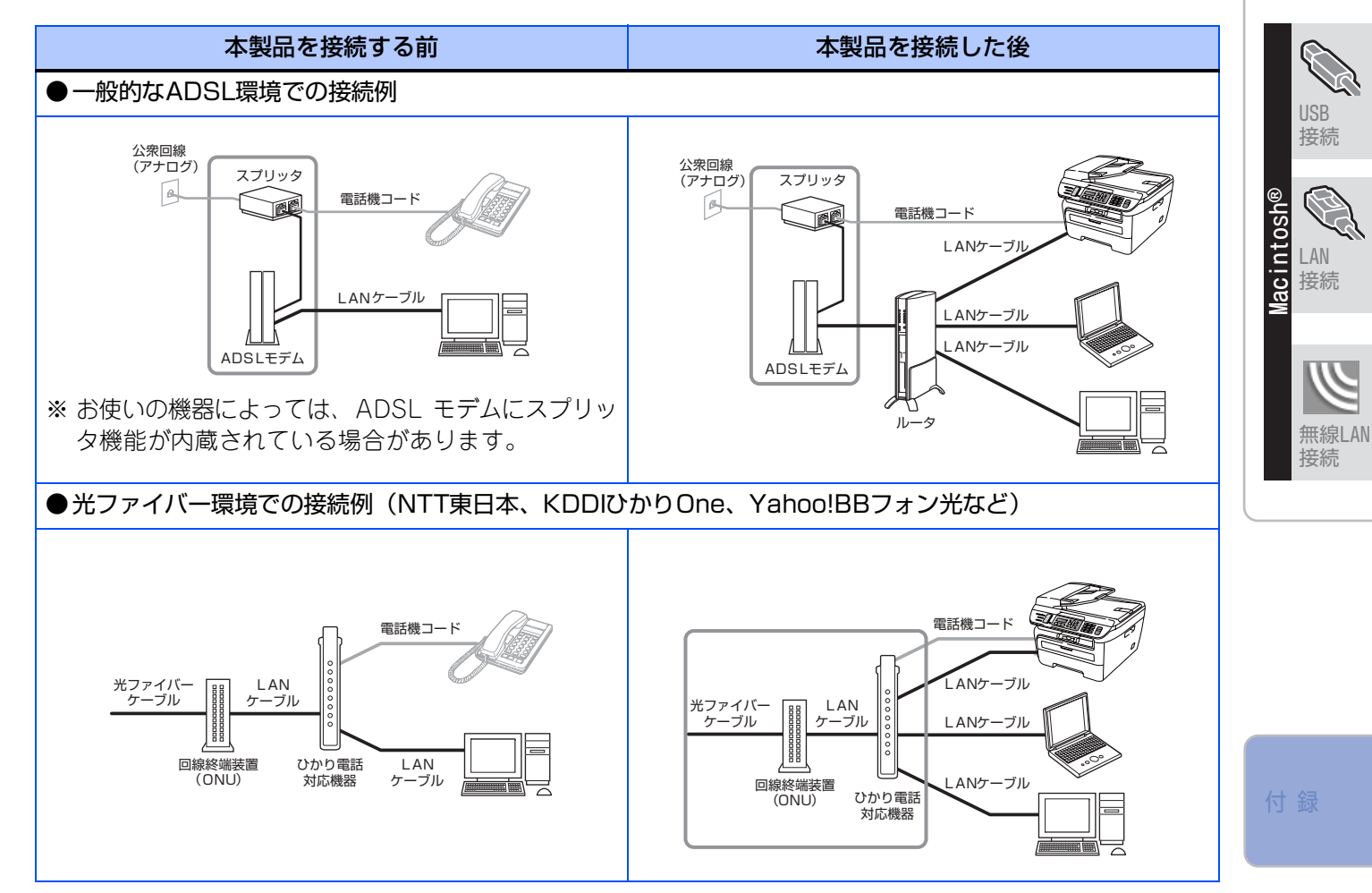

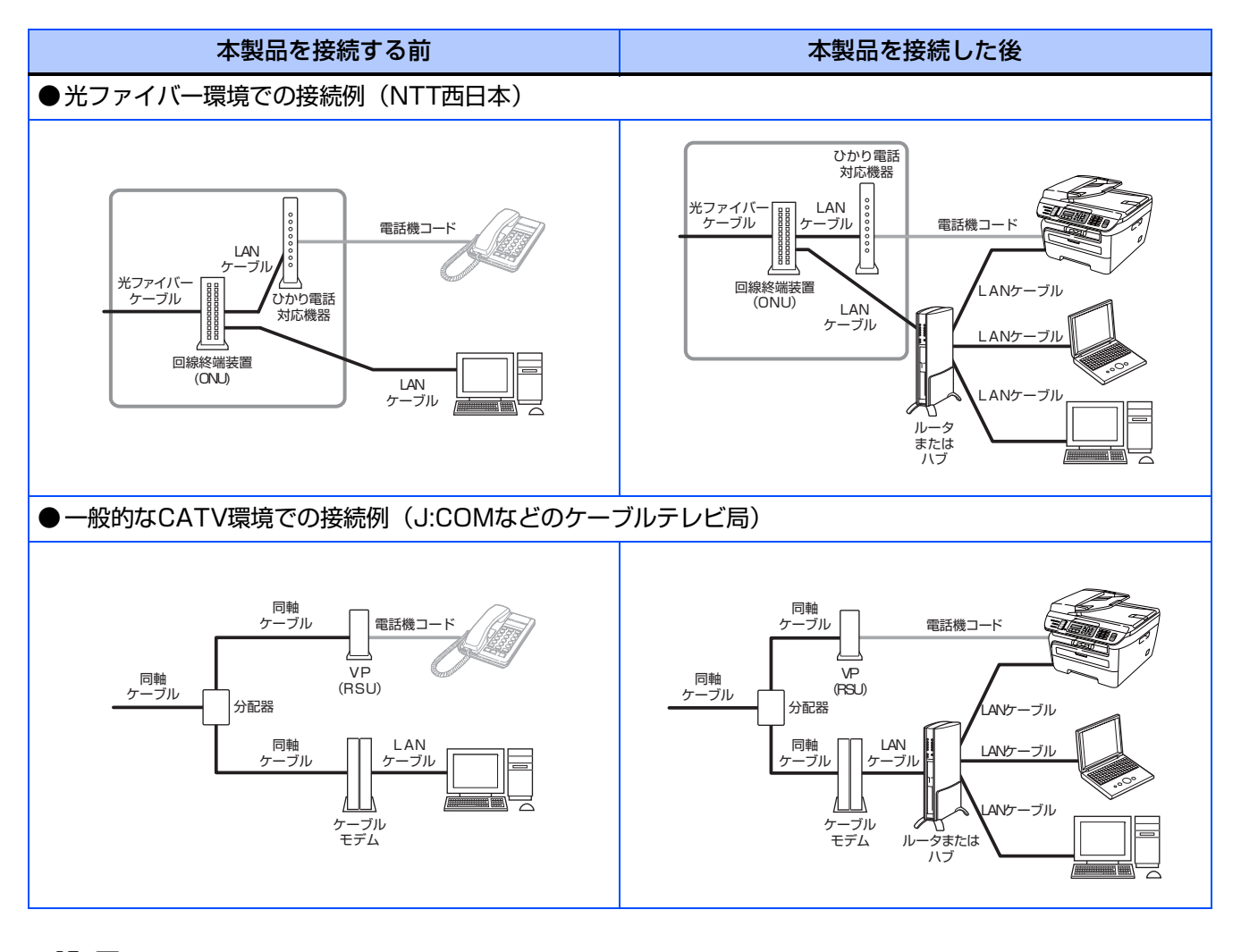

||(猫-旦)|-

- ネットワーク環境で使用する主な機器の説明
- スプリッタ
- 電話(音声)信号とADSL 信号を分離するものです。
- ・ADSL モデム
- ADSL 信号をネットワーク環境で使用するイーサネットの信号に変換する装置です。
- ONU(回線終端装置)
   光の信号をネットワーク環境で使用するイーサネットの信号に変換する装置です。
   ひかり電話対応機器
- 今お使いの電話機(アナログ電話機)やFAX 機を接続する装置です。NTT 東日本、KDDI、SoftBank テレコムなどか らレンタルされる機器にはルータ機能が内蔵されています。
- ルータまたはハブ ネットワーク環境で複数のパソコンなどの機器を接続するときに使用します。
   VP(RSU)
- ボイスポートまたはリモートサービスユニットと呼ばれ、ケーブルテレビ局が固定電話サービスを行うための装置です。 • ケーブルモデム
- 同軸ケーブルを流れる信号をネットワーク環境で使用するイーサネットの信号に変換する装置です。

※ご利用の電話会社により、接続する機器の名称が異なることがあります。

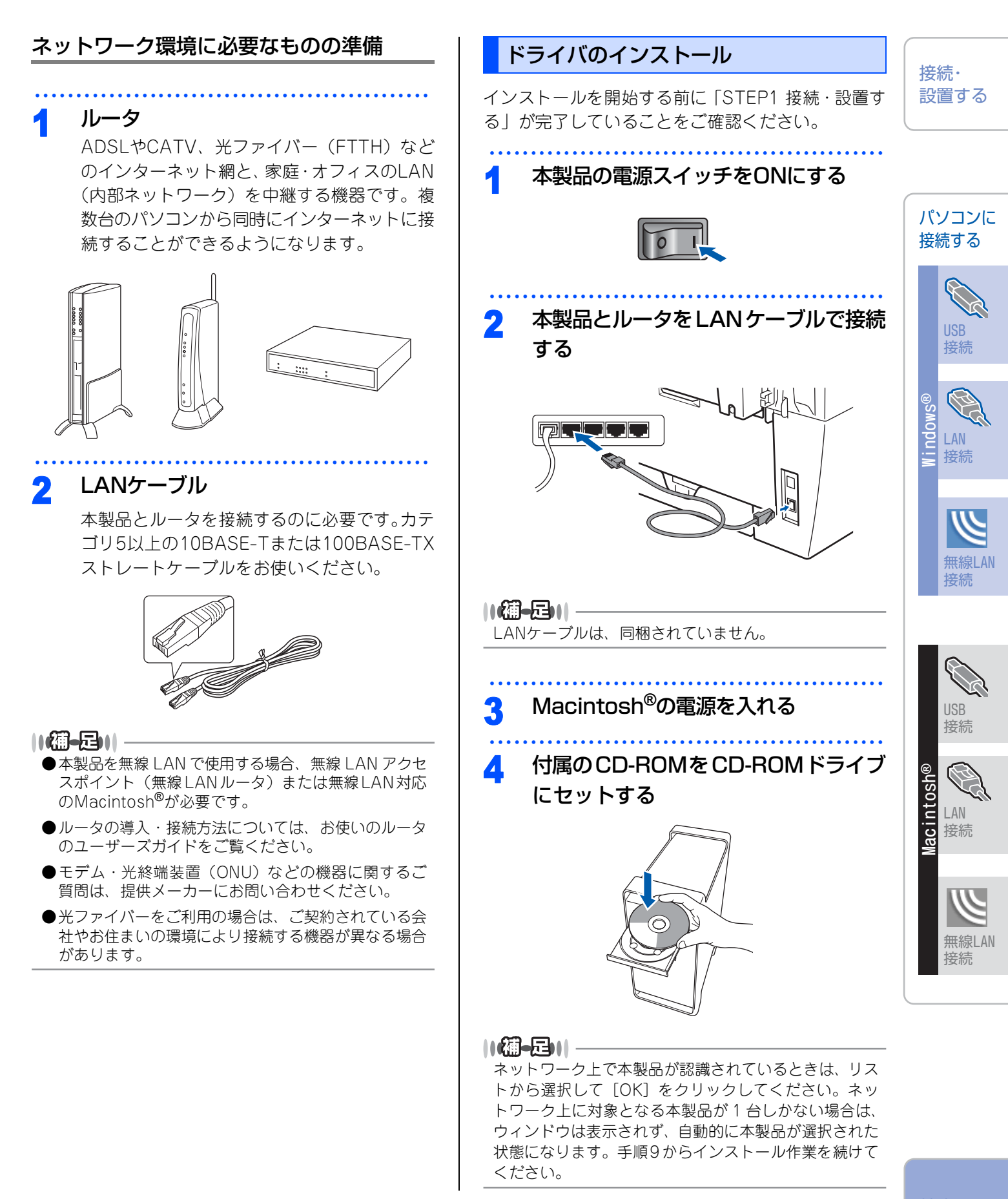

付録

STEP2 パソコンに接続する(Macintosh®)

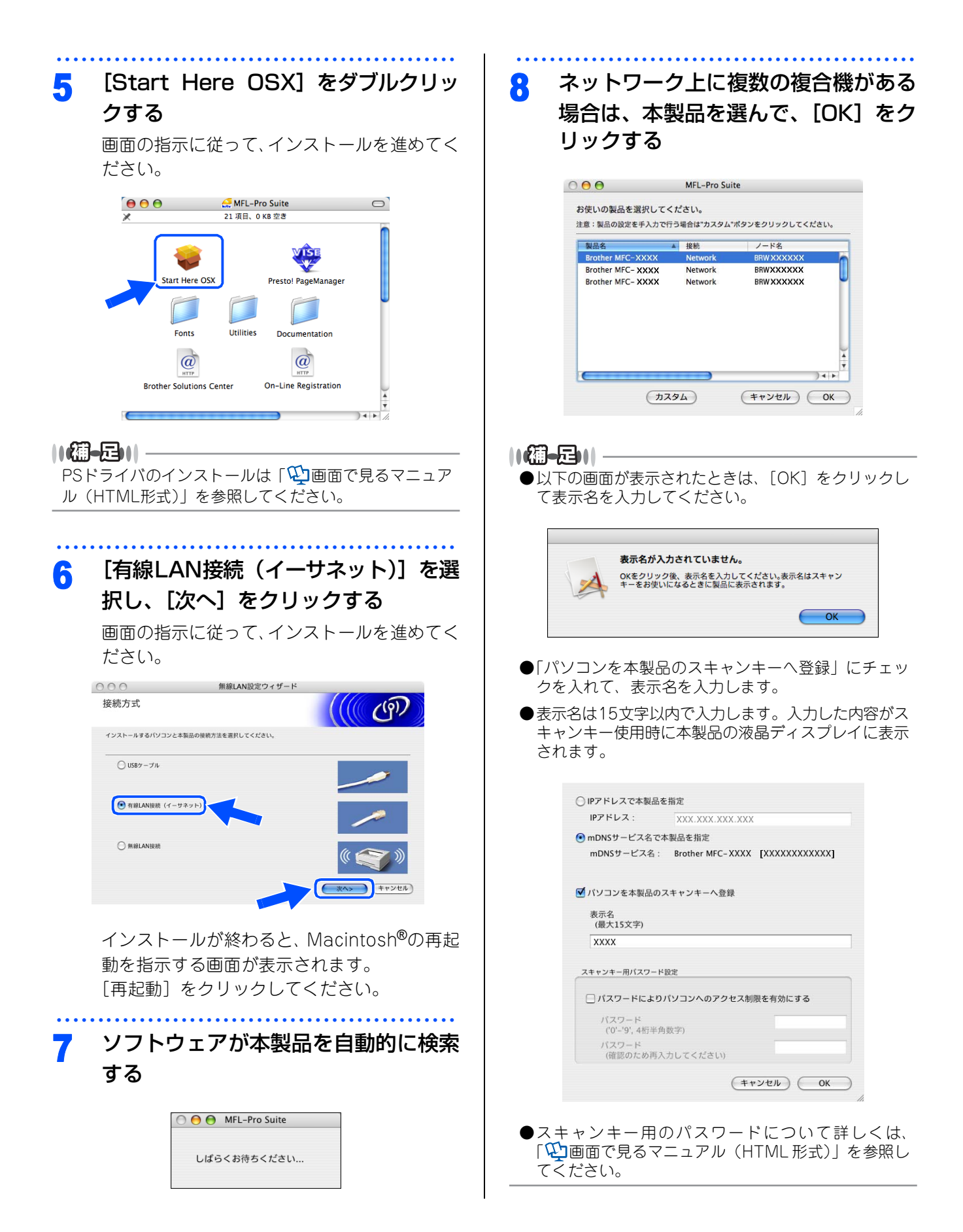

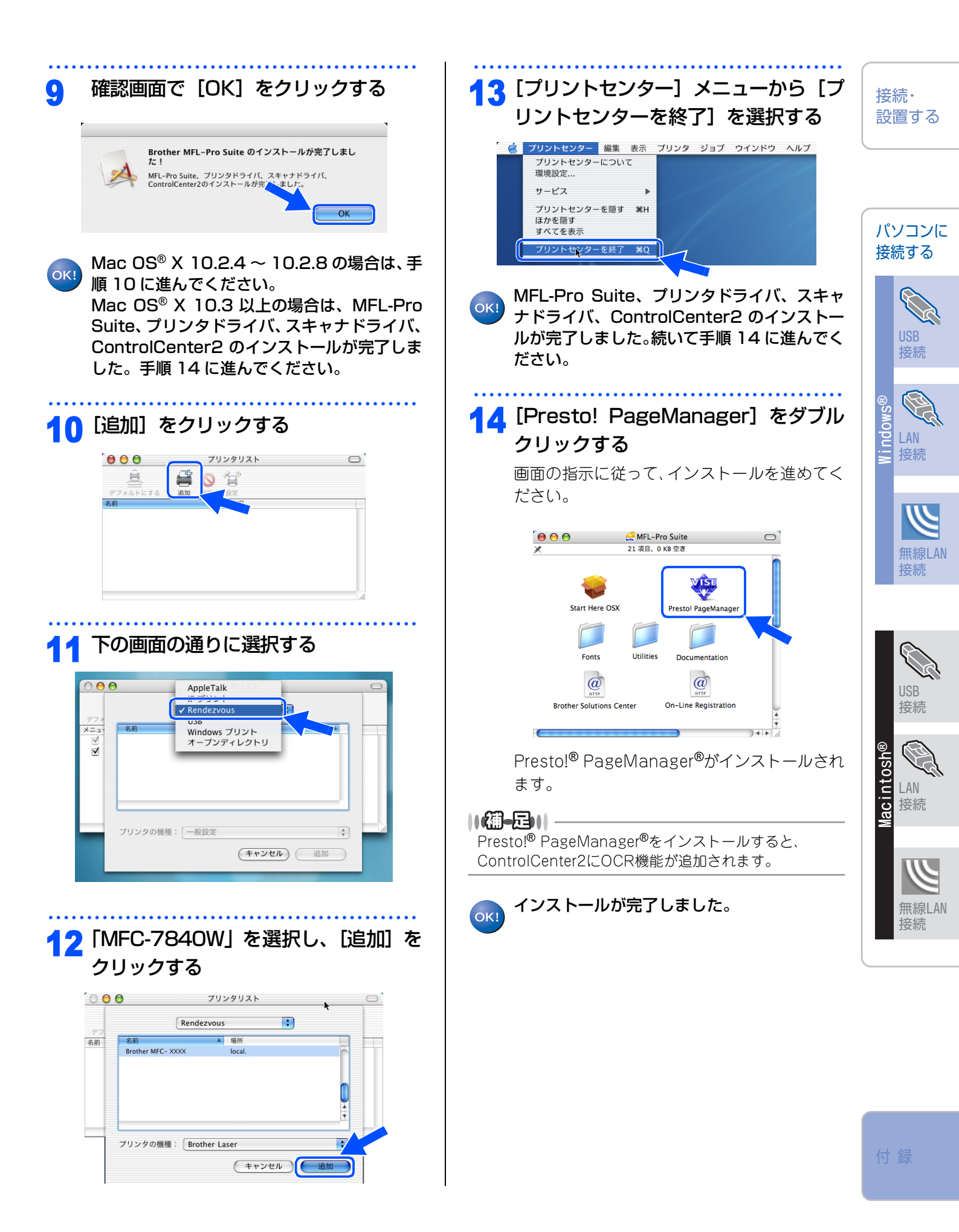

# 4 ドライバとソフトウェアをインストールする (無線LAN接続)

本製品と無線LAN アクセスポイントを無線で接続します。お使いのネットワーク上で、本製品をプリンタ、スキャナとして利用できるようになります。

### 無線LAN環境で使用する場合の注意点

#### ●設置に関する注意

- 本製品の近くに、微弱な電波を発する電気製品(特に電子レンジやデジタルコードレス電話)を置かないでください。
- 本製品とアクセスポイントの間に、金属、アルミサッシ、鉄筋コンクリート壁があると、接続しにくくなる 場合があります。

●通信に関する注意

環境によっては、有線 LAN 接続や USB 接続と比べて、通信速度が劣る場合があります。写真などの大きな データを印刷する場合は、有線LANまたはUSB接続で印刷することをおすすめします。

# 姐園

■アクセスポイントの接続、設定については、お使いのアクセスポイントの取扱説明書をご覧ください。

■無線LANの設定に失敗した場合や、以前にインストールして再度インストールし直す場合は、本製品のLAN 設定を初期化してから進めてください。初期化方法については、PC3 を参照してください。

■USBケーブルやLANケーブルが接続されている場合は、本製品から外してください。

■本製品では、有線LANと無線LANを同時に使用できません。

### 無線LANの接続方法

### ●インフラストラクチャモード

インフラストラクチャモードでは、ネットワークの中心に無線 LAN アクセスポイントが設置され、アクセスポイントを通じて無線LANにアクセスできるようになっています。

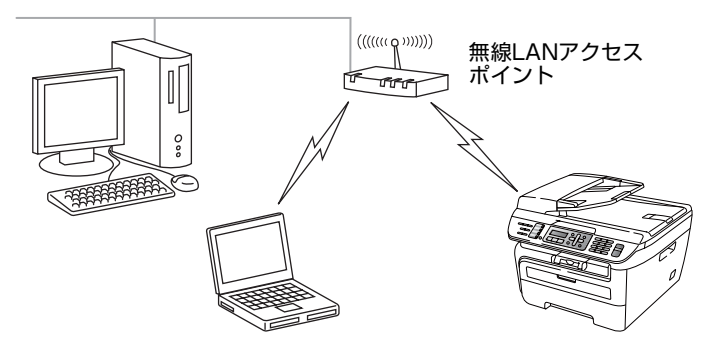

本書では、インフラストラクチャモードの無線 LAN 環境の場合の接続方法について説明しています。その他の環境で無線LANをお使いの場合は、「空画面で見るマニュアル(HTML形式)」ををご覧ください。

### 無線LANの用語

無線LANを構成するには、お使いのコンピュータを既存の無線LAN設定に合わせます。ここでは、無線LANの 構成に役立つ用語と概念を説明します。

### SSID (ネットワーク名) とチャンネル

無線LANの接続先を指定するにはSSIDとチャンネルを設定する必要があります。

#### SSID

それぞれの無線 LAN では独自の SSID を持っています。SSID はアクセスポイントまたはアドホックモードの ネットワーク機器に割り当てられていますので、接続する予定のネットワークのアクセスポイントまたはア ドホックモードのネットワーク機器と同じSSIDに設定してください。

#### ● チャンネル

無線LANではチャンネルを使用します。IEEE802.11bでは14チャンネル、IEEE802.11gでは13チャン ネルまで使用できますが、近所で無線LANアクセスポイントが使用されている場合、電波干渉を生じさせな いために使用するチャンネル間を5チャンネル離して設定するのが理想的です。

### 認証方式と暗号化方式について

有線 LAN とは異なり、通信範囲が物理的に限られていない無線 LAN 環境下では、セキュリティに関する設定 を行い、傍受や不正アクセスを未然に防ぐ必要があります。セキュリティに関する設定には、認証方式(ネッ トワークにアクセスをしようとしている機器にアクセス権があるかどうかを判断する方法)と暗号化方式 (データを暗号化することにより第三者による傍受を防ぐ方法)の設定があります。

本製品を無線LANに確実に接続するためには、これらの設定を正しく行う必要があります。

ここでは、本製品がサポートする認証方式および暗号化方式を紹介します。

#### ● 認証方式

本製品がサポートする認証方式は次の通りです。

- オープンシステム:
   認証を行わず、すべてのアクセスを許可します。
- 共有キー:

あらかじめ秘密のネットワークキーを設定しておいて、同じキーを使用している機器にのみアクセスを許可 します。

本製品では共有キーとしてWEP-Keyを使用しています。

・WRA-PSK/WPA2-PSK: 定期的に変更されるネットワークキーを使用して認証を行います。高いセキュリティを実現できます。WRA-PSK/WPA2-PSKによる認証を使用する場合には、接続する相手の機器もWRA-PSK/WPA2-PSKに対応 している必要があります。

WPA2-PSKは、WPA-PSK方式よりセキュリティの高い認証方式になっています。

• LEAP :

Cisco LEAP(ライト拡張認識プロテクト)は、認証用にユーザー IDとパスワードを使用します。

### ●暗号化方式

本製品は下記の暗号化方式をサポートしています。

#### 無線LANの用語

- •なし:
- 暗号化を行いません。
- WEP :

Wired Equivalency Protocolの略。無線LANの暗号化技術です。

無線 LAN での通信は傍受(内容を盗み見られること)が容易なため、送信されるデータを暗号化して傍受者に内容を知られないようにすることで、有線LANでの通信と同様の安全性を持たせます。

• TKIP :

Temporal Key Integrity protocolの略。暗号キーの更新も含めて、重要データの暗号化を強化します。 無線LANのセキュリティ保護に使用される次世代のWEPで、WEPの弱点を修正しています。

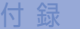

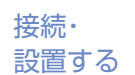

パソコンに

接続する

USB

接続

LAN

接続

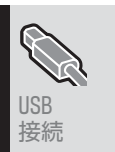

無線LAN

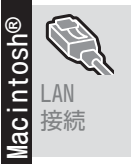

無線LAN

接続

• AES :

Advanced Encryption Standardの略。無線LANのプライバシー保護の新しい方法です。 米国政府の次世代標準暗号化方式で、TKIPより強力な暗号化方法を提供します。

• CKIP : Cisco Key Integrity Protocolの略。Cisco社独自のセキュリティプロトコルです。 キーメッセージ整合性チェックとメッセージ シーケンス番号を使用して、インフラストラクチャモードで のセキュリティを強化しています。 CKIPはCisco版のTKIPです。

## 暗号化キー(ネットワークキー)

本製品で使用する暗号化方式において、設定する暗号化キーは次の通りです。

- WEP暗号化方式 WEP暗号化キーは次の規定に従い、64bitまたは128bitキーに対応する値をASCII文字か16進数フォーマッ トで入力します。
  - 64(40) bit ASCII 文字:半角5文字で入力します。
    - 例) "Hello" (大文字と小文字は区別されます)
  - 64(40) bit 16進数:10桁の16進数で半角入力します。 例) "71f2234aba"
  - 128(104) bit ASCII 文字:半角13文字で入力します。 例) "Wirelesscomms" (大文字と小文字は区別されます)
  - •128(104) bit 16進数:26桁の16進数で半角入力します。
  - 例) "71f2234ab56cd709e5412aa3ba"
- TKIP/AES暗号化方式 PSK(事前共有キー)をASCII文字/半角8~63文字以内で入力します。 TKIPやAESの暗号キーは、PSK(事前共有キー)などを元に生成され、定期的に更新されます。
- CKIP暗号化方式 LEAP認証用で使用するIDには64文字以内、パスワードには32文字以内のASCII文字を半角で入力します。 CKIPの暗号化キーは、IDとパスワードなどを元に生成され、定期的に更新されます。

### 無線LANの設定

インストールを始める前にまず、無線LANの設定を行いアクセスポイントに接続します。本書では、次の2つの 方法で無線LANを行う方法が説明されています。

### ● 操作パネルから無線LANの設定を手動で行う

ご使用の無線LANアクセスポイントの設定を確認し、以下に記入してください。

| SSID(必須) <sup>※1</sup>                                    |  |
|-----------------------------------------------------------|--|
| WEP+- <sup>*2、3</sup>                                     |  |
| WPA-PSK <sup>**3</sup><br>(TKIP/AES)<br>WPA2-PSK<br>(AES) |  |

\*1SSIDの隠ぺい機能を有効にしている場合は、一時的に無効にしてご確認ください。

\*2WEP キーは、次の規定に従い、64bit または 128bit キーに対応する値を ASCII 文字か 16 進数フォーマットで記入します。 64(40)bit ASCII 文字:半角5文字で入力します。例 "Hello"(大文字と小文字は区別されます)
 64(40)bit 16進数:10桁の16進数で半角入力します。例)"Wirelesscomms"(大文字と小文字は区別されます)
 128(104)bit 16進数:26桁の16進数で半角入力します。例)"71f2234ab56cd709e5412aa3ba"

\*3設定されていない場合は、記入する必要はありません。

日 窟 🗐 🗐

SSID や WEP キーなどの確認方法については、お使いの無線 LAN アクセスポイントの取扱説明書をご覧ください。

無線LANの設定を書き留めたら、以下の手順に従って、設定を行ってください。

## 操作パネルから無線LANの設定を手動で行う PE4

### ● 無線LANの機能を使って自動で設定を行う

ご使用の無線LANアクセスポイントがAOSS™、Wi-Fi Protected Setup™、SecureEasySetup™に対応している場合は、本製品の無線LAN設定を簡単に行うことができます。ご使用のアクセスポイントに以下のロゴが付いているか確認してください。付いていない場合は、手動で設定を行います。

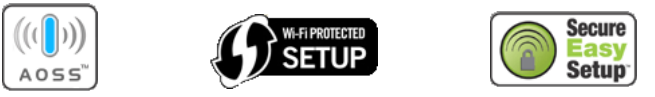

ロゴを確認したら、以下の手順に従って、設定を行ってください。

操作パネルから無線LANアクセスポイントの簡単設定を使用する PEG

||御-曰||-

本製品をその他の環境で設定する場合は、「空画面で見るマニュアル(HTML形式)」を参照してください。

### パーソナルファイアウォールやウィルス対策ソフトをお使いの場合の注意点

パーソナルファイアウォールやウィルス対策ソフトのファイアウォール機能をお使いの場合は、インストールの前に、ファイアウォールを無効にしてください。詳しくは**P45**を参照してください。

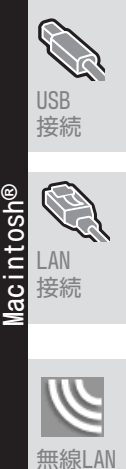

接続

接続・ 設置する

パソコンに 接続する

接続

マ LAN 法 接続

無線LAN

付録

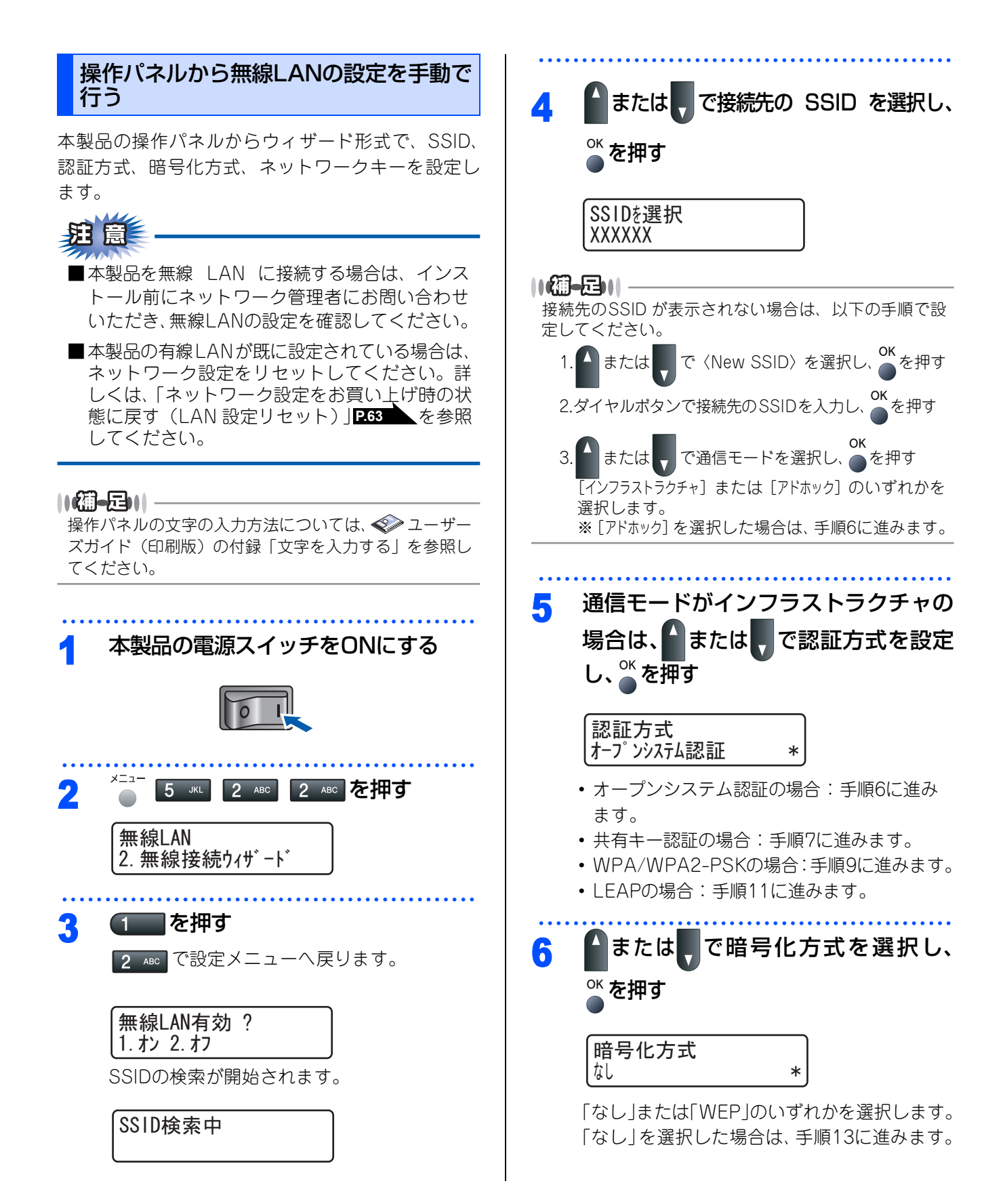

| 7       | ▲または、で使用する WEP キーを選                                                                                             | <b>12</b> ユーザーパスワードを入力し、 <sup>™</sup> を押す    | 接続・                                                                                         |
|---------|----------------------------------------------------------------------------------------------------|----------------------------------------------|---------------------------------------------------------------------------------------------|
|         | 択し、 <sup>∞</sup> を押す                                                                                            | 認証方式で「LEAP」を選択した場合に入力し<br>ます。                | 設直する                                                                                        |
|         | WEP+-設定<br>+-1:                                                                                                 | 「ユーザ゛ーハ゜ スワート゛:                              |                                                                                             |
|         | キーが「 $************************************$                                                                     |                                              | パソコンに<br>接続する                                                                               |
|         | い」と表示されるので、 11.2 と表示されるので、 11.2 と表示されるので、 11.2 と表示されるので、 11.2 と表示されるので、 11.2 と表示されるので、 11.2 と表示されるので、 11.2 と見つる | <b>13 1</b> を押す<br>2 49 を押すとSSIDの選択に戻ります。手順4 |                                                                                             |
|         | キー1:XXXXXXXXXXXXXXXXXXXXXXXXXXXXXXXXXXXX                                                                        | からやり直してください。                                 | USB<br>接続                                                                                   |
|         |                                                                                                    | 設定を適用しますか?<br>1. はい 2. いいえ                   |                                                                                             |
| 8       |                                                                                                    | 本製品と接続先の機器(無線 LAN アクセスポ<br>イントなど)が無線で接続されます。 | LAN                                                                                         |
|         |                                                                                                    | 正常に接続されると、液晶ディスプレイに「接<br>続しました」と表示されます。      |                                                                                             |
|         |                                                                                                    | 【猫-足)  <br>接続できなかった場合は、ネットワーク設定をリセット         |                                                                                             |
| 9       | ■または●で喧亏16万式を選択し、                                                                                               | し <b>P.63</b> 、手順2からやり直してください。               | ·<br>·<br>·<br>·<br>·<br>·<br>·<br>·<br>·<br>·<br>·<br>·<br>·<br>·<br>·<br>·<br>·<br>·<br>· |
|         | ● 「TKIP」または「AES」のいずれかを選択します。                                                                                    |                                              |                                                                                             |
|         | 暗号化方法<br>TKIP *                                                                                                 | ソフトウェアをインストールします。 257                        | USB                                                                                         |
|         |                                                                                                    |                                              | 接続                                                                                          |
| 10      | PSK (ネットワーク) を入力し、 ● を押す                                                                                        |                                              | LAN                                                                                         |
|         | PSK (ネットワークキー):                                                                                                 |                                              | o 接続                                                                                        |
| • • • • | 手順12に進みます。                                                                                                    |                                              | <b>U</b>                                                                                    |
| 11      | ユーザー IDを入力し、 ● を押す                                                                                              |                                              | 無線LAN<br>接続                                                                                 |
|         | 認証方式で「LEAP」を選択した場合に入力し<br>ます。                                                                                   |                                              |                                                                                             |
|         | [ב−ザ− D:                                                                                                    |                                              |                                                                                             |
|         |                                                                                                    |                                              |                                                                                             |

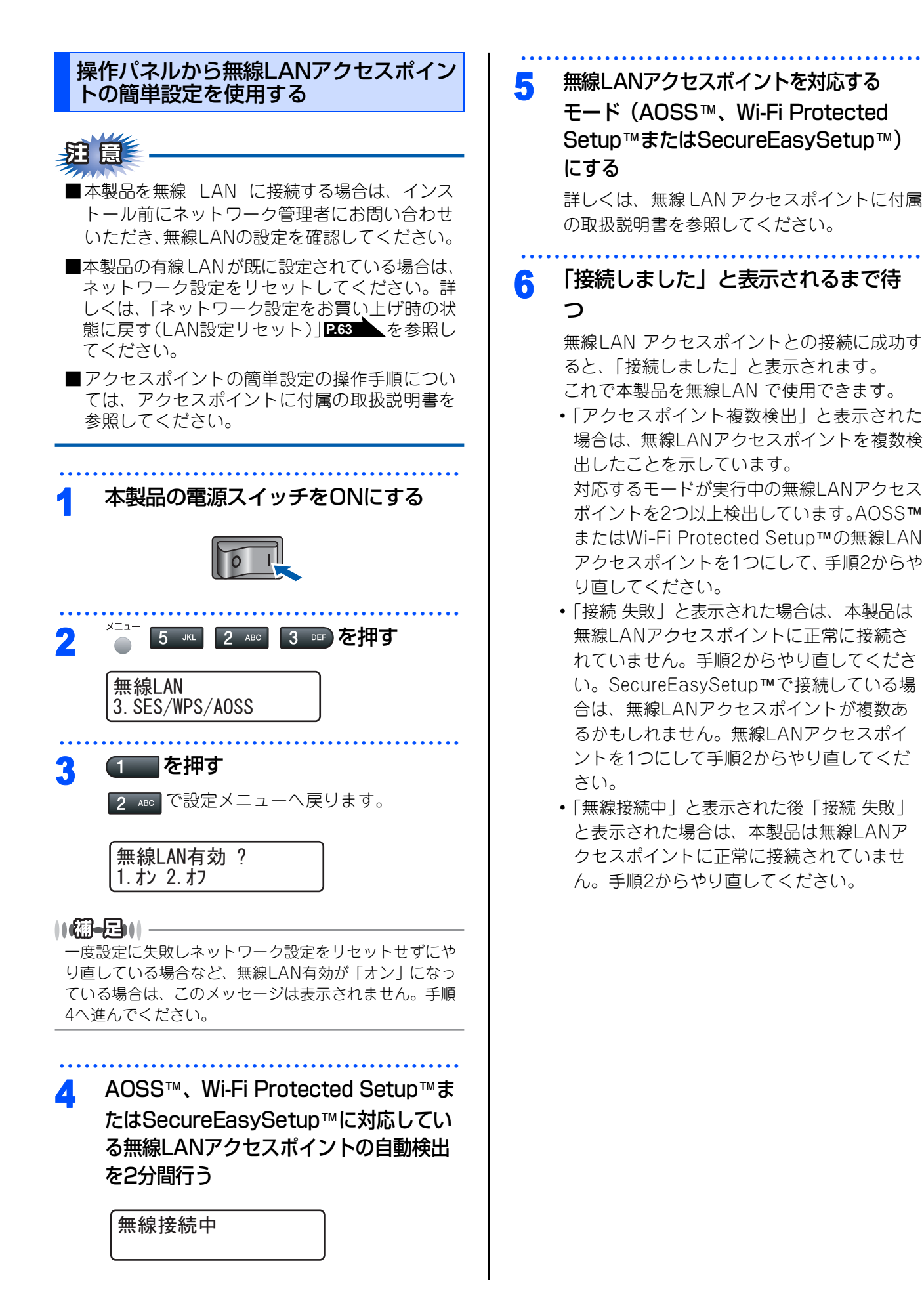

| • | 操作パネルの「SES/WPS/AOSS」メ | ニューで |
|---|-----------------------|------|
|   | 表示されるメッセージ            |      |

| メッセージ                       | 状態                                                    | 解決方法                                                                                      |
|-----------------------------|-------------------------------------------------------|-------------------------------------------------------------------------------------------|
| 無線接続中                       | 無線LANア<br>クセスポイン<br>トを検索中                             |                                                                                           |
|                             | 無線LANア<br>クセスポイン<br>トにアクセス<br>中                       | _                                                                                         |
|                             | 無線LANア<br>クセスポイン<br>トから設定を<br>ダウンロード<br>中             |                                                                                           |
| SES接続中<br>WPS接続中<br>AOSS接続中 | 無線LANア<br>クセスポイン<br>トに接続中                             | _                                                                                         |
| 接続しました                      | 接続成功                                                  | _                                                                                         |
| アクセスポイ<br>ント複数検出            | 無線LANア<br>クセスポイン<br>トを複数検出                            | AOSS™または<br>Wi-Fi Protected<br>Setup™の無線<br>LANアクセスポイ<br>ントを1つにして、<br>手順2からやり直<br>す。      |
| 接続 失敗                       | 接続失敗                                                  | ・ 手順2からやり直                                                                                |
|                             | 「無線接続中」<br>表示後に、こ<br>のメッセージ<br>が表示された<br>場合<br>「接続失敗」 | す。<br>• やり直しても同じ<br>メッセージが表示<br>される場合は、<br>ネットワーク設<br>定をリセットし<br>P.63<br>、 手順2<br>からやり直す。 |
|                             | 無線LANア<br>クセスポイン<br>トを複数検出                            | SecureEasy-<br>Setup™の無線LAN<br>アクセスポイントを<br>1つにして、手順2か<br>らやり直す。                          |

無線LANの設定は完了しました。 続いて本製品に付属の CD-ROM から、本製 品を動作させるために必要なドライバおよび ソフトウェアをインストールします。P-57

OK!

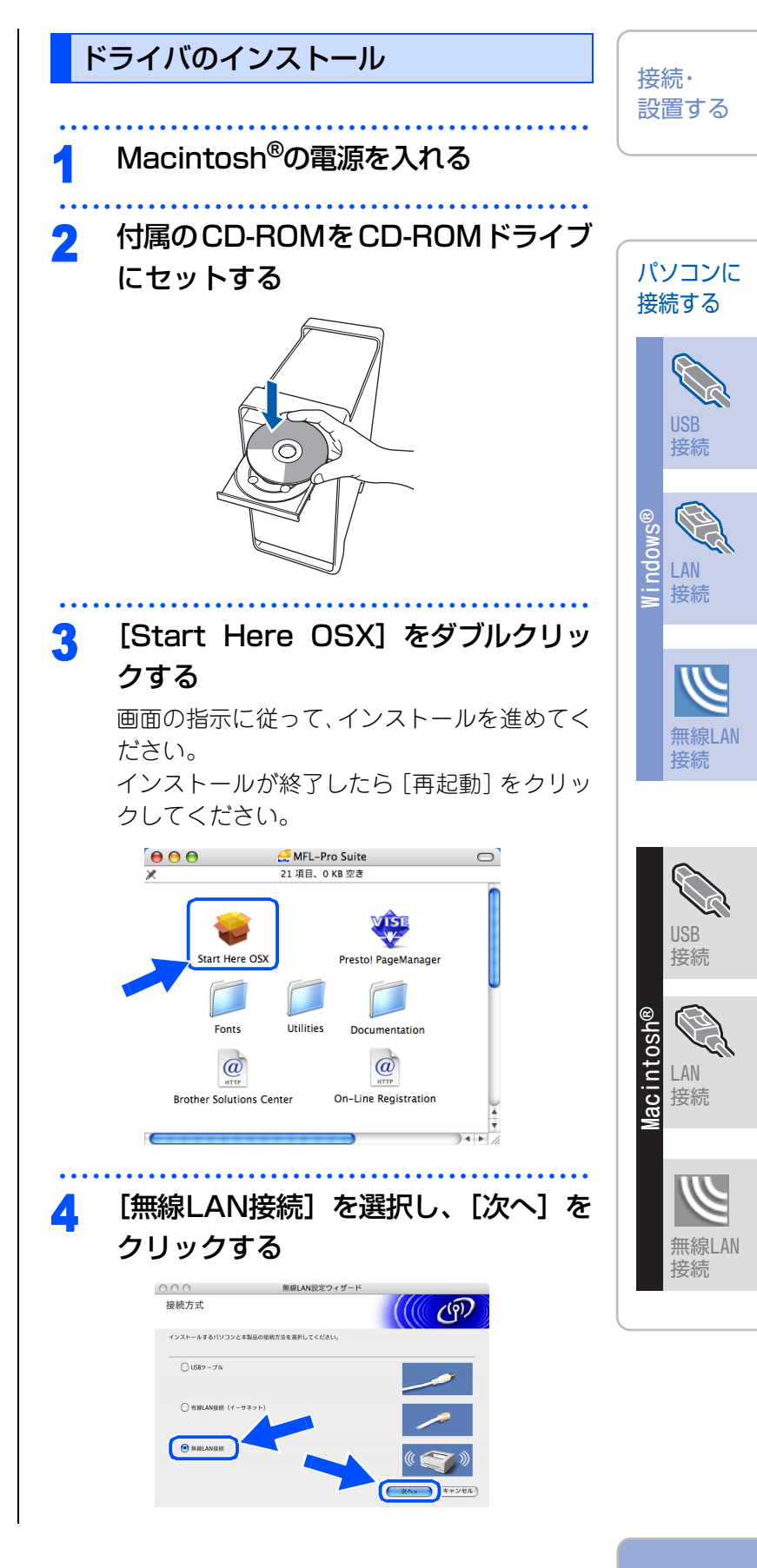

付録

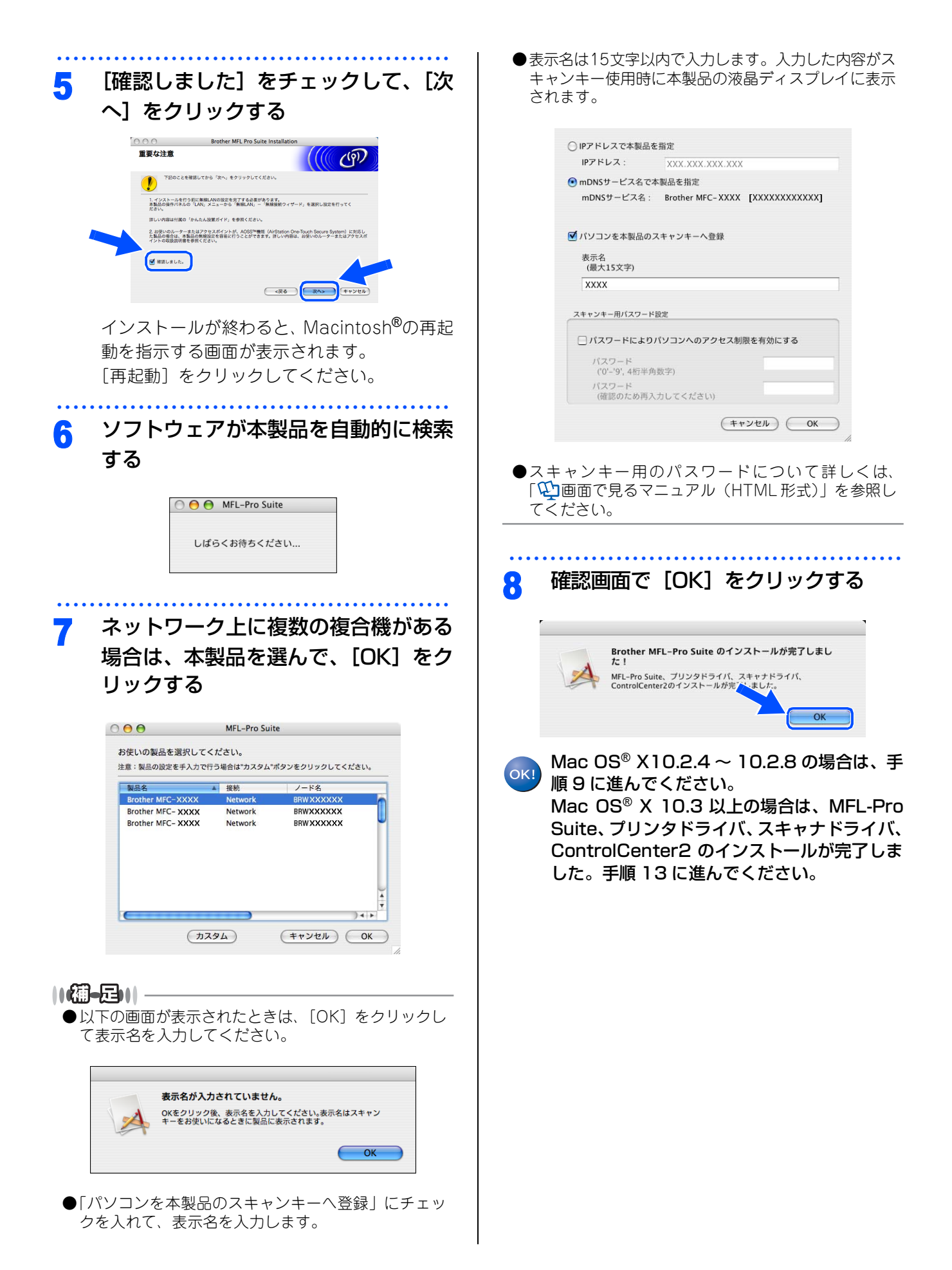

| <ul> <li>[追加]をクリックする</li> <li>「</li> <li>() () () () () () () () () () () () () (</li></ul>                                                                                                    | <b>13</b> [Presto! PageManager] をダブル<br>クリックする<br>画面の指示に従って、インストールを進めてく<br>ださい。                          | 接続・<br>設置する                                                                                                    |
|----------------------------------------------------------------------------------------------------|----------------------------------------------------------------------------------------------------|----------------------------------------------------------------------------------------------------|
|                                                                                                    |                                                                                                    | パソコンに<br>接続する                                                                                                    |
| 10 下の画面の通りに選択する                                                                                                    | Start Here OSX Prestol PageManager                                                                       | USB                                                                                                    |
| AppleTalk<br>マフォ<br>メニュ<br>名前<br>Windows プリント<br>オープンディレクトリ                                                                                                    | Brother Solutions Center On-Line Registration Presto! <sup>®</sup> PageManager <sup>®</sup> がインストールされます。 | 送続<br>Smopulin<br>B<br>Smopulin<br>State<br>State |
| プリンタの機種:                                                                                                    | ● インストールが完了しました                                                                                          | 無線LAN<br>接続                                                                                                    |
| <b>11</b> 「MFC-7840W」を選択し、「追加」 を<br>クリックする                                                                                                    |                                                                                                    |                                                                                                    |
| Comparison     フリンタリスト       Rendezvous     ・       アフ     名前       Brother MFC- XXXX     local.                                                                                                    |                                                                                                    | USB<br>接続                                                                                                    |
| Tリンダの機種: Brother Laser マリンダの機種: Brother Laser マリンダの機種: 自由 Angel Angel |                                                                                                    | Macintosh®<br>Fan<br>Fan<br>Fan<br>Fan<br>Fan<br>Fan<br>Fan<br>Fan<br>Fan<br>Fan                                                                                                    |
| 12 [プリントセンター] メニューから [プ<br>リントセンターを終了] を選択する                                                                                                    |                                                                                                    | 無線LAN<br>接続                                                                                                    |
| <ul> <li>         ・         ・         ・</li></ul>                                                                                                    |                                                                                                    |                                                                                                    |
| マレンタドライバ、スキャナドライバ、<br>ControlCenter2 のインストールが完了しま<br>した。続いて手順 13 に進んでください。                                                                                                    |                                                                                                    | 付録                                                                                                    |

# ネットワークユーティリティ

BRAdmin Lightは、ネットワークに接続されたブラザー製品を設定するユーティリティソフトです。 ネットワーク上のブラザー製品の検索やステータス表示、IPアドレスなどのネットワークの基本設定が行えます。 MacOS<sup>®</sup> Xを使用している場合は、ドライバをインストールするとBRAdmin Lightも同時にインストールされ ます。

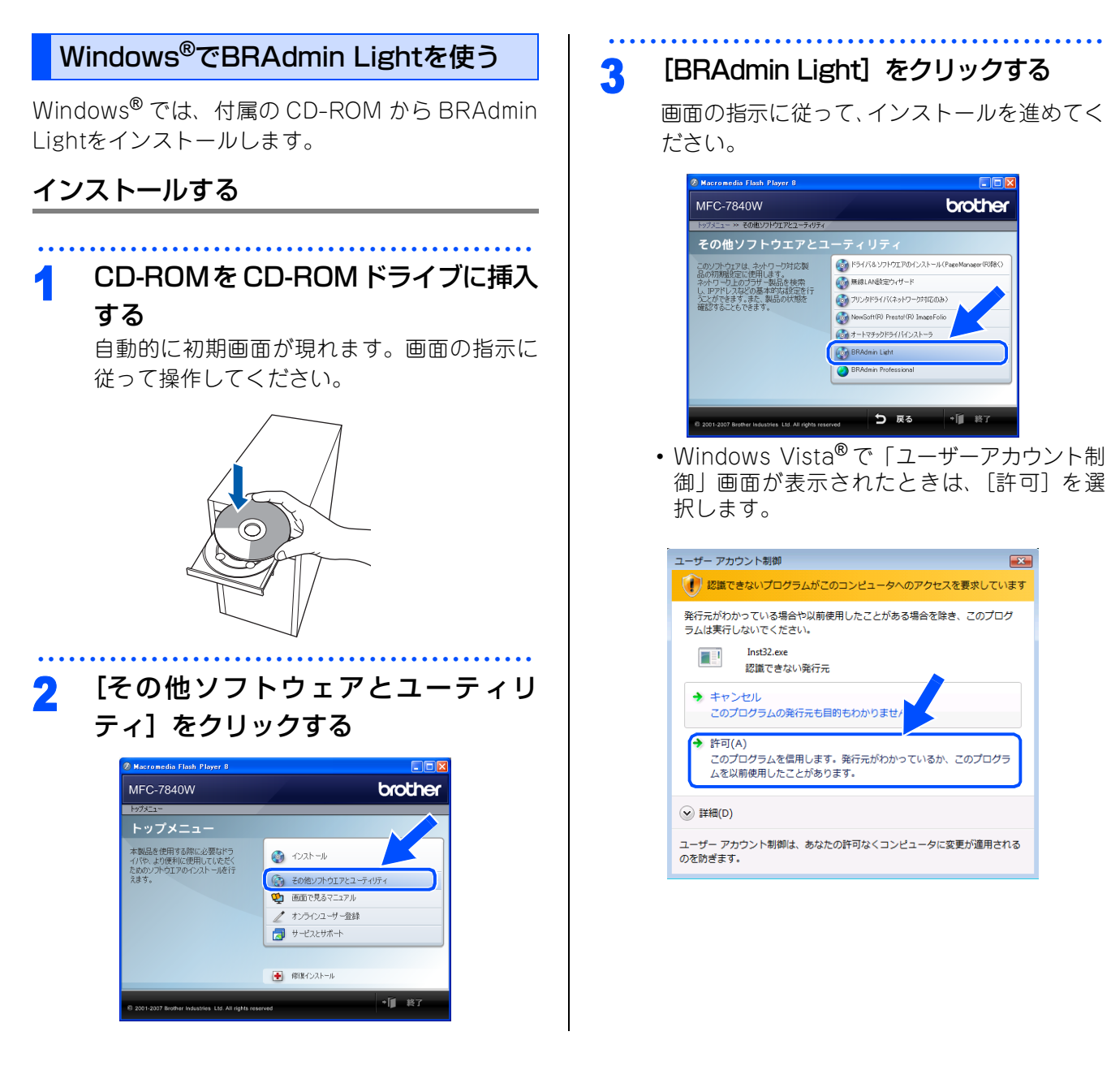

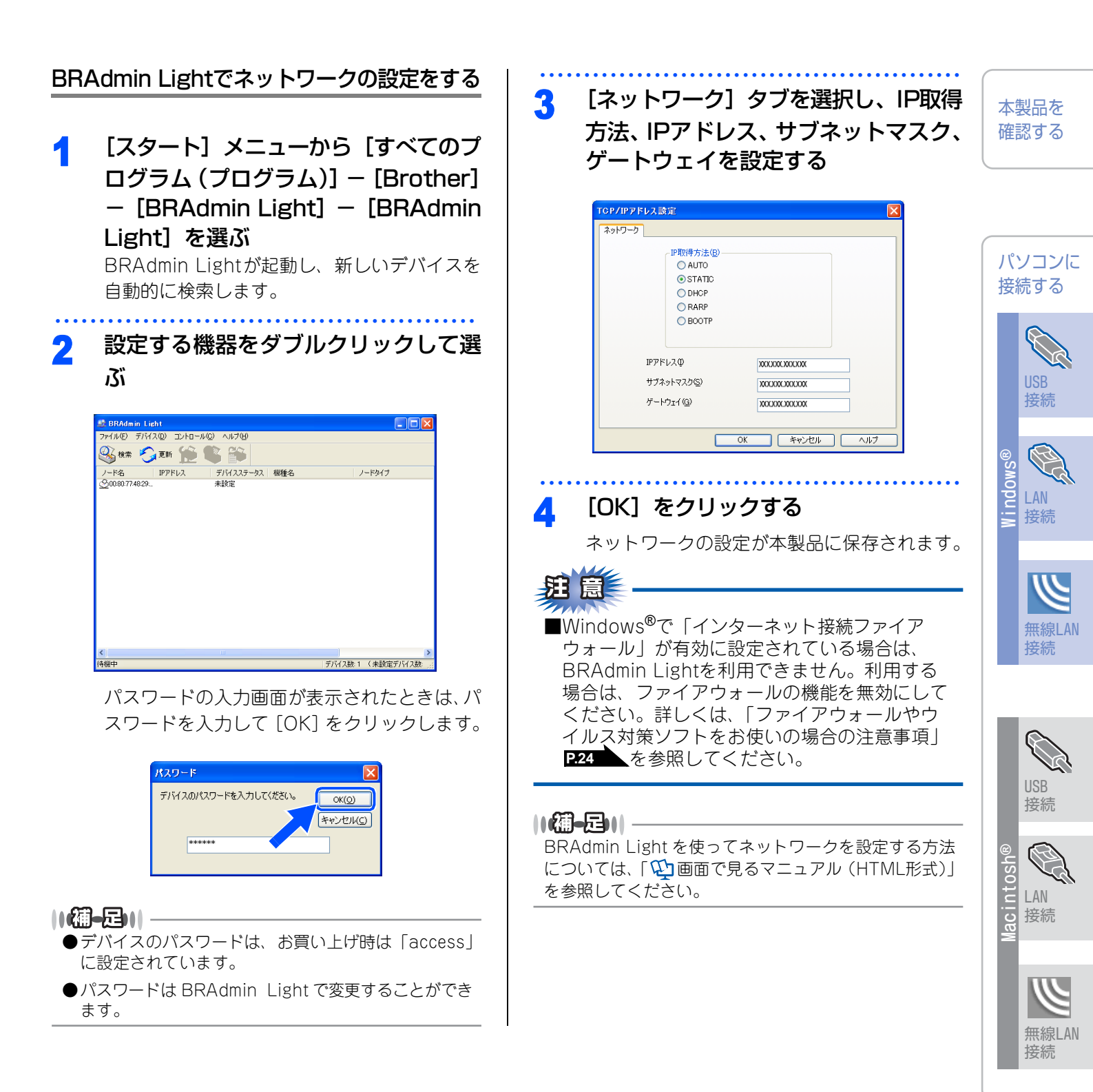

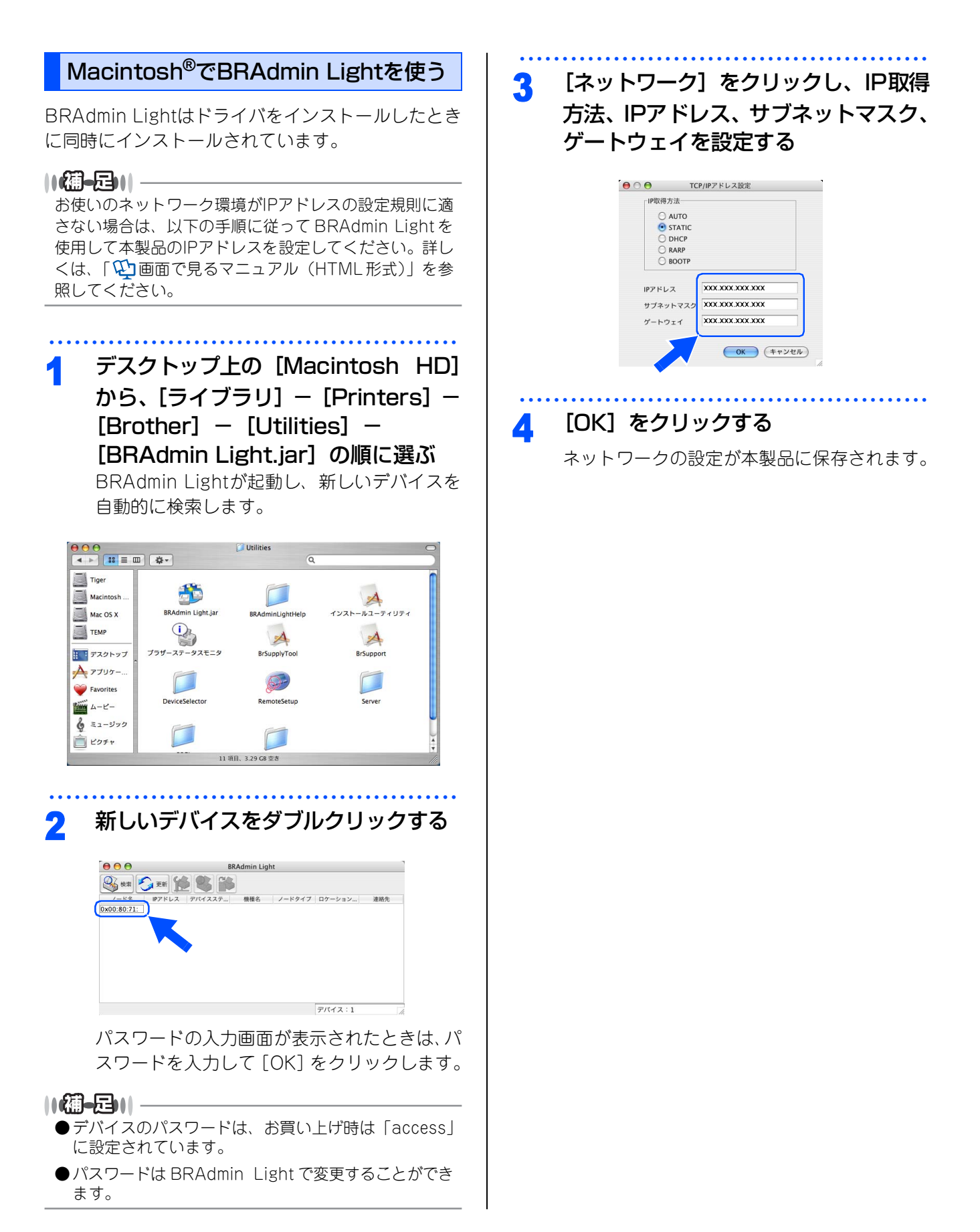

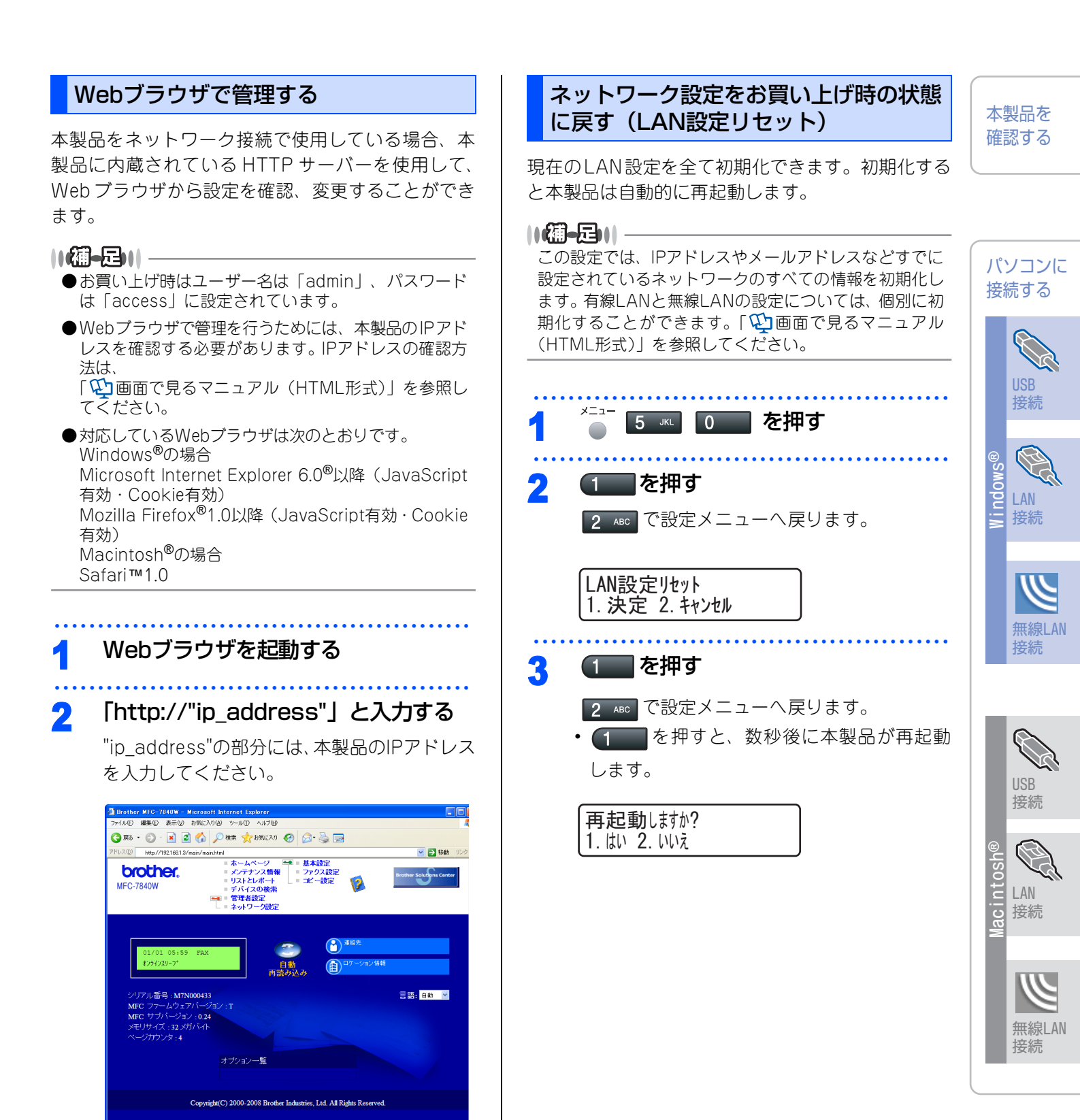

Web ブラウザを使った管理方法については、「
ゆ 画面 で見るマニュアル(HTML形式)」を参照してください。

#### 付録

# LAN設定内容リストの出力

||・福-旦||-

ノード名 (NetBIOS名): LAN設定リストにはノード名 が印刷されます。お買い上げ時のノード名は、有線LAN の場合は "BRNxxxxxxxxxx"、無線 LAN の場合は "BRWxxxxxxxxx"です。

現在のネットワークに関する設定内容を印刷できま す。

 <sup>レポート</sup>を押す

 **7** PORS を押す

 または
 で「LAN設定内容リスト」を選択して
 で決定することも可能です。
 LAN設定内容リストが印刷されます。

# 動作環境

本製品とパソコンを接続してお使いいただくには、以下のパソコン環境が必要になります。またサポートサイト (ブラザーソリューションセンター(http://solutions.brother.co.jp/)) で最新のドライバ対応状況についてご 確認ください。

## Windows®

## OS/CPU/メモリー

- Windows<sup>®</sup> 2000 Professional 32ビット(x86)プロセッサ 64MB(推奨256MB)以上のシステムメモリ
  Windows<sup>®</sup> XP Home/Windows<sup>®</sup> XP Professional 32ビット(x86)プロセッサ
- 128MB(推奨256MB)以上のシステムメモリ • Windows<sup>®</sup> XP Professional x64 Edition 64ビット(x64)プロセッサ 256MB(推奨512MB)以上のシステムメモリ
- Windows Vista<sup>®</sup>
   32ビット(x86)または64ビット(x64)プロセッサ
   512MB(推奨1GB)以上のシステムメモリ
- Windows Server<sup>®</sup> 2003
   32ビット(x86)または64ビット(x64)プロセッサ
   256MB(推奨512MB)以上のシステムメモリ

||(禰-足)|| -

上記プロセッサの他、Intel<sup>®</sup>社互換プロセッサも使用できます。

# ディスク容量

- ・Windows<sup>®</sup> 2000 Professional、Windows<sup>®</sup> XP Professional、Windows<sup>®</sup> XP Home 460MB以上の空き容量
- ・Windows Vista<sup>®</sup> 1GB以上の空き容量
- ・Windows Server<sup>®</sup> 2003 50MB以上の空き容量

## CD-ROMドライブ

必須

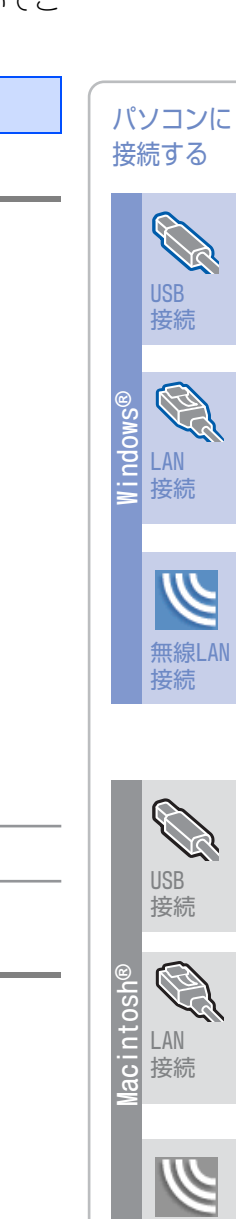

本製品を 確認する

付 録

無線LAN

接続

### インターフェース

Full-Speed USB 2.0 (USB1.1対応のPCでもご使用いただけます。) イーサネット10BASE-T/100BASE-TX 無線LAN (IEEE 802.11b/g)

#### ||(御-旦)| -

- ●USBケーブル、LANケーブルは市販のものをお使いください。
- ●USBケーブルは長さが2.0m以下のものをお使いください。
- ●お使いの機能により、必要な動作環境は異なります。CPUのスペックやメモリーの容量に余裕があると、動作が安定します。 ●インストールを行う場合は、アドミニストレータ(Administrator)権限でログインする必要があります。

### Macintosh®

### OS/メモリー

Mac OS<sup>®</sup> X 10.2.4~10.4.3/128MB(推奨256MB)以上 Mac OS<sup>®</sup> X 10.4.4以降/512MB(推奨1GB)以上

### CPU

Mac OS<sup>®</sup> X 10.2.4~10.4.3、Power PC G4/G5、Power PC G3 350MHz以上 Mac OS<sup>®</sup> X 10.4.4以降、Power PC G4/G5、Intel<sup>®</sup> Core™ Processor

## ディスク容量

480MBの空き容量

### CD-ROMドライブ

必須

### インターフェース

Full-Speed USB 2.0(USB1.1対応のMacintosh<sup>®</sup>でもご使用いただけます。) イーサネット10BASE-T/100BASE-TX 無線LAN(IEEE 802.11b/g)

### ||御-日||-

●USBケーブル、LANケーブルは市販のものをお使いください。

●USBケーブルは長さが2.0m以下のものをお使いください。

●お使いの機能により、必要な動作環境は異なります。CPUのスペックやメモリーの容量に余裕があると、動作が安定します。

● Mac OS<sup>®</sup> X 10.2.3までをお使いの場合は、Mac OS<sup>®</sup> X 10.2.4以降へのアップグレードが必要となります。

# この続きは…

ここまでの操作で、本製品を使えるようにするための準備が完了しました。本製品をお使いいただくときは、「〇 画面で見るマニュアル(HTML形式)」をよくお読みいただき、正しくお使いください。

### 「画面で見るマニュアル」を閲覧するには

CD-ROMに収録されている「画面で見るマニュアル」を見たいときは、以下の手順で操作します。

Windows<sup>®</sup>の場合

パソコンにドライバをインストールすると、「画面で見るマニュアル」も自動的にインストールされます。

閲覧方法

- (1) 画面左下の [スタート] メニューから、[プログラム (すべてのプログラム)] [Brother] を選択する
- (2)本製品の機種名「MFC-XXXX」を選択する
- (3)「画面で見るマニュアル(HTML形式)」を選択して、クリックする

||(猫-旦)|

付属のCD-ROMからも [画面で見るマニュアル] を閲覧することができます。メイン画面が表示されたら、[画面で見るマニュアル] - [画面で見るマニュアル (HTML形式)] を選んでください。

Macintosh<sup>®</sup>の場合

- (1) 付属のCD-ROMをMacintosh<sup>®</sup>のCD-ROMドライブにセットする
- (2) [Documentation] をダブルクリックする
- (3) [MFC-XXXX\_JpnTop.html] をダブルクリックする
  - •「画面で見るマニュアル」が表示されます。

本製品を 確認する

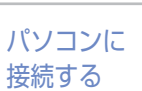

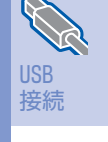

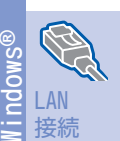

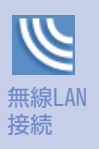

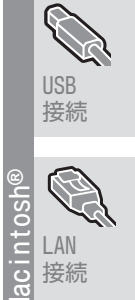

無線LAN 接続

付 録

# 消耗品

本製品で必要となる消耗品は以下のとおりです。

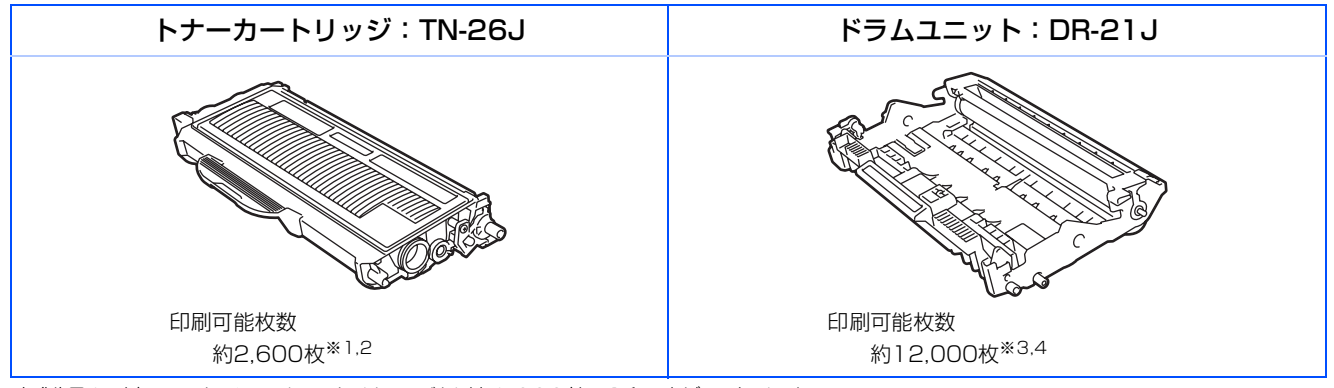

本製品に付属のトナーカートリッジは約1,000枚\*1印刷ができます。

※1 印刷可能枚数はJIS X 6931\* (ISO/IEC 19752) 規格に基づく公表値を満たしています。

\* JIS X 6931 (ISO/IEC 19752) とはモノクロ電子写真方式プリンタ用トナーカートリッジの印刷枚数を測定するための試験方法 を定めた規格です。

※2 印刷の内容によって実際の印刷枚数と異なります。

※3 A4を1回に1ページ印刷した場合

※4 使用環境や記録紙の種類、連続印刷枚数などによって異なります。

# 商標について

本文中では、OS名称を略記しています。

Windows<sup>®</sup> 2000 Professionalの正式名称は、Microsoft<sup>®</sup> Windows<sup>®</sup> 2000 Professional operating system です。

Windows<sup>®</sup> XP の正式名称は、Microsoft<sup>®</sup> Windows<sup>®</sup> XP operating systemです。 Windows Vista<sup>®</sup> の正式名称は、Microsoft Windows Vista<sup>®</sup> operating systemです。 Microsoft、Windowsは、米国Microsoft Corporationの米国およびその他の国における登録商標です。 Apple、Macintosh、Mac OS、True Typeは、Apple Inc.の登録商標です。 Adobe、PhotoshopはAdobe Systems Incorporated (アドビシステムズ社)の商標です。 Prestol<sup>®</sup> PageManager<sup>®</sup>は、NewSoft Technology Corp.の登録商標です。 Pentium、Xeonは、Intel Corporationの登録商標です。 AMD Athlon 64、AMD Opteronは、Advanced Micro Devices,Inc.の登録商標です。 本書に記載されているその他の会社名および製品名は、各社の商標または登録商標です。

本製品は日本国内のみでのご使用となりますので、海外でのご使用はお止めください。海外での各国の通信 規格に反する場合や、海外で使用されている電源が本製品に適切ではない恐れがあります。海外で本製品を ご使用になりトラブルが発生した場合、当社は一切の責任を負いかねます。また、保証の対象とはなりませ んのでご注意ください。

These machines are made for use in Japan only. We can not recommend using them overseas because it may violate the Telecommunications Regulations of that country and the power requirements of your fax machine may not be compatible with the power available in foreign countries. Using Japan models overseas is at your own risk and will void your warranty.

●お買い上げの際、販売店でお渡しする保証書は大切に保存してください。

# 消耗品について

### トナーカートリッジとドラムユニットの交換について

本製品は、ドラムユニットにトナーカートリッジを取り付けて使用する仕組みになっています。

トナーの残量がなくなったり、ドラムユニットが寿命がきたりしたときは、必ず分離して、使用できなくなった部品のみを交換してください。

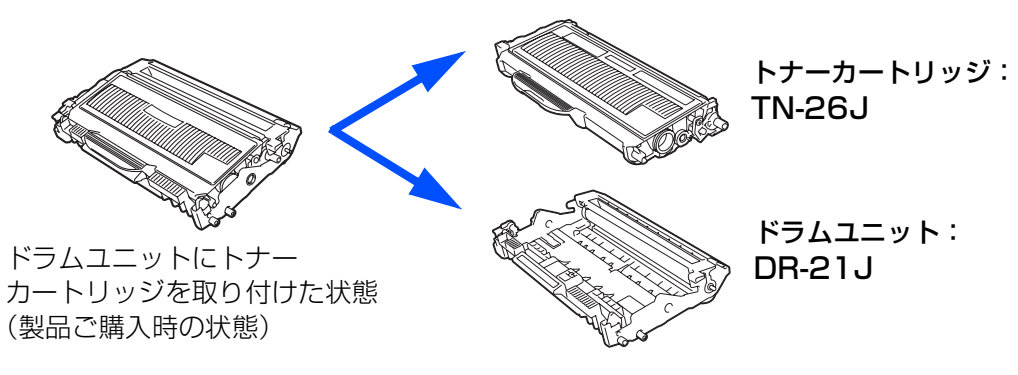

 ● 交換のしかたについては、 ≪ ユーザーズガイド(印刷版)の第6章「トナーカートリッジとドラムユニットについて」 を参照してください。

### トナーカートリッジとドラムユニットの購入方法

お近くの販売量販店で取り扱っておりますが、インターネット、電話、ファクスにより注文も承っております。詳しくは *シーザーズ*ガイド(印刷版)ご注文シートページを参照してください。